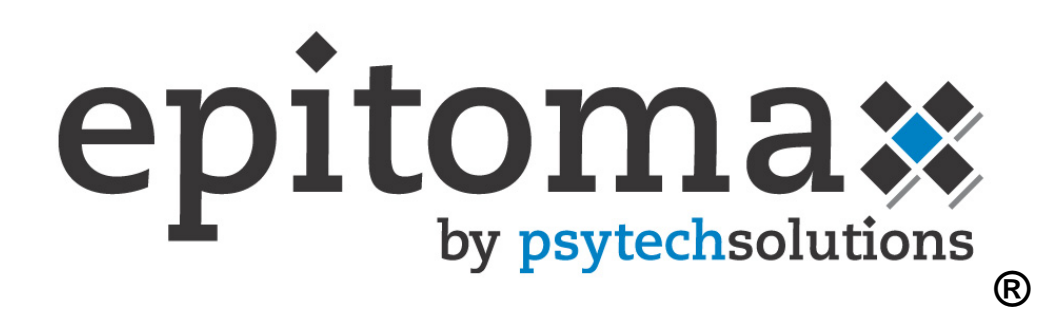

# **Training Manual**

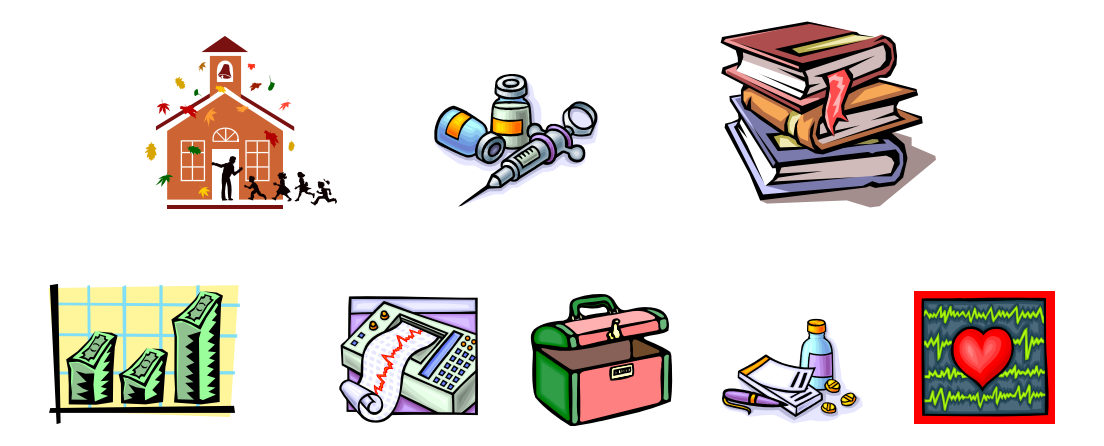

## Welcome to Epitomax.....

Your Behavioral Health web-based system that integrates Patient Tracking, Scheduling, Service Activity, Billing, Clinical, and Accounts Receivable. This document includes a table of contents, step-by-step processes on how to perform functional activities, end of lesson exercises and graphic screenshots illustrating program activities, notes, tips, and special conditions. This document is meant to assist you in your use of Epitomax.

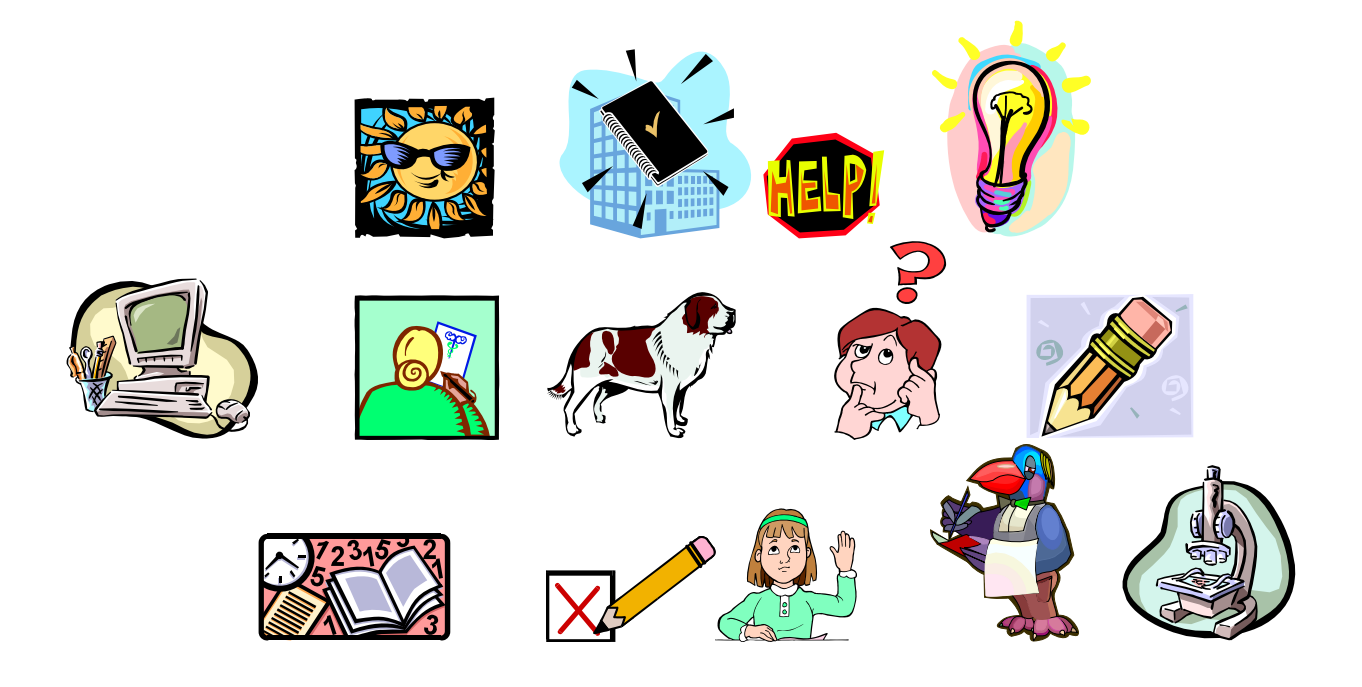

## Table Of Contents

| Lesson 1 Getting Started With Epitomax |                              |
|----------------------------------------|------------------------------|
| Using The Courseware                   |                              |
| Using The Mouse                        |                              |
| Using Epitomax Buttons & Links         |                              |
| Epitomax File Formats                  |                              |
| Epitomax Special Entries               |                              |
| Important Notes Regarding System Usage |                              |
| Logging In                             |                              |
| Logging Out                            |                              |
| Lesson 2 Getting Help                  |                              |
| Getting Help                           |                              |
| Lesson 3 Client Records                |                              |
| Client Search                          | Error! Bookmark not defined. |
| Client Records                         |                              |
| Payor Information                      |                              |
| Episode History                        |                              |
| Allergies/Medications                  |                              |
| Alerts                                 |                              |
| Documents                              |                              |
| Liabilities                            |                              |
| Appointments                           |                              |
| Lesson 4 Inquiries                     |                              |
| Inquiry                                |                              |
| Referral Source                        |                              |
| Instances Of Contact                   |                              |
| Requests                               |                              |
| Authorizations                         |                              |
| Alternate Contacts                     |                              |
| School Information                     |                              |
| Episode Payor Ranking                  |                              |
| Forms                                  |                              |
| Access Center Request Waiting List     |                              |
| Lesson 5 Admissions                    |                              |
| Admissions                             |                              |
| Referral Source                        |                              |
| Internal Care Givers                   |                              |
| External Care Givers                   |                              |
| Instances Of Contact                   |                              |
| Alternate Contacts                     |                              |
| School Information                     |                              |
| Episode Payor Ranking                  |                              |
| Authorizations                         |                              |
| Nursing                                |                              |
| Diagnosis                              |                              |

| Case Closing                             | 77  |
|------------------------------------------|-----|
| Discharge Medications                    | 78  |
| Chart Tracking                           | 79  |
| Accessing Admission records              | 80  |
| Medical Records Work List                | 81  |
| Nursing Team Work List                   | 81  |
| Lesson 6 Utilization Management          | 83  |
| Utilization Management                   | 84  |
| Accessing Utilization Management Records | 84  |
| Review Instances                         | 86  |
| Authorizations                           | 87  |
| Appeals                                  | 88  |
| Lesson 7 Scheduling                      | 91  |
| Scheduling                               | 92  |
| View Staff Schedule                      | 92  |
| View Location Schedule                   | 94  |
| Scheduling Appointments                  | 94  |
| Lesson 8 Service Activity                | 108 |
| Service Activity                         | 109 |
| Completing the Day                       | 115 |
| Patient Activity Inquiry                 | 115 |
| Program Activity Completion              | 116 |

Lesson 1 Getting Started With Epitomax

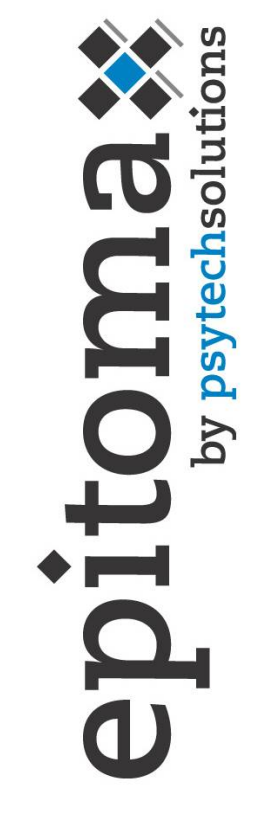

#### **Objectives**

- Using the Courseware
- Using the Mouse
- Using Epitomax Buttons And Links
- Epitomax File Formats
- Epitomax Special Entries
- Important Notes For System Usage
- Logging In
- Logging Out

## Using The Courseware

The following terms are used in the courseware to provide supplemental information

|     | Presents additional information about a topic    |
|-----|--------------------------------------------------|
| Tip | Presents a shortcut way of performing a function |

## Using The Mouse

The following terms are used to describe functions performed with the mouse

| Click        | Press and release the left mouse button                                        |
|--------------|--------------------------------------------------------------------------------|
| Double-Click | Click the left mouse button twice quickly                                      |
| Right-Click  | Press and release the right mouse button                                       |
| Drag         | Move the mouse while holding down the left mouse button                        |
| Highlight    | Drag the mouse pointer across data, causing the information to appear selected |
| Point        | Position the mouse pointer on the indicated icon                               |

## Using Epitomax Buttons & Links

The following describes buttons used to perform functions in Epitomax

| Login      | Logs Into Epitomax                                                                                                 |
|------------|----------------------------------------------------------------------------------------------------|
| Page First | First page                                                                                                    |
| Page Prior | Previous Page                                                                                                    |
| Page Next  | Next Page                                                                                                    |
| Page Last  | Last Page                                                                                                    |
| Search     | Searches For Specified Data                                                                                        |
| Clear      | Clears Data                                                                                                    |
| Help       | Provides Help On Current Topic                                                                                     |
| Add        | Adds New Data                                                                                                    |
| Update     | Updates Existing Data                                                                                              |
| Expand     | Displays More Information                                                                                          |
| OK         | Confirms A Selection                                                                                               |
| Submit     | Submits The Entered Criteria                                                                                       |
| Deselect   | Deselects A Selected Choice                                                                                        |
| Cancel     | Cancels The Function                                                                                               |
| Delete     | Deletes A Selected Option                                                                                          |
| Back       | Goes Back To The Previous Screen                                                                                   |
| Close      | Closes A Window                                                                                                    |
| (Ellipses) | Presents A Search Box To Select Choices From – used typically when there are over 100 entries from which to choose |

| Pick List)                          | Presents A List of Choices To Select From – used typically when |  |
|-------------------------------------|-----------------------------------------------------------------|--|
|                                     | there are less than 100 entries from which to choose            |  |
| Check Box)                          | Activates/Deactivates A Selection                               |  |
| (Radio Button)                      | Selects A Condition or acts as a Filter for Information         |  |
| Edit Makes Changes To Existing Data |                                                                 |  |
| Delete                              | Deletes Data                                                    |  |
| Logout                              | Logs Out Of Epitomax                                            |  |
| Tabs                                | Allows Navigation Through Epitomax                              |  |

## **Epitomax File Formats**

The following describes formats in which results in Epitomax can be viewed

| MS-Excel    | Views A Page in Microsoft Excel |
|-------------|---------------------------------|
| Text        | Views A Page In Notepad         |
| HTML        | Views A Page In A Web Browser   |
| Acrobat PDF | Views A Page In Adobe Acrobat   |

\* Browser – The application the Epitomax Program operates in

## Epitomax Special Entries

The following describes the ways Birth Dates, Payors and Social Security Numbers need to be entered in Epitomax

| Birth Dates | If a patient does not have a birth date, enter "1's" (11/11/111)   |  |
|-------------|--------------------------------------------------------------------|--|
| Payors      | If a patient no longer uses a Payor, enter the Payor Rank as "99"  |  |
| Time        | Epitomax uses a 24-hour clock. For example, 3:00 in the            |  |
|             | afternoon could be entered as 15 versus 3:00 pm. Or 8:00 am        |  |
|             | can be entered as 8.                                               |  |
| Searching   | Entering the "%" before letters in a search window will search for |  |
|             | any entry that contains those letters                              |  |

## Important Notes Regarding System Usage

Some functions in Epitomax can only be performed by staff with proper security permissions. If you need assistance, please contact the Help desk or your supervisor.

Please enter as much information as possible to ensure the integrity of the database.

Some buttons and links are not operational in this version of Epitomax.

Use sentence structure when entering data instead of <u>all</u> upper or lower case.

Use the tab key on the keyboard or use the mouse, to move from one field to another instead of the enter key.

If you make changes and then decide to advance to another function without updating your changes, the following message will be displayed:

| Microsoft | Internet Explorer                                                                                                    |
|-----------|----------------------------------------------------------------------------------------------------|
| ?         | You have not saved your changes. Click 'OK' to continue without saving. Click 'Cancel' to be returned to the page so that you may save your changes. |
|           | OK Cancel                                                                                                    |

If you choose to click **OK**, your changes will not be recorded.

Some fields in Epitomax are <u>required</u>. This means data has to be entered in the field. Typically you will find these required fields highlighted in light blue.

Should menu selections need to be added, please contact the Help desk or your supervisor.

The exercises in this manual <u>are only to be executed in the Epitomax "Sandbox"</u> not in the "live" database.

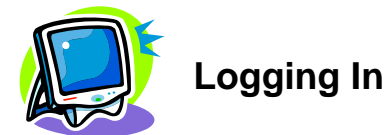

#### To access Epitomax a user will need to login.

## To login

The Login function allows users to Login to the Epitomax system.

1. **Double-Click** the **Epitomax** icon on the desktop

Alert: If there is no Epitomax Icon on your desktop, please do the following:

- Double-Click the Internet Explorer 📰 Icon on the desktop
  - Type the Epitomax URL (Uniform Resource Locator) in the Internet Explorer Browser Address field

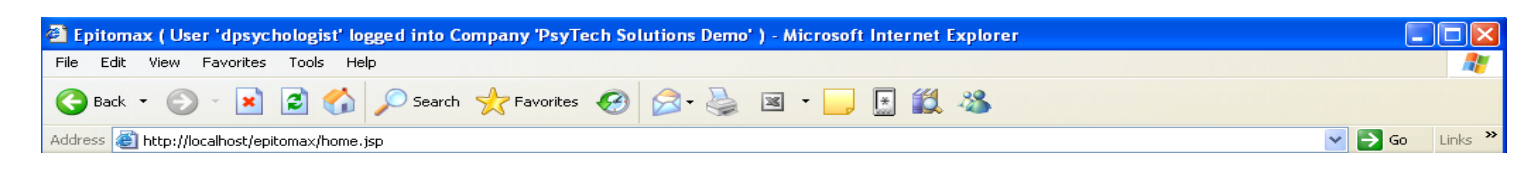

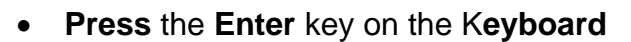

The Epitomax login screen displays

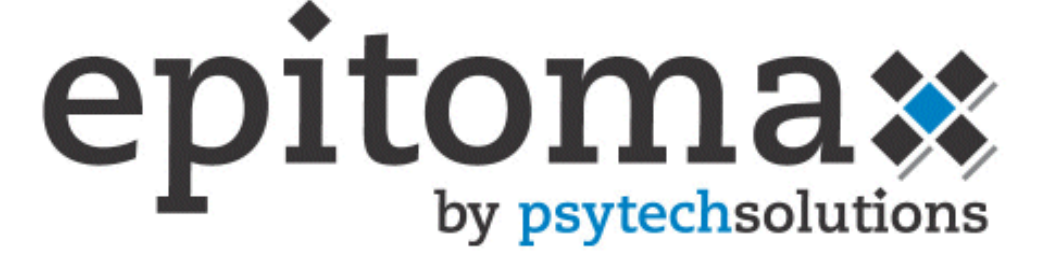

| User Name: |  |
|------------|--|
| Password:  |  |

Login

2. Click in the User Name field

- 3. **Type** your **Epitomax Login** (Use your "training#" during training class)
- 4. Click in the Password field
- 5. **Type** your **Epitomax Password** (Use your "training#" during training class)
- 6. Click Login

<u>Alert</u>: Your normal Epitomax Username And Password Will Be Used To Login Outside Of Training.

| 🖉 Epitomax ( User 'sysadmin' log                                                                                                    | ged into Company 'Seed Database' ) - Windows Internet Explorer             |                            |                                       |
|----------------------------------------------------------------------------------------------------|----------------------------------------------------------------------------|----------------------------|---------------------------------------|
| G v 🖉 https://my.epitomax                                                                                                    | .net/epitomax/home.jsp                                                     | ▼ 월 월 49 ×                 | Soogle                                |
| File Edit View Favorites Tools                                                                                                    | Help                                                                       |                            |                                       |
| × Norton - Norton Safe Sear                                                                                                    | n 🔞 Search 🧭 🖌 🚱 Cards & Logins 🗸                                          |                            |                                       |
| 🚖 Favorites 🛛 🚖 🔊 Suggested Site                                                                                                    | s 🔹 🧶 Web Slice Gallery 🔹                                                  |                            |                                       |
| 🟉 Epitomax ( User 'sysadmin' logged inte                                                                                                    | o Company 'See                                                             | 🟠 · 6                      | 🕽 🔹 🖶 🔹 Page 🗸 Safety 🗸 Tools 🗸 🔞 🗸 🂙 |
| Epitomax®                                                                                                    | Alert Inbox                                                                |                            | psytechsolutions                      |
| Administration<br>Administration Reports<br>EDI<br>Clinical<br>Client Tracking<br>Access Center Request Mgmt<br>Client Search<br>New Client<br>Nursing<br>UN Work List<br>Client Tracking Reports<br>Customer Satisfaction<br>Scheduling<br>Scheduling Reports | Getting Started with Epitomax®                                             |                            |                                       |
| Service Activity<br>Service Activity Reports<br>Accounts Receivable<br>A/R Reports                                                                                                    | Setup Guide     Browser Settings for Electronic Signatures Training Guides | <u>HTML</u><br><u>HTML</u> | PDF<br>PDF                            |
|                                                                                                    | Epitomax Administration                                                    | HTML                       | PDE                                   |

### To Expand/Collapse Epitomax menus

Epitomax uses Expandable and Collapsible menus to display and hide Program functions.

- 1. Click Patient Tracking (The window expands)
- 2. Click Patient Tracking (The window collapses)
- 3. Click Service Activity
- 4. Click Scheduling

#### Logging Out

The Logout function allows users to Logout of the **Epitomax** system.

#### To logout

1. **Click** the **Logout** link in the upper right corner

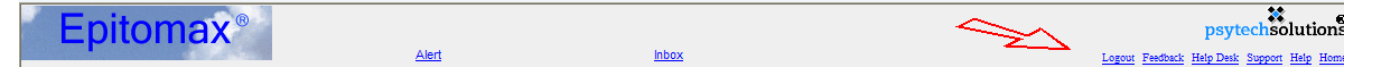

2. Close Internet Explorer

## Lesson 2 Getting Help

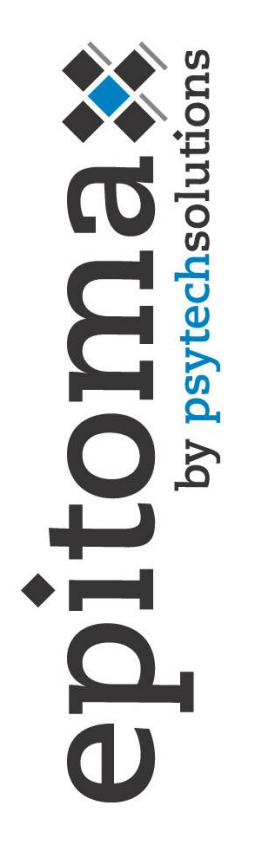

#### **Objectives**

- Getting Help Using the Help Button
- Getting Help Using Contents
- Getting Help Using Index
- Getting Help Using Search

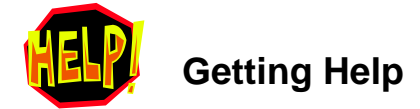

#### To get Help using the Help button

The Help button allows users to receive Help on the current topic.

▶<u>Help Topics</u> may not be available for all functions

#### To get Help using the Help Link

#### To get Help using contents

The Help Contents function allows users to receive Help by searching through a list of categories.

To get Help on how to create an Alternate Contact, do the following:

- 1. Click on the Help link in the upper right corner
  - The Epitomax Help screen appears

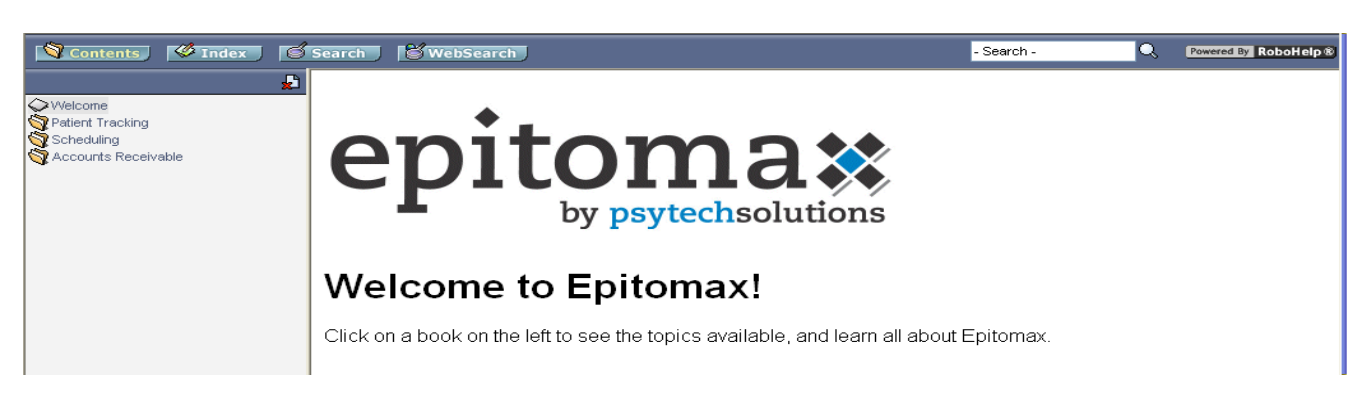

- 2. Click the Contents tab (The system defaults to the contents tab)
- 3. Click Patient Tracking
- 4. Click Client Search (The Help topic for Client Search is displayed)
- 5. Click Episodes
- 6. Click Create Alternate Contacts (The Help topic for Alternate Contacts is displayed)
- 7. Click Episodes (Notice the category collapses)
- 8. Click Patient Tracking to close the book
- 9. Click Scheduling
- 10. Click Accounts Receivables
- 11. Collapse all open books

#### To get Help using index

The Help Index function allows users to receive Help by typing in key words.

To get Help on how to add a Payor, do the following:

- 1. Click the Index tab
- 2. **Type Payor** in the **Keyword** text box

| Type in the keyword to find: |  |
|------------------------------|--|
| payor                        |  |
|                              |  |

- 3. Tap the Enter Key on the Keyboard
- 4. Select Adding A Payor from the Shortcut Menu to display the Help topic for adding a Payor

**Tip**: Clicking on the keyword will bring up the shortcut menu with associated Help topics

## To get Help using search

The Help Search function allows users to receive Help by typing in key words.

To get Help on how to add a Payor, do the following:

- 1. Click Search
- 2. **Type Payor** in the **Keyword** text box

| ſ | Type in the word(s) to search for: |   |  |  |  |  |  |
|---|------------------------------------|---|--|--|--|--|--|
|   | payor                              | Q |  |  |  |  |  |
|   |                                    |   |  |  |  |  |  |

- 3. Tap the Enter Key on the Keyboard (All results containing "Payor" are displayed)
- 4. Click Create Authorization Requirement (Note "Payor" in the Help detail)
- 5. Close the Help Browser window

## Lesson 3 Client Records

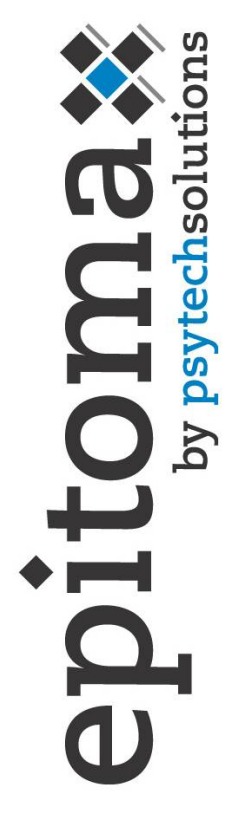

#### **Objectives**

- Client Search
- Client Records
- Payor Information
- Episode History
- Allergies/Medications
- Alerts
- Documents
- Appointments

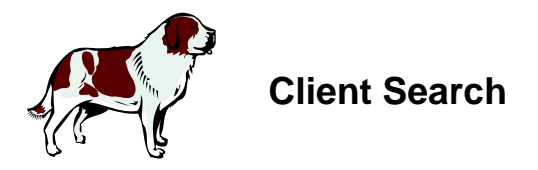

#### To perform a Client Search

The Client Search function allows users to locate patients that exist within the database. This function is vital in verifying whether or not the Client Record exists and should be the first step in many of your processes.

#### 1. Login to Epitomax:

| Username | "training#" |
|----------|-------------|
| Password | "training#" |

2. Click the Patient Tracking main menu item

Choices listed under the main headings on **Epitomax**'s Main Menu change depending on what screen is active.

3. Click on Client Search to begin the search for a specific patient.

| Patient Search     |                          |                          |       |  |
|--------------------|--------------------------|--------------------------|-------|--|
| Case #:            |                          | Universal Patient ID:    |       |  |
| Last Name:         |                          | Policy No:               |       |  |
| First Name:        |                          | Program:                 |       |  |
| Middle Name:       |                          | Admit Date On or After:  |       |  |
| A.K.A:             |                          | Admit Date On or Before: |       |  |
| Social Security #: |                          | Care Giver Role:         | ALL 💙 |  |
| Date Of Birth:     |                          | Care Giver:              |       |  |
|                    | Show Only Open Admission | s County Billing ID:     |       |  |
|                    |                          | CIS ID:                  |       |  |
| Search Clear       | Help                     |                          | -     |  |

The **Clear** button Clears the Search Criteria.

Tip: Using the % and the letter, will bring up all results containing that letter(s)

For example: typing in %b will bring up Baker, Barbara, Farber. This feature can be used for all search functions.

Searches can be performed using any of the above fields.

All the fields displayed are free text entry and there are no <u>required</u> fields but criteria must be entered in a least one field to begin a patient search.

It is recommended that a Client Search be performed by first entering a portion of the patient's Last Name, Birth Date or Social Security Number.

The more information provided, the less likely a New Client Record will be a duplicate.

The "Show Only Open Admissions" checkbox narrows down the Client Search to include only those patients with Open Admissions.

To enter a date, user must enter slash marks (\*\*/\*\*/\*\*).

Epitomax remembers the last criteria entered.

If search results are over 100, no results are displayed. Include more criteria to narrow results.

- 4. Click Clear
- 5. **Type "A"** in the **First Name** field
- 6. Click Search

<u>Alert</u>: No Results Are Displayed Because There Are Over 100 Patients With First Names Beginning With "A".

| Search F                                                    | Results              |                |                       |             |                      |               | Expand |
|-------------------------------------------------------------|----------------------|----------------|-----------------------|-------------|----------------------|---------------|--------|
| Case #                                                      | Last Name            | First Name Mid | Idle Name   Social Se | ecurity # L | Universal Patient ID | Date Of Birth |        |
|                                                             | ** 364 patients foun |                |                       |             |                      |               |        |
|                                                             |                      |                |                       |             |                      |               |        |
| Page First         Page Next         Page Last         Help |                      |                |                       |             |                      |               |        |
| Rows 1 to 2                                                 | of 2 total rows.     |                |                       |             |                      |               |        |

- 7. Click Clear
- 8. Type Abrams in the Last Name field
- 9. Click Search

The Search Results screen is displayed

| Search Results  |                 |           |               |                   |                      |               |  |
|-----------------|-----------------|-----------|---------------|-------------------|----------------------|---------------|--|
| Case #          | Last Name       | First Nam | e Middle Name | Social Security # | Universal Patient ID | Date Of Birth |  |
| <u>46872</u> A  | brams           | Aaric     |               | 261-95-6119       |                      | 03/31/1960    |  |
| <u>147525</u> A | brams           | Ardena    | MIXELL        | 816-91-6286       |                      | 01/06/1931    |  |
| Page First      | Page Prior      | Page Next | Page Last Hel | 0                 |                      |               |  |
| Rows 1 to 2 o   | f 2 total rows. |           |               |                   |                      |               |  |

If the patient is not in the Search Results list, then either the Client Record does not match the criteria given or the patient is not in the system. The search criteria may need to be modified, either by adding more complete information or entering only a portion of the Patient's Name, Social Security #, etc., and executing the search again. After these steps have been completed, and the patient is still not displayed, a new Client Record may need to be created.

Entering accurate information and executing additional searches will help to prevent duplicate Client Record entries.

10. **Click** Expand to display more demographic information about the patients listed in the search results

| Search Results               |           |                       |                               |                         |
|------------------------------|-----------|-----------------------|-------------------------------|-------------------------|
| Case # Last Name             | First     | Name Middle Name      | Social Security # Universal P | atient ID Date Of Birth |
| <u>46872</u> Abrams          | Aaric     |                       | 261-95-6119                   | 03/31/1960              |
| Former Last Name:            |           | Phone: (215) 987-5941 | Work Phone: (215) 971-161     | 7 Ext.:                 |
| Address:5 Willow ST          |           | City: Philadelphia    | County: Lancaster             | State: PA               |
| A.K.A.:                      |           |                       | Po                            | stal Code: 17516        |
| <u>147525</u> Abrams         | Ardena    | MIXELL                | 816-91-6286                   | 01/06/1931              |
| Former Last Name:            |           | Phone: (215) 597-6685 | Work Phone: (215) 456-156     | 7 Ext.:                 |
| Address:8772 Charleston Lane |           | City: Philadelphia    | County: Cumberland            | State: PA               |
| A.K.A.:                      |           |                       | Po                            | stal Code: 17013        |
| Page First Page Prior        | Page Next | Page Last Help        |                               |                         |
| Rows 1 to 2 of 2 total rows. |           |                       |                               |                         |

- 11. Click Contract to collapse demographic information about the patient
- 12. Click Clear
- 13. Type Duck in the Last Name field
- 14. Click Case #: 1000 to display the Client Record for Duck, Daffy
- 15. Click on the Alert message box
- 16. Click Alerts to view, add or edit a patient's Alerts
- 17. **Click** Help is displayed for viewing Alerts in a new browser window)

| Patient Record            | Payor Information   | Episode H            | listory                        | Allergies            | Medications | Alerts | Liabilities | POMS | Documents | <u>Appointments</u> |
|---------------------------|---------------------|----------------------|--------------------------------|----------------------|-------------|--------|-------------|------|-----------|---------------------|
| Case #:                   | 1000                |                      | Universal Pa                   | tient ID:            | _           |        |             |      |           |                     |
| Social Security #: 111-2  | 22-3333 Date O      | f Birth: 01/01/1990  | Age: 20                        | Sex: 🔘 Male 🔘 Female |             |        |             |      |           |                     |
| Last Name: Duck           | First               | Name: Daffy          |                                | Middle:              | _           |        |             |      |           |                     |
| Former Last Name:         | 4                   | A.K.A.:              |                                | Suffix:              |             |        |             |      |           |                     |
| Contact Information       |                     | ,                    |                                |                      |             |        |             |      |           |                     |
| Street Address: 123 I     | Main Street         |                      |                                |                      | ~           |        |             |      |           |                     |
| City: Anyt                | own St              | ate: PA - Pennsylvar | <ul> <li>Postal Cod</li> </ul> | e: 19002             |             |        |             |      |           |                     |
| County:                   | •                   |                      | Countr                         | Y: United States     | •           |        |             |      |           |                     |
| Home Phone: (215)         | ) 555-1212          |                      | Work Phon                      | e: (717) 555-1212    | _           |        |             |      |           |                     |
| Mobile Phone: (610)       | ) 555-1212          | 1                    | Nork Phone Ex                  | t.:                  | _           |        |             |      |           |                     |
| Email Address: dduc       | k@yahoo.com         |                      |                                | ,                    |             |        |             |      |           |                     |
| Guardian Information      |                     |                      | Personal I                     | nformation           |             |        |             |      |           |                     |
| Last Name: Jones          | First Name          | e: Chuck             | Education:                     | College              | •           |        |             |      |           |                     |
| Home Phone: ( ) -         | Mobile Phone        | e: () -              | Religion:                      | Presbyterian         | •           |        |             |      |           |                     |
| Work Phone: ( ) -         | Work Ex             | t:                   | Race:                          | Bi-racial            | •           |        |             |      |           |                     |
|                           |                     |                      | Language:                      | English              | •           |        |             |      |           |                     |
| Legacy Information        |                     |                      | Pastor Info                    | rmation              |             |        |             |      |           |                     |
| Base Service Unit #:      |                     |                      | Name:                          | Mel Blank            |             |        |             |      |           |                     |
|                           |                     |                      | Phone:                         | (570) 555-1212       |             |        |             |      |           |                     |
| Created By: Biller, Empo  | werMax 8/20/2010 11 | :33:16 am            |                                |                      |             |        |             |      |           |                     |
| Modified By: Biller, Empo | werMax 9/9/2010 07: | 53:21 pm             |                                |                      |             |        |             |      |           |                     |
| Update Address            | Activity Ra         | Help                 |                                |                      |             |        |             |      |           |                     |

- 18. Click Payor Information to view, add or edit patient Payor Information
- 19. Click Episode History to view, add or edit a patient's Episode History
- 20. Click on Allergies which, when you click Add, will take you directly to DrFirst in order to enter any allergies for the patient
- 21. Click Medications to view, add or edit a patient's Medication History via the ePrescribe button, which will redirect you to DrFirst
- 22. Click Documents to view or add documents to a patient's chart, such as an insurance card or information from the referral source
- 23. Click Appointments to view, reschedule or insert a new appointment for the patient

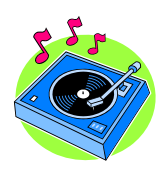

#### **Client Records**

The Client Record contains the patient's Demographics, Contact Information, Guardian Information, Legacy Information and the Address History. Additional tabs display the Payor Information, Episode History, Allergies and Medications via DrFirst, any Alerts for the patient, any documents that have been scanned into Epitomax and Scheduled Appointments.

#### To create a new Client Record

The Create Client Record function allows users to create a New Client in the database. A New Client Record should be created only after a <u>thorough</u> Client Search in the system has been completed, and the client was not found in the Search Results.

- 1. Click on the New Client link on the main menu from the Client Tracking option
  - Client Tracking Access Center Request Mgmt Client Record Client Search Medical Records New Patient Nursing U/M Work List
  - The New Patient detail screen is displayed.

| New Patient       |            |                   |            |                      |           |               |  |  |
|-------------------|------------|-------------------|------------|----------------------|-----------|---------------|--|--|
| Case #            | <b>#</b> : |                   |            | Universal Pati       | ent ID:   |               |  |  |
| Social Security # | #:         | Date Of Birth:    | 00/00/0000 | Age:                 | Sex:      | Male O Female |  |  |
| Last Name         | e:         | First Name:       |            | N                    | liddle:   |               |  |  |
| Former Last Name  | e:         | A.K.A.:           |            |                      | Suffix:   |               |  |  |
| Contact Informa   | ation      |                   |            |                      |           |               |  |  |
| Street Address:   |            |                   |            |                      |           | ~             |  |  |
| City:             |            | State:            |            | V Post               | tal Code: |               |  |  |
| County:           |            | V Township:       |            |                      | Country:  | United States |  |  |
| Home Phone:       | () -       |                   |            | Wor                  | k Phone:  | () -          |  |  |
| Mobile Phone:     | () -       |                   |            | Work Pho             | one Ext.: |               |  |  |
| Guardian Inform   | mation     |                   |            | Personal Information |           |               |  |  |
| Last Name:        |            | First Name:       |            | Education:           |           | *             |  |  |
| Address:          |            |                   |            | Religion:            |           | *             |  |  |
| City:             |            |                   |            | Race:                |           | ~             |  |  |
| State:            | *          | Postal Code:      |            |                      |           |               |  |  |
| Home Phone: (     | ) -        | Mobile Phone: ( ) | -          | Pastor Info          | ormation  | 1             |  |  |
| Work Phone:       | ) -        | Work Ext:         |            | Name:                |           |               |  |  |
| Relationship      | ,          |                   |            | Phone:               | () -      |               |  |  |
| to Patient:       |            | ¥                 |            |                      |           |               |  |  |
| Legacy Informa    | ation      |                   |            | Created B            | y:        |               |  |  |
| Base Service Uni  | t #:       |                   |            | Modified B           | y:        |               |  |  |
| Update Help       | 1          |                   |            |                      |           |               |  |  |

#### 2. Enter the Following:

| Social Security # | 555555555 (no dashes)                            |
|-------------------|--------------------------------------------------|
| Date Of Birth     | 1/1/1937                                         |
| Sex               | Your Choice                                      |
| Last Name         | Patient                                          |
| First Name        | "Patient#" (Spelled Out – i.e. One)              |
| Street Address    | 1000 Exton Ave.                                  |
| City              | Anytown                                          |
| State             | PA                                               |
| Postal Code       | 10292                                            |
| County            | Select from list                                 |
| Township          | Select from list (County must be selected first) |
| Home Phone        | 5555553132 (no dashes)                           |

3. Click Update to save the record

➡ The Client Record screen is displayed along with all the associated tabs.

If there is no social security number and it is a <u>required</u> field, you may enter any string of numbers, such as 11111111 or 123456789.

The Last Name and First Name fields are <u>required</u> fields. The system will generate the Case Number, Creation Date and Created By data automatically when the changes are updated.

It is recommended that as much information about the Client as possible be entered. (This information may be received by a telephone call, a walk-in or by an external medical Referral Source, etc.)

#### To edit a Client Record

The Edit Client Record function allows users to view and update existing patient Demographic Information in addition to Contact, Guardian and Legacy Information.

- 1. Click on Client Search to find the New Client Record
- 2. Click Clear to clear the last search criteria
- 3. Type Patient in the Last Name field
- 4. Click the Case # associated with the New Patient to display the Client Record

**Tip**: Once the patient has been selected, the "Client Record" menu item under the Patient Tracking menu may also be used to access the Client Record

- 5. Select the Street Address field
- 6. Type 9876 Anytown Lane
- 7. Click Update to Save the changes

The Case Number and Former Last Name fields are <u>view only</u>.

The Last Name and First Name fields are required.

#### To view the address history

The View Address History function allows users to view all Previous Addresses associated with a Client Record.

1. Click Address History on the Client Record

A new window is launched displaying all addresses associated with this patient.

| Last Effective Date<br>07/01/2003 | 1000 Exton Ave      | Home Phone:      |
|-----------------------------------|---------------------|------------------|
|                                   |                     | Work Phone:      |
|                                   | Mt Gretna, PA 17064 | Work Phone Ext.: |
|                                   | United States       | Mobile Phone:    |
|                                   | County:             |                  |
| Last Effective Date               | 9876 Anytown Lane   | Home Phone:      |
| 07/02/2003                        |                     | Work Phone:      |
|                                   | Mt Gretna, PA 17064 | Work Phone Ext.: |
|                                   | United States       | Mobile Phone:    |
|                                   | County:             |                  |
| Page Prior Page Next              | Close Help          |                  |
| Rows 1 to 2 of 2 total rows.      |                     |                  |
|                                   |                     |                  |

- All fields in this window are view only.
- 2. Click Close

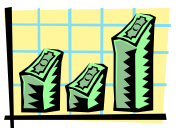

## **Payor Information**

The Payor Information tab allows users to view a summary of the Master Payor Ranking associated with the Client Record. From this summary view, a user (depending on their role) may select to add new Payors and view, update, or inactivate existing Payors.

## To view Master Payor Information for a Client Record

The View Payor Information function allows users to view the Master Payor Ranking List for a selected Client Record.

#### 1. Click the Payor Information tab

| Patien | t Record           | Payor Information                | isode History |   | Medication History |               | Internal Preser | iptions |
|--------|--------------------|----------------------------------|---------------|---|--------------------|---------------|-----------------|---------|
| Rank   |                    | Payor                            | Payor Status  |   | Subscriber         | Benefit Start | Benefit End     |         |
| 1      | CBHNP: Cbhnp       |                                  | Confirmed     | * | Self               | 01/01/2004    |                 | Edit    |
| 2      | Medical Assistar   | ce Pending: Medical Assistance P | e Confirmed   | ¥ |                    | 01/01/2004    |                 | Edit    |
| 3      | Lebanon County     | Mh/Mr: Lebanon County Mh/Mr      | Pending       | * |                    | 01/01/2004    |                 | Edit    |
| Updat  | te Add             | Payor Ranking Audit Report       | Help          |   | •                  |               |                 |         |
| Rows 1 | to 3 of 3 total ro | ) <del>\\</del> S.               |               |   |                    |               |                 |         |

Modifications may be made to the Rank and Payor Status fields only. All other fields are view only.

#### To add a Payor to a patient record

#### 1. Click Add

The required fields are highlighted.

| Payor Detail            |                                      |                                |                                       |                   |
|-------------------------|--------------------------------------|--------------------------------|---------------------------------------|-------------------|
| Payor Ranking           |                                      |                                |                                       |                   |
| Payor Plan:             | Blue Cross (Group No 005058010000)   | Capital Blue Cross Po Box 7752 | 23, Harrisburg PA 17177-5223 👘 🛄      | <u>View Plan</u>  |
| Rank:                   | 4                                    | Status:                        | Pending 🗸 🗸                           | Account Event Log |
| Benefit Effective Date: | 10/01/2004                           | Benefit Expiration Date:       | 00/00/0000                            |                   |
| Benefits Assigned?      |                                      |                                |                                       |                   |
| Subscriber              | —                                    |                                |                                       |                   |
| Group No:               | 005058010000                         | Policy No:                     |                                       |                   |
|                         | Patient Is Subscriber                |                                |                                       |                   |
| Last Name:              |                                      | First Name:                    |                                       |                   |
| Middle Name:            |                                      | Relationship to Subscriber:    | ~                                     |                   |
| Date of Birth:          | 00/00/0000                           | Sex                            | 🔘 Male 🔘 Female                       |                   |
| Social Security #:      | • •                                  |                                |                                       |                   |
| Address:                |                                      |                                | *                                     |                   |
|                         |                                      |                                | *                                     |                   |
| City:                   |                                      | State:                         | ¥                                     |                   |
| Home Phone:             | () ·                                 | Postal Code:                   |                                       |                   |
| Work Phone:             | () -                                 | Work Phone Ext:                |                                       |                   |
| Employer:               |                                      | Employment Status:             | ~                                     |                   |
| Created By:             | Administrator, System 09/30/2004 11: | 13 pm Last Modified By:        | Administrator, System 09/30/2004 11:1 | 3 pm              |
| Update Cancel           | Help                                 |                                |                                       |                   |

The Payor Plan name and Benefit Effective Date are required fields. If the Benefit Effective Date is not known, an admission date can be used.

If no group number is entered, then the group number (if one exits) is copied from the Payor Plan.

If the patient has multiple Payors, indicate the order of billing preference by entering the Rank of the insurance company in the Rank field as "1" for primary carrier, "2" for secondary, and so on. If the Payor is no longer active, edit the Payor Ranking to "<u>99</u>". When adding a new payor, the rank order isn't necessarily a priority at this point. The payor can be added with any rank then re-ranked correctly after all info is entered and the system is updated.

The Payor Status field is <u>view only</u> and will default to "Pending". To edit the Payor Status, a staff selects the Client Record, displays the Master Payor Ranking from the Payor Information screen and selects the Edit link.

In the Subscriber Information section, selecting the check box "Patient is Subscriber" indicates the patient is the primary subscriber of the insurance company. If this box is checked, then all subscriber information is copied from the Client Record.

If the patient is not the subscriber, complete the Subscriber Information section including the Group and Policy No. and what the relationship is to the patient. This is critical for billing to occur correctly.

Any additions or changes made to the Master Payor Ranking will be logged in the Master Payor Change Report under the Patient Tracking Reports menu

2. Enter data in the editable fields

#### To edit Master Payor Information

The Edit Master Payor Information function allows users to modify the Rank or Status of an existing Master Payor Ranking.

Changing the Rank field has no effect on the Episode Payor Rankings on existing episodes. If the user selects the Edit link and changes any Subscriber fields or any of the Benefit Effective Date, Expiration Date, Payor Status or Benefits Assigned fields, then the changes are copied to all patient episodes having this Payor Plan in the Episode Payor Ranking

The system will not allow the patient to have 2 payors with the same rank

The system will not allow the patient not to have a payor with a rank of one.

The Payor Status is a required field

#### To edit Master Payor Subscriber Information

The Edit Payor function allows users to view and edit an existing Payor associated with a Client Record.

- 1. **Click** on the **Edit** link next to a selected Master Payor.
  - The system displays the Payor Detail screen

| Payor Detail            |                                   |                             |                                   |                   |
|-------------------------|-----------------------------------|-----------------------------|-----------------------------------|-------------------|
| Payor Ranking           |                                   |                             |                                   |                   |
| Payor Plan:             | BUCKCO - Bucks County Funding (SB | - Bucks County Funding)     |                                   | <u>View Plan</u>  |
| Rank:                   | 1                                 | Status:                     | Confirmed                         | Account Event Log |
| Benefit Effective Date: | 01/01/2005                        | Benefit Expiration Date:    | 00/00/0000                        |                   |
| Benefits Assigned?      |                                   |                             | ,                                 |                   |
| Subscriber              |                                   |                             |                                   |                   |
| Group No:               |                                   | Policy No:                  |                                   |                   |
|                         | Patient Is Subscriber             |                             |                                   |                   |
| Last Name:              | Barzousky                         | First Name:                 | Steve                             |                   |
| Middle Name:            |                                   | Relationship to Subscriber: | Self 💌                            |                   |
| Date of Birth:          | 11/19/1972                        | Sex:                        | 💿 Male 🔘 Female                   |                   |
| Social Security #:      | 099-91-0001                       |                             |                                   |                   |
| Address:                | 100 Main St                       |                             | A                                 |                   |
|                         |                                   | _                           | <u> </u>                          |                   |
| City:                   | Sellersville                      | State:                      | PA - Pennsylvania 🛛 💙             |                   |
| Home Phone:             | (610) 123-4567                    | Postal Code:                | 18960                             |                   |
| Work Phone:             | () -                              | Work Phone Ext:             |                                   |                   |
| Employer:               |                                   | Employment Status:          | ~                                 |                   |
| County Billing ID:      | 55889456                          | CIS ID:                     |                                   |                   |
| Created By:             | Admin, System 08/28/2005 11:58 am | Last Modified By:           | Admin, System 08/28/2005 12:05 pm |                   |
| Update Cancel           | Help                              |                             |                                   |                   |

The Benefit Effective Date is defined as the date the benefits or insurance became effective. This differs from the Rank Effective Date located in the Episode Payor Ranking

The Payor Plan cannot be changed if the same payor exists on any existing episodes. Otherwise, this field is editable and another payor may be selected.

The Payor Plan and the Payor Status fields are required fields

Any changes to the subscriber information will be logged in the Subscriber Change Report under the Patient Tracking Reports menu

Social Security Number, Employer and Employee Status are new fields implemented with Release 2.

If a payor is a county payor, the County Billing ID and CIS ID will be available when editing the payor, for non county payors these fields are not displayed. Refer to Edit Payor Information.

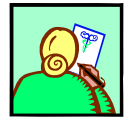

#### Episode History

The Episode History tab allows users to view and create Admissions and Inquiries associated with the Client Record.

#### To view an Episode

The View Episode function allows users to view an Episode.

- 1. Click the Episode History tab
- 2. Select All for the Episode Type (system default)
- 3. Select All for the Episode Status (system default)

| Patient Record                                                                                          | Payor Information                                              | Episode History    | Medication History              | Internal Prescriptions | Alerts |  |  |
|----------------------------------------------------------------------------------------------------|----------------------------------------------------------------|--------------------|---------------------------------|------------------------|--------|--|--|
| Filters Episode Type: © All O Inquiries O Admissions Episode Status: © All O Open O Discharged O Closed |                                                                |                    |                                 |                        |        |  |  |
| Created Status                                                                                          | Type Program                                                   | Referral Source Or | ganization Referring Individual | Admitted Discharged    |        |  |  |
| 07/02/2003 Open                                                                                         | Admission Inpt-Behavioral Evalu                                |                    |                                 | 07/02/2003             |        |  |  |
| 06/30/2003 Open                                                                                         | Admission Outpt-Mt. Gretna                                     |                    |                                 | 06/30/2003             |        |  |  |
| 06/26/2003 Open                                                                                         | Admission Acute Partial Hosp                                   |                    |                                 | 06/26/2003             |        |  |  |
| 06/26/2003 Closed                                                                                       | Inquiry                                                        |                    |                                 |                        |        |  |  |
| Page First         Page Next         Page Last                                                          |                                                                |                    |                                 |                        |        |  |  |
| Rows 1 to 4 of 4 tota                                                                                   | tows 1 to 4 of 4 total rows. Create Inquiry Admit Patient Help |                    |                                 |                        |        |  |  |

All fields on this screen are view only.

An Episode Status of <u>Discharged</u> refers to a patient who has been Discharged from the Program but has not been processed through Medical Records. An Episode Status of <u>Closed</u> has a Discharged date and documentation of all Medical Record's paperwork (admission notes, discharge summaries, progress notes) has been completed. This is only valid for certain types of care (Inpatient, Residential, Partial).

Filters are available to sort the information by Episode Type or Episode Status. (The system defaults to All). For example: If the user only wishes to view Open Admissions, the Episode Type: <u>Admissions</u> is selected and the Episode Status: <u>Open</u> is selected.

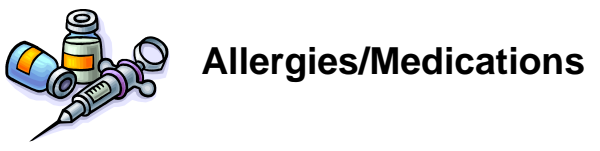

Both tabs are currently connected to our e-prescribing partner, DrFirst. In order to add, view or edit a client allergy, click on Add and you will automatically be directed to the DrFirst website.

In order to add, view or edit a client's medication history, or create a new prescription, click on the Medications tab and click on the e-Prescribe button, which will direct you to the DrFirst website.

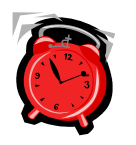

Alerts

The Alerts tab allows users to view a summary of all Alerts associated with a Client Record. From this summary view, a user may add new Alerts and view or update existing Alerts.

#### To view an Alert

The View Patient Alert function allows users to view a new Alert associated with a Client Record.

#### 1. Click the Alerts tab

| Patient Record Po            | ayor Information   | Episode History <u>M</u> | edication History | Internal Prescriptions | Alerts |
|------------------------------|--------------------|--------------------------|-------------------|------------------------|--------|
| Creation Date                | Alert Type         | Expiration Date          | e                 |                        |        |
| 07/01/2003                   | Violence           | 09/01/2003               | Edit              |                        |        |
| Page First Page Prio         | r Page Next Page I | Last Add Help            |                   |                        |        |
| Rows 1 to 1 of 1 total rows. |                    |                          |                   |                        |        |

An Alert is a patient condition which <u>staff should be aware of</u>, such as an allergy, a physical condition or substance abuse. This information is normally collected during the assessment of the patient by the Access Center staff.

#### To add an alert

The Add Patient Alert function allows users to add a new Alert to a Client Record.

- 1. Click Add
- 2. Enter the Following:

| Alert Type      | Violence                     |
|-----------------|------------------------------|
| Expiration Date | "1 Month From Today"         |
| Alert Message   | Patient Could Become Violent |

| Alert Detail           |                        |                             |                     |
|------------------------|------------------------|-----------------------------|---------------------|
| Created By:            | 00/00/0000 00:00:00    | ) Modified By:              | 00/00/0000 00:00:00 |
| Alert Type: Violen     | ce                     | Expiration Date: 07/30/2003 |                     |
| Alert Message: Patient | t Could Become Violent |                             |                     |
|                        |                        |                             |                     |
| Update Help            |                        |                             |                     |

3. Click Update

## To be notified of the alert

If the patient has an <u>active Alert</u>, the system will notify the user whenever that Patient's Record is accessed. The system will also display a **red** alert box in the upper left hand corner of the Client Record screen. The Alert information can then be viewed by selecting the Alert tab.

- 1. Click Client Search
- 2. Type Patient (Or the last name of your newly created patient) in the Last Name field
- 3. Click Search
- 4. Click the Case # for the Newly Created patient to display the Client Record

| Patient Record       | Payor Information          | Episo          | de History         | <u>Medi</u> | cation H              | listory        | Ł               | <u>Internal</u> | Prescriptions | Alerts |
|----------------------|----------------------------|----------------|--------------------|-------------|-----------------------|----------------|-----------------|-----------------|---------------|--------|
| Case #:              | 147899                     |                |                    | Univer      | sal Patiei            | nt ID:         |                 |                 |               |        |
| Social Security #: 5 | 555-55-5555                | Date Of Birth: | 01/01/1937         |             |                       | Sex:           | O Male 💿        | Female          |               |        |
| Last Name: 🕞         | Runner                     | First Name:    | Road               |             | Mi                    | iddle:         |                 |                 |               |        |
| Former Last Name:    |                            | A.K.A.:        |                    |             | S                     | uffix:         |                 |                 |               |        |
| Contact Informatio   | n                          |                |                    |             |                       |                |                 |                 |               |        |
| Street Address: g    | 9876 Anytown Lane<br>Micro | soft Internet  | Explorer           | ×           |                       |                |                 | Ā               |               |        |
| City: K              | wt Gretna                  | This patie     | nt has an alert to | view.       | al Code:<br>Country:  | 1706<br>Lipite | i4<br>ed States |                 |               |        |
| Home Phone:          | (555) 555-3132             |                | ок                 |             | : Phone:<br>ine Ext.: |                | -               |                 |               |        |
| Guardian Informat    | tion                       |                |                    | Perso       | onal Info             | ormat          | tion            |                 | 1             |        |
| Last Name:           | F                          | rst Name:      |                    | Educa       | ation:                |                |                 | -               |               |        |
| Home Phone:          | - Mob                      | ile Phone: (   | -                  | Reli        | igion:                |                |                 | -               |               |        |
| Work Phone:          | -                          | Work Ext:      |                    | F           | Race:                 |                |                 | -               |               |        |
| Legacy Informatio    | n                          |                |                    | Pasto       | r Inforn              | natio          | n               |                 |               |        |
| Base Service Unit #: |                            |                |                    | N           | ame:                  |                |                 |                 |               |        |
|                      |                            |                |                    | Ph          | none:                 | ) -            |                 |                 |               |        |
| Update Add           | Iress History Help         |                |                    |             |                       |                |                 |                 |               |        |

5. Click on the Alert message box

## To edit an alert

The Edit Patient Alert function allows users to edit an existing Alert for an associated patient.

- 1. Click the Alerts tab
- 2. Click Edit to the right of the violence alert
- 3. Change the Following:

**Expiration Date** 

2 Months From Today

4. Click Update

Alerts <u>cannot</u> be deleted. An expiration date can be applied to indicate that the Alert is no longer active.

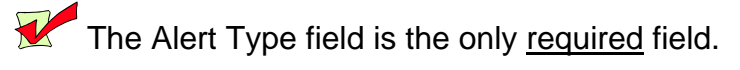

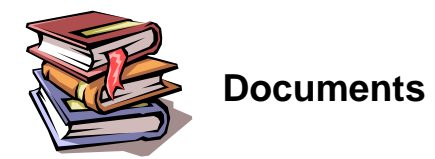

The Documents tab allows users to add and view external documents related to a patient. These documents can be Word, PDF, Tiff, etc.

#### To View a Document

#### 1. Click the Documents tab

| Patient Record               | Payor<br>Information | Episode History | <u>Medication</u><br><u>History</u> | <u>Internal</u><br>Prescriptions | Alerts              | Documents       | <u>Liabilities</u> |      |
|------------------------------|----------------------|-----------------|-------------------------------------|----------------------------------|---------------------|-----------------|--------------------|------|
| Docu                         | iment Type           |                 | Entered By                          |                                  | D                   | escription      |                    |      |
| Scanned Medical              | Records (PDF)        | Admin, Sys -    | 10/08/2005 11:20 a                  | m Scanned                        | Records from 1/1/19 | 98 - 12/31/2000 |                    | Edit |
| Page Prior                   | Page Next Add        | Help            |                                     |                                  |                     |                 |                    |      |
| Rows 1 to 1 of 1 total rows. |                      |                 |                                     |                                  |                     |                 |                    |      |

2. **Click** on the link under the Document Type heading for the document you wish to view. The document will then be displayed in the corresponding viewing tool (Word, Acrobat, etc.)

#### To add a Document

The Add Button allows users to add a new Document to a Client Record.

1. Click Add

| Attach Document                                                                                                    |
|----------------------------------------------------------------------------------------------------|
| To attach a file, type the path of the file or click on the "Browse" button to locate it on your computer/network. |
| Attachment: Browse                                                                                                 |
| Click on the "Upload File" button, after selecting the file.                                                       |
| Upload File Cancel                                                                                                 |
|                                                                                                    |

2. Click on the Browse button and select the file to attach.

- 3. Click on the Upload File button.
- 4. Enter in the Document Detail Information:

| Document Detail    |   |
|--------------------|---|
| Document Type:     | ▼ |
| Document Desc:     |   |
| Note:              |   |
| Update Cancel Help |   |

| Document Type | Scanned Medical Record                            |
|---------------|---------------------------------------------------|
| Document Desc | Archived Medical Records form 1/1/98 – 12/31/2000 |
| Note          | Forms scanned from Archive                        |

5. Click the Update Button and the document is now attached to the patient

#### To Edit a Documents properties

- 1. Click the Edit link for the documents properties you would like to edit.
- 2. Update the Document Details and click the **Update** button to save the changes.

#### Liabilities

The Liabilities tab allows users to add a liability that can be applied to an Episode Payor that is a county payor.

#### To View a Liability

1. Click the Liabilities tab

| Patient Reco  | rd Payor<br>Information | Episode Hist   | Medication<br><u>History</u> | <u>Internal</u><br>Prescriptions | Alerts             | Documents    | Liabilities |
|---------------|-------------------------|----------------|------------------------------|----------------------------------|--------------------|--------------|-------------|
| Liability ID  | Liability Amount        | Effective Date | Expiration Date              | Redetermination Date             | Modifi             | ied By       |             |
| 27265         | \$100.00                | 10/01/2005     | 10/01/2005                   | 12/31/2005                       | Admin, Sys 10/03/2 | 005 12:36 PM | Edit        |
| Page Prior    | Page Next               | Add Help       |                              |                                  |                    |              |             |
| Rows 1 to 1 o | f 1 total rows.         |                |                              |                                  |                    |              |             |

#### To add a Liability

The Add Button allows users to add a new Liability to a Client Record.

#### 6. Click Add

| Add Liability              |            |  |
|----------------------------|------------|--|
| Liability Amount:          |            |  |
| Liability Effective Date:  | 00/00/0000 |  |
| Liability Expiration Date: | 00/00/0000 |  |
| Redetermination Date:      | 00/00/0000 |  |
| Update Cancel Help         | -          |  |

7. Enter the Liability amount effective and redetermination date. If the expiration date is known that can be entered now as well.

Liabilities must be linked to an Episode Payor in order for the system to process them when a charge is generated. Refer to the Attaching a Liability section to see how a liability is attached to an Episode Payor.

| Liability Amount          | \$100      |
|---------------------------|------------|
| Liability Effective Date  | 1/1/2005   |
| Liability Expiration Date |            |
| Redetermination Date      | 12/31/2005 |

8. **Click** the **Update** Button and the Liability is now created.

#### To Edit a Liablity

- 1. Click the Edit link for the Liability you would like to edit.
- 2. Update the Liability information and click the **Update** button to save the changes.

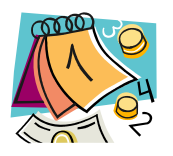

#### Appointments

The Appointments tab allows the user to view, reschedule or create new appointments for clients. There are three filters that allow the user to view past, future or all appointments.

1. Click on the Appointment tab.

| -             |                                                              |                            |                        |             |            |               |                    |      |           |                      |
|---------------|--------------------------------------------------------------|----------------------------|------------------------|-------------|------------|---------------|--------------------|------|-----------|----------------------|
| Patient Reco  | rd Payor Information                                         | Episode History            | Allergies              | Medications |            | <u>Alerts</u> | <u>Liabilities</u> | POMS | Documents | Appointments         |
| Eiltore       | Appointment Dat                                              | tas: 🔘 Daet 🔘 Eutura 🙆 All |                        |             |            |               |                    |      |           |                      |
| Fillers       | Appointment Dat                                              | ies. O Pasi O Fature O Ali |                        |             |            |               |                    |      |           |                      |
| Date          | Start End Activity                                           | Staff Location             | Episode                | Status      |            |               |                    |      |           |                      |
| 11/26/2010 11 | 1:00 am 12:00 pm <mark>90806: Individual Psychotherap</mark> | Therapist, Thelma Office   | Outpatient - 8/20/2010 | Pending     | Reschedule |               |                    |      |           |                      |
| 11/12/2010 11 | 1:00 am 12:00 pm <mark>90806: Individual Psychotherap</mark> | Therapist, Thelma Office   | Outpatient - 8/20/2010 | Pending     | Reschedule |               |                    |      |           |                      |
| 10/29/2010 11 | 1:00 am 12:00 pm <mark>90806: Individual Psychotherap</mark> | Therapist, Thelma Office   | Outpatient - 8/20/2010 | Pending     | Reschedule |               |                    |      |           |                      |
| 10/15/2010 11 | 1:00 am 12:00 pm <mark>90806: Individual Psychotherap</mark> | Therapist, Thelma Office   | Outpatient - 8/20/2010 | Pending     | Reschedule |               |                    |      |           |                      |
| 10/1/2010 11  | 1:00 am 12:00 pm <mark>90806: Individual Psychotherap</mark> | Therapist, Thelma Office   | Outpatient - 8/20/2010 | Pending     | Reschedule |               |                    |      |           |                      |
| 9/22/2010 2   | 2:00 pm 3:00 pm <mark>90847: Family Psychotherapy (v</mark>  | Psychologist, Dav Office   | Outpatient - 8/20/2010 | Pending     | Reschedule |               |                    |      |           |                      |
| 9/17/2010 11  | 1:00 am 12:00 pm <mark>90806: Individual Psychotherap</mark> | Therapist, Thelma Office   | Outpatient - 8/20/2010 | Pending     | Reschedule |               |                    |      |           |                      |
| 9/15/2010 2   | 2:00 pm 3:00 pm <mark>90847: Family Psychotherapy (v</mark>  | Psychologist, Dav Office   | Outpatient - 8/20/2010 | Pending     | Reschedule |               |                    |      |           |                      |
| 9/9/2010 9    | 0:00 am 10:00 am <mark>90806: Individual Psychotherap</mark> | Therapist, Thelma Office   | Outpatient - 8/20/2010 | Pending     | Reschedule |               |                    |      |           |                      |
| 9/8/2010      | 90847: Family Psychotherapy (v                               | Psychologist, Dav Office   | Outpatient - 8/20/2010 | Pending     | Reschedule |               |                    |      |           |                      |
| 9/8/2010 10   | ):00 am 11:00 am <mark>90806: Individual Psychotherap</mark> | Social-Worker, Sa Office   | Outpatient - 8/20/2010 | Pending     | Reschedule |               |                    |      |           |                      |
| 9/8/2010 9    | 0:00 am 10:00 am <mark>90806: Individual Psychotherap</mark> | Therapist, Thelma Office   | Outpatient - 8/20/2010 | Completed   | Reschedule |               |                    |      |           |                      |
| 9/3/2010 11   | 1:00 am 12:00 pm <mark>90806: Individual Psychotherap</mark> | Therapist, Thelma Office   | Outpatient - 8/20/2010 | Pending     | Reschedule |               |                    |      |           |                      |
| 9/3/2010 9    | 0:00 am 10:00 am 90801: Psychiatric Diagnostic               | Psychologist, Dav Office   | Outpatient - 8/20/2010 | Pending     | Reschedule |               |                    |      |           |                      |
| 9/2/2010 10   | 0:15 am 10:30 am <mark>90806: Individual Psychotherap</mark> | Psychologist, Dav Office   | Outpatient - 8/20/2010 | Pending     | Reschedule |               |                    |      |           |                      |
| 9/2/2010 9    | 9:30 am 9:45 am 90806: Individual Psychotherap               | Psychologist, Dav Office   | Outpatient - 8/20/2010 | Pending     | Reschedule |               |                    |      |           |                      |
| 9/2/2010 9    | 9:15 am 9:30 am90806: Individual Psychotherap                | Psychologist, Dav Office   | Outpatient - 8/20/2010 | Pending     | Reschedule |               |                    |      |           |                      |
| 9/1/2010 10   | 0:00 am 10:15 am <mark>90806: Individual Psychotherap</mark> | Psychologist, Dav Office   | Outpatient - 8/20/2010 | Pending     | Reschedule |               |                    |      |           |                      |
| Page First    | Page Prior Page Next Page Last                               |                            |                        |             |            |               |                    |      |           |                      |
| Rows 1 to 18  | of 36 total rows.                                            |                            |                        |             |            |               |                    |      |           | New Appointment Help |

- 2. If the facility chooses to use color coding for different activities (set up in Activity Maintenance under the Administration menu), each type of appointment will appear in the chosen color.
- 3. If the user clicks on the **<u>Reschedule</u>** link, a second window will open with that user's calendar, allowing a daily, weekly or monthly view. The rescheduled appointment can be made from that window.
- If the user needs to make an appointment with another staff member, the user will click on the <u>New Appointment</u> button. This will open another window with the appointment screen.

| Staff Person:           |           |              |                 | •             | Activity | Date: 09/1 | 7/20 | 010           |         |
|-------------------------|-----------|--------------|-----------------|---------------|----------|------------|------|---------------|---------|
| Start Time:             | 00:00 AM  | Status:      | Pending         |               | -        | Duration:  | 1 h  | our           | •       |
| Activity:               |           |              |                 |               |          |            | •    | Charge Amount | t \$.00 |
| Location:               |           |              |                 |               |          |            |      |               | •       |
| Meeting Location:       |           |              |                 |               |          |            |      |               |         |
| Program:                |           |              |                 |               |          |            |      |               | -       |
| Patient Group:          |           |              |                 |               |          |            |      |               | •       |
|                         |           |              |                 |               |          |            |      |               |         |
| Agency:                 |           |              |                 |               |          |            |      |               |         |
| Comments:               |           |              |                 |               |          |            |      |               | ~       |
|                         |           |              |                 |               |          |            |      |               | -       |
| Associated Patien       | t         |              |                 |               |          |            |      |               |         |
| 🗾 Use Auto Sea          | arch      |              |                 |               |          |            |      |               |         |
| Search for Client:      |           |              |                 |               |          |            |      |               |         |
|                         |           |              |                 |               |          |            |      |               |         |
| Client Search           | 1000 Duck | , Daffy (Ad  | mission: Outpat | tient - 08/20 | /2010)   |            |      |               |         |
| Results<br>(Select One) | 1000 Duck | , Daffy (Inq | uiry)           |               |          |            |      |               |         |
| (25000 010)             |           |              |                 |               |          |            |      |               |         |
| Update Close            | View      | Audit Trail  | Req             | uest New A    | gency    | Help       |      |               |         |

5. Once the original user chooses a new staff person via the drop down menu, that new staff member's calendar will appear on the right side of the screen.

| Staff Person:     | Social-Worker, Sandra                         | Activity Date: 09/17/2010 | Day <u>Week Month</u><br>Date/Time Picker: Social-Worker, Sandra |
|-------------------|-----------------------------------------------|---------------------------|------------------------------------------------------------------|
| Start Time:       | 00:00 AM Status: Pending                      | Duration: 1 hour          | Friday, September 17, 2010                                       |
| Activity:         |                                               | Charge Amount:            | \$.00 Legend: Scheduled Time Available Time Unavailable Time     |
| Location:         | Office                                        |                           | Work Location Colors: Office                                     |
| Meeting Location: |                                               |                           | 8:00 am                                                          |
| Program:          | Outpatient                                    |                           |                                                                  |
| Patient Group:    |                                               |                           | 9:00 am- 5:00 pm AVAILABLE Billable Office                       |
|                   |                                               |                           | 9.30 am                                                          |
| Aconor            | r                                             |                           | 10:00 am                                                         |
| Agency.           |                                               |                           | <u>10:30 am</u>                                                  |
| Comments:         |                                               |                           |                                                                  |
|                   |                                               |                           | ▼ 12:00 pm                                                       |
| Associated Patien | t                                             |                           | 12:30 pm                                                         |
| Use Auto Ser      | arch                                          |                           | 1:00 pm                                                          |
| Search for Client |                                               |                           | 1:30 pm                                                          |
|                   | 1                                             |                           | 2:00 pm                                                          |
|                   |                                               |                           | 2:30 pm                                                          |
| Client Search     | 1000 Duck, Daffy (Admission: Outpatient - 08/ | 20/2010)                  | 3:00 pm                                                          |
| (Select One)      | 3 1000 Duck, Daffy (Inquiry)                  |                           | <u>3:30 pm</u>                                                   |
| (00.001 0.00)     | •                                             |                           | <u>4:00 pm</u>                                                   |
| Undate Close      | View Audit Trail Domost How                   | Halp                      | 4:30 pm                                                          |
| opuate close      | View Audit Itali Request new                  | Agency new                | 5:00 pm                                                          |
|                   |                                               |                           |                                                                  |
|                   |                                               |                           |                                                                  |
|                   |                                               |                           |                                                                  |

- 6. From here, the user can either enter the information manually on the right side of the screen or use the selected staff's calendar to find available dates and time slots.
- 7. The user will then either enter a time manually on the left hand side of the screen (next to Start Time) or choose a time from the calendar.
- 8. The user will then enter the appropriate time and activity, click on the appropriate episode for the client and click the **Update** button.
- 9. The window will close after the user clicks on the Update button and the appointment is scheduled for that new staff member.
# Lesson 4 Inquiries

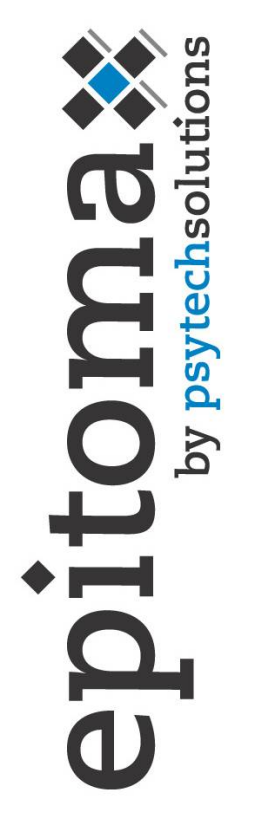

### Objectives

- Inquiries
- Referral Source
- Instances Of Contact
- Presenting Problems
- Requests
- Authorizations
- Alternate Contacts
- School Info
- Payors
- Forms
- Access Center Request Waiting List

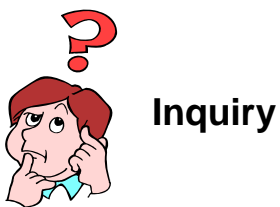

An Inquiry contains patient information such as Marital Status, Employer, any Re-Admit dates and the Related Cause. Additional tabs list the Referral Source, any Instances Of Contact, Requests, Authorizations, Alternate Contacts, School Information, Payors and Forms. An Inquiry is where to enter information about a patient prior to admission.

### To view an Inquiry

The Inquiry tab allows users to view and edit an existing Inquiry associated with a Client Record.

- 1. Click on Client Search from the Patient Tracking menu
- 2. Type Duck in the Last Name field
- 3. Click Search
- 4. Click on the Case #1000
- 5. Click Episode History
- 6. Click on the Inquiry tab (Note: The system defaults to the Instances Of Contact tab)

| Inquiry        | Referral Source           | Instances of Contact | Requests            | <u>Authonizations</u>     | <u>Alternate Contacts</u> | School Info | Payons |  |  |  |
|----------------|---------------------------|----------------------|---------------------|---------------------------|---------------------------|-------------|--------|--|--|--|
| Created: 07    | /01/2003 14:39:04 Tra     | iining, Four         | Modified: 07/0      | 1/2003 15:19:41 Training, | Four                      |             |        |  |  |  |
| General        |                           |                      |                     |                           |                           |             |        |  |  |  |
| Marital        | Status: Single            | •                    | Related Cause:      |                           | •                         |             |        |  |  |  |
| Re             | eAdmit:                   | •                    | Related Cause Date: | 00/00/0000                |                           |             |        |  |  |  |
| Is Patient Pre | gnant?                    |                      | Employer:           | Canteen Services          |                           |             |        |  |  |  |
| Update         | Update Print Inquiry Help |                      |                     |                           |                           |             |        |  |  |  |

### To create an Inquiry

The Create Inquiry function allows users to create a new Inquiry associated with a Client Record.

An Inquiry <u>cannot</u> be created if there is already an Inquiry with a Status of "Open".

If a patient is Admitted but the Inquiry Status remains "Open", the Inquiry has an <u>unfulfilled Request</u> within the system.

- 1. Click on Client Search from the Patient Tracking menu
- 2. Type Patient in the Last Name field
- 3. Click Search
- 4. Click on the Case # of the patient
- 5. Click Episode History
- 6. Click Create Inquiry

#### 7. Enter the Following:

| Marital Status                                             | Single                                                    |  |  |  |  |  |  |
|------------------------------------------------------------|-----------------------------------------------------------|--|--|--|--|--|--|
| Employer                                                   | Canteen Services                                          |  |  |  |  |  |  |
| Hint: Use the Ellipses Button to the right of the employed | er field to search for an employer if there are more than |  |  |  |  |  |  |
| appear as a drop-down box                                  |                                                           |  |  |  |  |  |  |
|                                                            |                                                           |  |  |  |  |  |  |
| New Inquiry                                                |                                                           |  |  |  |  |  |  |
| General                                                    |                                                           |  |  |  |  |  |  |
| Marital Status: Single Related Ca                          | ause:                                                     |  |  |  |  |  |  |
| ReAdmit: Related Cause                                     | Date: 00/00/0000                                          |  |  |  |  |  |  |
| Is Patient Pregnant?                                       | over: Canteen Services                                    |  |  |  |  |  |  |
| Update Help                                                |                                                           |  |  |  |  |  |  |
|                                                            |                                                           |  |  |  |  |  |  |

The "Is Patient Pregnant" indicator checkbox indicates that "<u>Yes</u>" the patient is pregnant if checked and "<u>No</u>" the patient is not pregnant if not checked.

8. Click Update

### To print an Inquiry

The Print Inquiry function first formats and then returns an Inquiry for the staff to view, print or send to various departments. The printed document displays the Client Demographics, Referral Source, any Alerts, Instances Of Contact Information and any Request Information related to the Inquiry.

- 1. Click the Inquiry tab
- 2. Click Print Inquiry
- 3. Close the Print Inquiry browser window

**Tip**: To obtain a printout of this screen, click on the Print button from the Internet Explorer toolbar or select the Print menu item from the File menu.

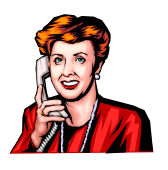

### **Referral Source**

The Referral Source is the initial contact your staff receives referring a client. The Referral Source tab can also be utilized as a resource for verifying Referrals and their demographic information. It also allows users to create or update a Referral Source for an Inquiry or Admission.

### To create a Referral Source

The Create Referral Source function allows users to create a new Referral Source.

- 1. Click the Referral Source tab
- 2. Enter the Following:

| Caller Name                | Peter McRabbit           |
|----------------------------|--------------------------|
| Caller Phone No:           | 610-555-3424 (no dashes) |
| Referral Source Type       | Employer                 |
| Is Referral By A Physician | ✓ (checked)              |
| Referring Physician        | Buck Rogers              |

# 3. Click Update

| Inquiry               | Referral Source         | Instances of Contact | Requests | <u>Authorizations</u> | Alternate Contacts | School Info | Payons |
|-----------------------|-------------------------|----------------------|----------|-----------------------|--------------------|-------------|--------|
| Primary Referral      | Source Information      |                      |          |                       |                    |             |        |
| 0                     | Caller Name: Peter McRa | abbit                |          |                       |                    |             |        |
| Calle                 | r Phone No: (610) 555-  | 3424                 |          |                       |                    |             |        |
| Referral So           | ource Type:             |                      |          | •                     |                    |             |        |
| Referring O           | rganization:            |                      |          |                       |                    |             |        |
| Organizatio           | n Address: East 2nd     |                      |          | <b>A</b>              |                    |             |        |
|                       | Hummelsto               | wn,PA 17036          |          | Y                     |                    |             |        |
| ls Referral by a      | physician? 🔽            |                      |          |                       |                    |             |        |
| Referring             | g Physician: Buck Roge  | rs                   |          | •                     |                    |             |        |
| Referring Physician T | axonomy #: 1234         |                      |          |                       |                    |             |        |
| Update Help           |                         |                      |          |                       |                    |             |        |

The Organization Address and Referring Physician Taxonomy # fields are <u>view</u> only and cannot be changed.

The Referral Source Type is the relationship of the referring person and the patient. Such as clergy, family friend or school.

You may enter a value for Referring Organization <u>only if</u> a value has been entered for Referral Source Type. After the Referral Source Type is entered and the Organization is selected from the pick list, the Organization's address will be displayed.

When a Physician is selected from the pick list, the system <u>automatically checks</u> the "Referral by a Physician" checkbox.

If the desired Referring Physician does not display on the list, contact your supervisor.

The system only allows for one Referral Source. If another Referral Source exists for the selected Episode, the existing Referral Source must be modified with the new information.

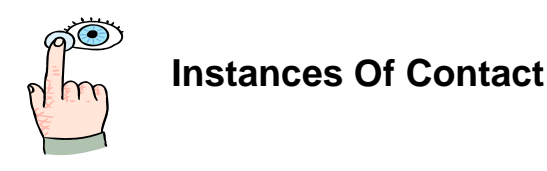

An Instance Of Contact allows documentation of information such as the Initial Staff Contact, Classification of Instance Of Contact, Contact/Caller Information, any Chemical Influences and any Presenting Problems associated with an Episode.

#### To view an Instance Of Contact

The Instance Of Contact tab allows users to view a summary of all Instances Of Contact associated with an Episode. From here the user is able to edit an existing Instance Of Contact or add a new one to the Client Record.

Even though the Instance Of Contact is associated in the system with an open Inquiry, additional Instances Of Contact may be created for other Episodes.

#### 1. Click the Instances Of Contact tab

| Inquiry Referral So       | ource Instar     | nces of Contact     | Requests | Authoriza | itions | Alternate Contacts    | School Ir | ifo <u>Payons</u> |
|---------------------------|------------------|---------------------|----------|-----------|--------|-----------------------|-----------|-------------------|
| Contact Time C            | Classification   | Contact Name        | Phone    | e Number  | Ext.   | Initial Staff Contact |           |                   |
| 07/01/2003 02:45 pm P     | Phone Call       | Roger Rogerio       | (555)    | 333-7771  | 2176   | Training, Four        | Edit      |                   |
| Page Prior Page N         | Vext Add         | Presenting Problems | Help     |           |        |                       |           |                   |
| Rows 1 to 1 of 1 total ro | ) <del>\</del> . |                     |          |           |        |                       |           |                   |

### To add an Instance Of Contact

The Add Instance Of Contact function allows users to add a new Instance Of Contact for an Episode in the system. The Instance Of Contact tracks correspondence relating to a patient or possible future patient.

When an Inquiry is selected and the Instance Of Contact information is entered or modified, the information will be copied to the associated Admission for that patient.

1. Click Add

| Instance Of Contact                                                               |                                    |
|-----------------------------------------------------------------------------------|------------------------------------|
| Contact Date Time: 07/03/2003 08:48 AM Initial Staff Contact: Psychologist, David | Classification:                    |
| Contact/Caller Information                                                        | Chemical Influences                |
| First Name: Last Name:                                                            | Blood Alcohol Level:               |
| Phone: C) - Phone Ext:                                                            | Illegal Substances: 🔲              |
| Presenting Problem                                                                | Creation / Modification            |
|                                                                                   | Created By:                        |
|                                                                                   | Creation Date: 00/00/0000 00:00:00 |
|                                                                                   | Modified By:                       |
|                                                                                   | Modified Date: 00/00/0000 00:00:00 |
|                                                                                   | <b>V</b>                           |
| Update Help                                                                       |                                    |

#### 2. Enter the Following:

| Contact Date Time        | Today's Date And Time                      |
|--------------------------|--------------------------------------------|
| Initial Staff Contact    | Default                                    |
| Classification           | Phone Call                                 |
| First Name and Last Name | Roger Rogerio                              |
| Phone                    | 555-333-7771 (no dashes)                   |
| Phone ext.               | 2176                                       |
| Presenting Problem       | Physical Instability – Exhibiting Suicidal |
|                          | Thoughts                                   |

### 3. Click Update

The Classification is the type of Instance Of Contact, such as a walk-in, telephone call or fax.

Staff may add as many Instances Of Contact as needed.

Contact Date and Time, Contact Last Name, First Name, Phone, Classification and Presenting Problem are all <u>required</u> fields.

Presenting problem does not have to be a diagnosis. It can also include the content of the interaction between the staff and the contact.

### **To view Presenting Problems**

The View Presenting Problem function allows users to view all of the Instance Of Contact's Presenting Problems associated with an Episode.

The system does not allow modification of the Presenting Problem information. If changes are necessary, a new Instance Of Contact will need to be created.

1. Click Presenting Problems

The following fields are <u>view only</u>: Contact Date, Initial Staff Contact, and Presenting Problem.

2. Click Close

### To edit an Instance Of Contact

The Edit Instance Of Contact function allows users to modify an existing Instance Of Contact.

- 1. Click the Edit link
- 2. Select Illegal Substance
- 3. Click Add
- 4. Enter the Following:

| Illegal Substance       | Other Hallucinogens |
|-------------------------|---------------------|
| Route Of Administration | Oral                |
| Substance Frequency     | Once Per Week       |

The Illegal Substance information <u>can only</u> be added after an Instance Of Contact has been updated.

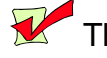

The Illegal Substance field is a required field

The following fields are <u>view only</u>: Creation Date, Created By, Modified Date, and Modified By.

5. Click Update

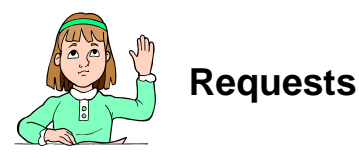

A Request can be created to keep a record of all patients waiting for the next Outpatient Appointment or Program vacancy.

The Access Center maintains a "waiting list" for Child/Adolescent Partial Programs.

The Scheduling department maintains lists for Psychologist <u>Credentialing and</u> <u>Cancellations</u>. Patients requesting to be seen by a non-credentialed Psychologist will be placed on a waiting list until credentialing is approved.

Physicians or Therapists, who have no available Appointments, have their patients placed on the waiting list until the next available Appointment. These patients may also request to be contacted if an Appointment becomes available due to a cancellation.

### To view a Request

The Requests tab allows users to view a summary of all Requests associated with an Inquiry. From this summary view, a user may add new Requests and view or update existing Requests. The Access Center Request Waiting List function provides a means for staff to view a list of patients with Requests for your agencies services.

From the Access Center Request Waiting List, the system will display a list of Requests for a selected Type Of Care and Program.

1. Click the Requests tab

| Inquiry     | Referral Source  | Instances | of Contact   | Requests      | Authorizations | Alternate Conta | <u>cts</u>  | School Info | Payons |
|-------------|------------------|-----------|--------------|---------------|----------------|-----------------|-------------|-------------|--------|
| Туре        | Date/Time        | Priority  | Type Of Care | Pr            | ogram          | Disposition     |             |             |        |
| Information | 07/01/2003       | Low       | Outpatient   | Outpt-Lebanon |                | Open            | <u>Edit</u> |             |        |
| Page Prior  | Page Next        | Add Help  |              |               |                |                 |             |             |        |
| Rows 1 to 1 | of 1 total rows. |           |              |               |                |                 |             |             |        |

### To add a Request

The Add Request function allows users to add a Request for an Inquiry in the system. A search should be performed first, by using the Access Center Request Mgmt. option from the Patient Tracking menu, to verify that a Request for that patient doesn't already exist.

- 1. Click Add
- 2. Enter the Following:

| Request Type     | Partial Hosp Request                         |
|------------------|----------------------------------------------|
| Evaluator        | The name of the person recording the request |
| Type Of Care     | Partial                                      |
| Program          | Acute Partial Hosp                           |
| Request Priority | Medium                                       |

| Request Detail                     |                                           |          |
|------------------------------------|-------------------------------------------|----------|
| Request Type                       |                                           |          |
| Request Type: Partial Hosp Request | Request Date Time: 07/01/2003 14:53:14    |          |
|                                    | Evaluator: Training, Four                 |          |
| Request                            |                                           |          |
| Type Of Care: Partial              | Projected Admit Date: 07/30/2003 00:00:00 |          |
| Program: Acute Partial Hosp        | Follow Up Person: Psychologist, David     |          |
| Request Priority: Medium           | Follow Up Due Date: 08/15/2003            |          |
| Disposition                        |                                           |          |
| Disposition Type: Open             |                                           |          |
| Disposition Date: 07/25/2003       | Disposition By:                           |          |
| Description:                       |                                           |          |
|                                    |                                           | $\nabla$ |
| Update Help                        |                                           |          |

A Request Type can be an Information Request, Inpatient Request, Outpatient Request, Other or Partial Hospital, etc

It is important to <u>enter the Type Of Care and Program of the Request</u> to ensure both the Request and the Inquiry close if the patient is admitted. The Inquiry and Request will have a Status of "Closed" and "Admitted" respectively, only when the Type Of Care and Program of the new Admission match the Request. The Request Type and Request Date and Time are <u>required</u> fields. The date and time will default to the current system date and time.

Admitting the patient from the Access Center Request Management screen will allow the user to select a Type Of Care and Program if neither had been previously selected.

3. Click Update

### To edit a Request

The Edit Request function allows users to edit or view an existing request for an Episode in the system.

- 1. Click Edit
- 2. Change the Following:

Request Priority Low

3. Click Update

The Request Priority Status may help to determine the next patient to be admitted from the waiting list for a Program. The Request Priority Status can be edited through the patient's Inquiry or through the Access Center Request Management menu.

The Request Type field is a <u>required</u> field. The Request Date and Time and Disposition By fields are <u>view only</u>.

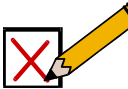

### Authorizations

The Authorizations tab allows users to view a summary of all Authorizations associated with an Inquiry. From this summary view, a user can create, view, and edit Authorizations for an Inquiry.

### To view Authorizations

The View Authorizations function allows users to view Authorizations associated with an Inquiry.

### 1. Click Authorizations

The list of authorizations can be sorted by "All", "Current" or "History"

### To add an Episode Authorization

The Add Episode Authorization function allows users to add a new Authorization on an Inquiry record.

- 1. Click Add
- 2. Select Blue Cross (65 Choice)
- 3. Click Cancel

#### Alert: Adding An Authorization Is Done Later In The Course

When adding a new Authorization, the system will display a message prompting the user to associate the new Authorization with an existing Payor. After the Payor is selected, Authorization details can be added.

### To edit an Episode Authorization

The Edit Episode Authorization function allows users to edit an existing Authorization for an Inquiry in the system.

- 1. Click the Edit link next to the Newly Created Authorization and make the necessary changes
- 2. Click Cancel

### Alert: Editing An Authorization Is Done Later In The Course

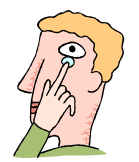

### Alternate Contacts

The Alternate Contacts tab contains the Contact Type, such as a psychologist, parent, pastor, etc., Home and Work Phone, and the First and Last Names of the Alternate Contact.

### To view an Alternate Contact

The View Alternate Contact function allows users to view a summary of the Alternate Contacts associated with a patient's Episodes.

#### 1. Click Alternate Contacts

| Inquiry      | Referral Source  | Instances of Con | tact | Requests     | Authonizations | Alternate Contacts | School Info | Payons |
|--------------|------------------|------------------|------|--------------|----------------|--------------------|-------------|--------|
| Contact Type | Home Phone       | Work Phone       | Ext  | Mobile Phone | Last Name      | First Name         |             |        |
| Sibling      | • (610) 444-9090 | () ·             |      | () •         | Contact        | Constance          |             |        |
| Page Prior   | Page Next Up     | date Insert Ro   | W    | Help         |                |                    |             |        |

The following fields are <u>view only</u>: Contact Type, Phone Number, Last Name, First Name, Work Phone Number, Work Phone Extension and Mobile Phone Number.

### To add an Alternate Contact

The Add Alternate Contact function allows users to add a new Alternate Contact for an Episode.

#### 1. Click Insert Row

2. Enter the Following:

| Contact Type | Sibling                  |
|--------------|--------------------------|
| Home Phone   | 610-777-6666 (no dashes) |
| Last Name    | Contact                  |
| First Name   | Constance                |

3. Click Update

The Alternate Contact Type, Last Name, First Name and Phone Number are required fields.

The Alternate Contact Type is the relationship between the Alternate Contact and the patient such as family, friend, external caregiver, physician, pastor, etc.

### To edit an Alternate Contact

The Edit Alternate Contact function allows users to edit an existing Alternate Contact for an Episode.

1. Change the Following:

| Home Phone | 610-987-3445 | (no dashes) |
|------------|--------------|-------------|

2. Click Update

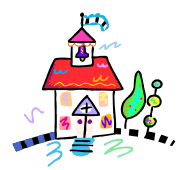

### **School Information**

### To view School Information

The view School Info function allows users to view or update School Information associated with an Episode.

1. Click on the School Info tab

| Inquiry            | Referral Source                | Instances of Contact | Requests | <u>Authorizations</u> | Alternate Contacts | School Info | Payons |
|--------------------|--------------------------------|----------------------|----------|-----------------------|--------------------|-------------|--------|
| School Information |                                |                      |          |                       |                    |             |        |
| School Grade Le    | vel: 12                        |                      |          |                       |                    |             |        |
| School Name - Dist | rict: Lebanon School           | District             | •        |                       |                    |             |        |
| School Contact Na  | <sup>ime:</sup> Barbara Messin |                      |          |                       |                    |             |        |
| Str                | reet: 1000 S 8th Street        |                      |          |                       |                    |             |        |
|                    |                                |                      | -        |                       |                    |             |        |
| (                  | City: Lebanon                  |                      |          |                       |                    |             |        |
| St                 | ate: Pennsylvania              |                      |          |                       |                    |             |        |
| Phon               | e #: (273) 939-1               |                      |          |                       |                    |             |        |
| School District I  | U #:                           |                      |          |                       |                    |             |        |
| Update Help        |                                |                      |          |                       |                    |             |        |

### To add School Information

The Add School Info function allows users to add School Information associated with an Episode.

- 1. Click on the School Info tab
- 2. Enter the Following:

| School Grade Level   | 11                      |
|----------------------|-------------------------|
| School Name-District | Lebanon School District |
| School Contact Name  | Barbara Messin          |

3. Click Update

### To edit School Information

The Edit School Info function allows users to view and/or update School Information associated with an Episode.

- 1. Click on the School Grade Level ellipses
- 2. Change the Following:

School Grade Level 12

3. Click Update

The following fields are <u>view only</u>: Street Address, City, State, Phone Number, and School District IU #.

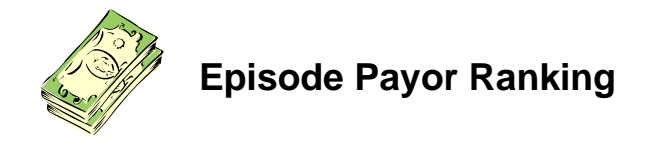

From the Inquiry or Admission screen, the Payors tab allows adding, viewing, updating or deleting existing Payors. From here, staff can select a Payor from the Master Payor List and link it to the selected Episode.

The Master Payor Ranking can be accessed from the episode by selecting the Master link

### To view Payor Information associated with an Episode

The View Payor Information function allows users to view existing Payor Information.

#### 1. Click the Payors tab

| Case #: <u>10142</u><br>Type: <u>Admission</u> | Patient Name: Daniels, Jor<br>Type of Care: Outpatient | nathan J<br>Univ | Program: Outpt<br>ersal Patient ID: | -Harrisburg | A                                             | Status: Ope<br>dmission: 09/1 | n<br>0/2005    |             |
|------------------------------------------------|--------------------------------------------------------|------------------|-------------------------------------|-------------|-----------------------------------------------|-------------------------------|----------------|-------------|
| Admission                                      | Referral Src                                           | Int. Care Givers | Ext. Care Give                      | rs.         | Instances Of Con                              | <u>tact</u>                   | Alt. Contacts  | School Info |
| Payors                                         | Authonizations                                         | <u>Clinical</u>  | Nursing                             | Diagnosis   | Case                                          | e Closing                     | Chart Tracking | Documents   |
| Rank<br>Rank Effective Date<br>1 09/10/2005    | Plan Name<br>Blue Cross (Delaware 070)                 | Confin           | Payor Status<br>ned                 | New         | New Rank<br>Rank Effective Data<br>00/00/0000 | View/ Master                  |                |             |
| Update Add                                     | View Payor Ranking H                                   | listory Help     |                                     |             |                                               |                               |                |             |
| Rows 1 to 1 of 1 tota                          | l rows.                                                |                  |                                     |             |                                               |                               |                |             |

### To add a Payor to an Episode

The Add Payor Information function allows staff, based on security permissions, to select an existing payor from the Master Payor Ranking and associate it to the selected episode.

**Note**: If no Payor Information exists on the Master Payor Ranking in the Client Record screen, a selection of payors will not be available to associate to the episode.

1. Click Add

| Case # 10142 Patient Hame: Daniels, Jo<br>Type: Admission Type of Care: Outpatient | nathan J<br>Uni | Program: Out<br>versal Patient ID: | Status: Open<br>Admission: 09/10/2005 |               |             |     |  |
|------------------------------------------------------------------------------------|-----------------|------------------------------------|---------------------------------------|---------------|-------------|-----|--|
| Add Episode Payor - Master Payor List                                              |                 |                                    |                                       |               |             |     |  |
| Rank Payor                                                                         | Status          | Policy No                          | Subscriber                            | Benefit Start | Benefit End |     |  |
| 1 Blue Cross (Delaware 070) (Group No 101                                          | 271) Confirmed  | 404335757                          | Mother                                | 01/01/2005    |             | Add |  |
| 2 Medicare (A & B)                                                                 | Confirmed       | 2343465363                         | Self                                  | 01/01/2005    |             | Add |  |
| Close Help                                                                         |                 |                                    |                                       |               |             |     |  |

A list of confirmed payors with rank not equal to 99 will be displayed.

Only payors on the Master Payor Ranking with a status of Confirmed can be added to the Episode Payor Ranking. If you aren't seeing any payors to add to the episode, go to the Client Record and add a confirmed payor to the Master Payor Ranking.

- 2. Select the Add link next to the payor to be added to the episode.
- 3. The system adds the selected payor to the Episode Payor Ranking

| Case # <u>10142</u><br>Type: <u>Admission</u>                   | Patient Name: Daniels, Jona<br>Type of Care: Outpatient                              | than J I<br>Universal P              | Program: Outpt-Harrisburg<br>Patient ID: | Sta<br>Admiss                                      | itus: Open<br>sion: 09/10/2005                       |             |
|-----------------------------------------------------------------|--------------------------------------------------------------------------------------|--------------------------------------|------------------------------------------|----------------------------------------------------|------------------------------------------------------|-------------|
| Admission                                                       | Referral Src                                                                         | Int. Care Givers                     | Ext. Care Givers                         | Instances Of Contact                               | Alt. Contacts                                        | School Info |
| Payors                                                          | <u>Authorizations</u> <u>C</u>                                                       | linical <u>Nursin</u>                | ng Diagnosis                             | <u>Case Closi</u>                                  | ng <u>Chart Tracking</u>                             | Documents   |
| Rank Effective Date<br>1 09/10/2005<br>00/00/0000<br>Update Add | Plan Name<br>Blue Cross (Delaware 070)<br>Medicare (A & B)<br>View Payor Ranking His | Confirmed<br>Confirmed<br>Story Help | yor Status New F                         | New Rank<br>Rank Effective Date<br>00/00/0000 View | w/ <u>Master</u><br>w/ <u>Master</u> / <u>Delete</u> |             |
| Rows 1 to 2 of 2 tota                                           | il rows.                                                                             |                                      |                                          |                                                    |                                                      |             |

The Rank, Rank Effective Date, New Rank and New Rank Effective Date fields contain null values.

The New Rank and New Rank Effective Date are the only editable fields. The Payor Status can only be changed from the Master Payor Ranking

The Delete link will remain functional until values are entered in the New Rank and the New Rank Effective Date fields. After selecting Update, the New Rank and New Rank Effective Date values will be copied to the Rank and Rank Effective Date fields.

The View link allows the user to view the selected payor subscriber information. No modifications can be made through this feature.

### To edit Payor Information associated with an Episode

The Edit Payor Information function allows the user to modify the New Rank and New Rank Effective Date fields only. All other fields are view only. If other information needs to be entered or modified, such as subscriber information, that must be done from the master payor ranking (accessed from the Payor Information tab on the Client Record).

1. Modify the existing values or add new values in the New Rank and the New Rank Effective Date for the payors listed in the episode ranking

If the New Rank is entered for an episode payor, the New Rank Effective Date must also be entered. The same applies to entering the New Rank Effective Date.

The New Rank entered must be a numerical value between 1 and 99

If a Benefit Effective Date is indicated on the Master Payor Ranking then the New Rank Effective Date must be greater than or equal to the Benefit Effective Date.

If a Benefit Expiration Date exists on the Master Payor Ranking, the New Rank Effective Date must be less than or equal to the Benefit Expiration Date.

If the New Rank for an episode payor is less than 99 and the Master Payor Ranking is 99, the system will prevent the New Rank from being saved.

If a New Rank Effective Date is less than or equal to the current system date, then any charge with it's date of service less than or equal to the current system date has its charge payor ranking modified to reflect the new rank changes for this episode.

If changes are made to the New Rank and New Rank Effective Date on a payor in the episode ranking, modifications must be made to the other payors in the episode ranking so the following conditions are met;

- The system will not allow 2 payors in the ranking with the same Rank on the same date. One of these payors may have a New Rank equal to that of the other payor but the New Rank Effective Date must be set for a date in the future.
- If a New Rank Effective Date is entered that is less than the current system date then all other payor rankings in the episode with a Rank Effective Date must have the same New Rank Effective Date.

### To delete Payors associated with an Episode

Payors can only be deleted from an Episode after the payor is added to the Episode Payor Ranking and before the New Rank and New Rank Effective Date fields are entered. After the New Rank and New Rank Effective Date fields have been saved to the database, the Delete link will no longer be available. However, changing the payor rank to 99 will tell the system to ignore that payor.

If Payor is not valid at all, make sure the New Rank Effective Date is the same as the Admission Date.

Deleting a Payor from the Episode will only remove it from the Payor list of the patient Episode not from the Master Payor List of the Client Record.

If the Payor has associated Authorizations and you enter a New Rank of 99, the system will display a warning indicating Authorizations exist.

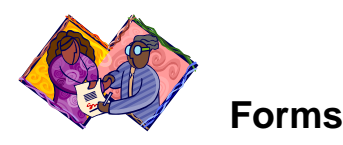

The Forms tab can be used to add forms to the Inquiry Episode. This differs from the Documents tab discussed earlier in that the Documents tab is useful for scanning in external documents into Epitomax, where they are view only. The Forms tab is useful for documents the facility may want to fill-out prior to admitting a client. For example, agreements regarding dates/times of therapy sessions or evaluations to determine level of care can be added or edited from the Forms tab.

| Case #:                      | 1000 Patient Name: Duck, Daffy | Universal Patient ID:         | Status: Closed |                |               |             |        |       |
|------------------------------|--------------------------------|-------------------------------|----------------|----------------|---------------|-------------|--------|-------|
| Inquiry                      | Referral Src                   | Instances Of Contact          | Requests       | Authorizations | Alt. Contacts | School Info | Payors | Forms |
| Activity/Creat               | on Date Activity Status        | Form                          | Form Status    |                |               |             |        |       |
| Page First<br>Rows 1 to 0 of | Page Prior Page Next I         | Page Last Add Add Packet Help |                |                |               |             |        |       |

#### To Add a Form to the Inquiry Episode

- 1. Click on the Add button.
- 2. A second window will pop up with a drop-down box. The user can use the drop-down box to find and select the correct form.

The user may use the Preview Form button to view the first page of the document in order to ensure the correct form is being chosen prior to adding it to the Inquiry.

3. Once the correct form has been added, staff can use the <u>Edit</u> link to complete the form.

#### To Add a Form Packet to the Inquiry Episode

- 1. In order to Add a Form Packet, a packet must be created in the Form Packet Maintenance link under the Administration tab (see your System Administrator).
- 2. Click on the Add Packet button.
- 3. A second window will pop up with a drop-down box. The user can choose the appropriate Form Packet to add several forms at once.

Since there are several forms attached, the preview option is not available.

 Once the correct form packet has been added, staff can use the <u>Edit</u> link to complete each form.

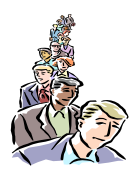

### **Access Center Request Waiting List**

The Access Center Request Waiting List function provides a means for the Access Center and other staff to view a list of patients with Requests, edit an existing request or admit a patient.

### To submit an Access Center request

The Submit Access Center Request function allows users to submit an Access Center request.

- 1. Click the Access Center Request Mgmt link from the Patient Tracking main menu
- 2. Enter the Following:

| Type Of Care | Partial            |
|--------------|--------------------|
| Program      | Acute Partial Hosp |

| Service Request Criteria                  |                                                                                                    |  |  |  |  |  |
|-------------------------------------------|----------------------------------------------------------------------------------------------------|--|--|--|--|--|
| Type of Care:<br>Program:<br>Submit Clear | Partial  Acute Partial Hosp  Interpretation  Acute Partial Hosp  Interpretation  Interpretation  Interpretatio |  |  |  |  |  |
|                                           |                                                                                                    |  |  |  |  |  |

# 3. Click Submit

| Service Request Listir                            | 19                         |              |                      |                             |
|---------------------------------------------------|----------------------------|--------------|----------------------|-----------------------------|
| Patient Name                                      | Type Of Care               | Program Pri  |                      |                             |
|                                                   |                            | Request Date | Projected Admit Date |                             |
| <u>Abrams, Aaric</u>                              | a <u>ms, Aaric</u> Partial |              | Medium               | <u>Edit Request / Admit</u> |
| Page First Page Pi<br>Rows 1 to 1 of 1 total rows | rior Page Next Page Last   | Help         |                      |                             |

# Lesson 5 Admissions

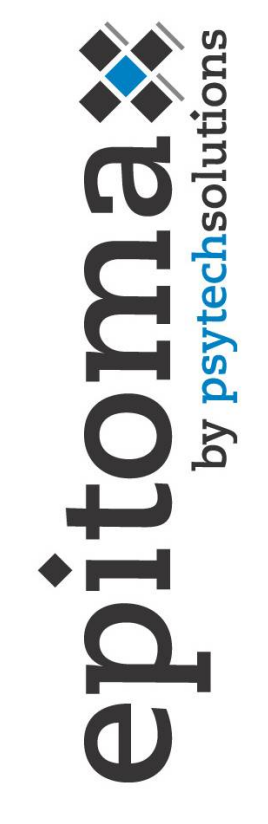

### Objectives

- Admissions
- Referral Source
- Internal Care Givers
- External Care Givers
- Instances Of Contact
- Presenting Problems
- Requests
- Alternate Contacts

- School Info
- Payors
- Authorizations
- Nursing
- Diagnosis
- Case Closing
- Chart Tracking

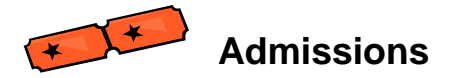

An Admission (Inpatient, Outpatient, Partial Hospitalization, etc...) Program displays the Admission Type, Date, Projected Discharge Date, Commit Code and other related information. From here, staff can access the patient's referral information, internal and external caregivers, Instances Of Contact, Alternate Contacts, School Information, Payor Information, Authorizations, Nursing information, Diagnosis data, Case Closing information, and Chart Tracking.

#### To view an Admission

The View Admission function allows users to view an Admission.

- 1. Click on Client Search
- 2. Type Runner in the Last Name field
- 3. Click on the Alert message box
- 4. Click Case # 147899 for Runner, Road
- 5. Click Episode History
- 6. Click Admission... Acute Partial Hosp

| Payons                                                                                         | <u>Authorizations</u> |               | Nunsing        | <u>Diagnosis</u>      | Case Cla          | sing              | Chart Tracking |             |
|------------------------------------------------------------------------------------------------|-----------------------|---------------|----------------|-----------------------|-------------------|-------------------|----------------|-------------|
| Admission                                                                                      | Referral Src          | Int. Care Giv | ers <u>Ext</u> | t. Care Givers        | Instances Of (    | Contact <u>Al</u> | t. Contacts    | School Info |
| Created By: Training, Four 07/01/2003 15:19:39 Modified By: Training, Four 07/03/2003 10:44:10 |                       |               |                |                       |                   |                   |                |             |
| Admissio                                                                                       | on Type: Elective     |               |                | Type Of Care:         | Partial           |                   |                |             |
| Admissi                                                                                        | ion Date: 07/01/200   | 3 15:18:30    |                | Program:              | Acute Partial Hos | p 🔽               | •              |             |
| Projected Dischar                                                                              | rge Date: 08/30/200   | )3            |                | Assigned Room:        | 337B(West Unit)   |                   |                |             |
| Dischar                                                                                        | ge Date: 00/00/000    | 00:00:00      |                | Temporary Room:       |                   | •                 | •              |             |
| E                                                                                              | valuator: Training,   | Four          |                | Commit Code:          | 201 - Voluntary   | •                 | •              |             |
| ls Patient Pr                                                                                  | regnant? 🔲            |               |                | Marital Status:       | Single            | -                 | •              |             |
| Related                                                                                        | d Cause:              |               | •              | Employer:             | Canteen Services  |                   |                |             |
| Related Cau                                                                                    | ise Date: 00/00/000   | 00            |                | Combined Case #:      |                   |                   |                |             |
| Hold Patient Sta                                                                               | atement? 🔽            |               |                | Chart Location:       |                   | •                 | ·              |             |
| Responsible Pa                                                                                 | arty                  |               |                |                       |                   |                   | -              |             |
| Patient Is Respon                                                                              | nsible Party? 🔽       |               | Rela           | ationship To Patient: | Self              | •                 | ·]             |             |
| La:                                                                                            | st Name: Runner       |               |                | Address:              | 9876 Anytown La   | ne 🔺              |                |             |
| Firs                                                                                           | st Name: Road         |               |                |                       |                   |                   | -1             |             |
|                                                                                                | Phone: (555) 555      | -3132         |                | City:                 | Mt Gretna         |                   | -              |             |
| E                                                                                              | mployer:              |               |                | State:                | PA                | -                 | •              |             |
| Signed R                                                                                       | Release? 🔽            |               |                | Postal Code:          | 17064             |                   |                |             |
| Update                                                                                         | rint Face Sheet       | Help          |                |                       |                   |                   |                |             |

- 7. Click the Referral Src through the Chart Tracking tab to view associated information
- 8. Click the Patient Case # to return to the main Client Record screen
- 9. Click on the Alert message box

#### To create an Admission

The Create Admission function allows users to create an Admission.

- 1. Perform a Client Search for Your Patient
- 2. Access the Client Record
- 3. Click Episode History
- 4. Click Admit Patient
- 5. Select Outpatient for the Type Of Care
- 6. Enter the Following:

| Admission Type               | Elective         |
|------------------------------|------------------|
| Admission Date               | Today's Date     |
| Program                      | Outpt-Mt. Gretna |
| Evaluator                    | Default          |
| Commit Code                  | Voluntary        |
| Marital Status               | Single           |
| Employer                     | Canteen Services |
| Patient Is Responsible Party | ✓ (Checked)      |

# 7. Click Update

#### \* Pretend It is Next Month....And Your Patient Needs To Be Admitted To The Inpt-Behavioral Evaluation Program

- 1. Click Client Record on the Patient Tracking menu
- 2. Click on Alert message box
- 3. Click Episode History
- 4. Click Admit Patient
- 5. Select Inpatient for the Type Of Care
- 6. Enter the Following:

| Admission Type               | Elective                    |
|------------------------------|-----------------------------|
| Admission Date               | 1 Month From Today's Date   |
| Projected Discharge Date     | 2 Months From Today's Date  |
| Evaluator                    | Your Staff Member (Default) |
| Program                      | Inpt-Behavioral Evaluation  |
| Commit Code                  | Voluntary                   |
| Marital Status               | Single                      |
| Employer                     | Canteen Services            |
| Patient Is Responsible Party | ☑ (Checked)                 |

7. Click Update

#### \* Pretend It is <u>Next Month</u>....And Your Patient Needs To Be Admitted To The Acute Partial Hospital Program

8. Click Client Record on Patient Tracking menu

- 9. Click on Alert message box
- 10. Click Episode History
- 11. Click Admit Patient
- 12. Select Partial for the Type Of Care
- 13. Enter the Following:

| Admission Type               | Elective                    |
|------------------------------|-----------------------------|
| Admission Date               | 2 Months From Today's Date  |
| Projected Discharge Date     | 3 Months From Today's Date  |
| Evaluator                    | Your Staff Member (Default) |
| Program                      | Acute Partial Hosp          |
| Commit Code                  | Voluntary                   |
| Marital Status               | Single                      |
| Employer                     | Canteen Services            |
| Patient Is Responsible Party | ☑ (Checked)                 |

### 14. Click Update

When an Admission is created from the Open Inquiry, the Inquiry will be closed.

If an Open Inquiry is used, then the Payor Ranking, Referral Source and School Information is linked to the new Admission.

#### Alert: Verify that the Acute Partial Hospital Program Admission is being used

#### To edit an Admission

The Edit Admission function allows users to edit an Admission.

- 1. Perform a Client Search for Your Patient
- 2. Access the Client Record
- 3. Click Episode History
- 4. Click on the Inpatient Admission
- 5. Change the Following:

Projected Discharge Date

1 Month Later

6. Click Update

Case Number, Universal Patient ID, Last Name, First Name, Creation Date, Created By, Modified Date, Modified By, Type Of Care, Admission Type, and Admission Date & Time are <u>view only</u> fields. The Program field is a <u>required</u> field.

If the Discharge Date and Time is set, then the Status of the Admission becomes "Discharged" instead of "Open".

If the Program is changed, then the Internal Care Giver list must be updated to change the Attending Physician.

### To print Admission details

The Print Admission function allows users to print an Admission.

| 1. Click Print Face Sheet (Print      | nts to new Internet explorer browser window) |
|---------------------------------------|----------------------------------------------|
| 07/03/2003                            | Philhaven<br>Admission Face Sheet            |
| Case No: 147899                       |                                              |
| Runner. Road                          |                                              |
| Admission Information                 |                                              |
| Admit Date Time: 7/1/2003 15:18:30    |                                              |
| Readmit:                              | Evaluator Training Four                      |
| Admission Type: Elective              | Commit Code: Voluntary                       |
| · · · · · · · · · · · · · · · · · · · | commit code. Formaly                         |
| Patient Demographics                  | 1                                            |
| Former Last Name:                     | Alias:                                       |
| Social Security No: 555-55-5555       |                                              |
| Street Address: 9876 Anytown Lane     |                                              |
|                                       |                                              |
| City: Mt Gretna                       | State: PA                                    |
| Postal Code: 17064                    | County:                                      |
| Country: United States                |                                              |
| Home Phone: (555) 555-3132            | Mobile Phone:                                |
|                                       |                                              |

- 2. Select File in Internet Explorer
- 3. Select Print
- 4. Close Print Face Sheet browser window

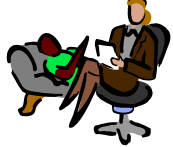

#### **Referral Source**

The Referral Source tab allows users to view, create or update a Referral Source for an Admission.

#### To view a Referral Source

The View Referral Source function allows users to view a Referral Source.

#### 1. Click the Referral Source tab

### To add/update a Referral Source

The Add/Update Referral Source function allows users to add/update a Referral Source.

- 1. Click the Referral Source tab
- 2. Enter the Following:

| Caller Name                | Peter McRabbit           |
|----------------------------|--------------------------|
| Caller Phone No            | 555-555-3131 (no dashes) |
| Is Referred By A Physician | ☑ (Checked)              |
| Referring Physician        | Martin Martian           |

3. Click Update

| Payons            | Authonizations               | Nunsing          | Diagnosis        | Case Closing         | Chart Tracking            |
|-------------------|------------------------------|------------------|------------------|----------------------|---------------------------|
| Admission         | Referral Src                 | Int. Care Givers | Ext. Care Givers | Instances Of Contact | Alt. Contacts School Info |
| Primary Refe      | erral Source Information     | 1                |                  |                      |                           |
|                   | Caller Name: Peter Mo        | Rabbit           |                  |                      |                           |
|                   | Caller Phone No: (555) 55    | 5-3131           |                  |                      |                           |
| Refer             | ral Source Type: Employe     | r                |                  |                      |                           |
| Referri           | ing Organization: Verdelli I | Farms East       |                  |                      |                           |
| Organi            | ization Address: East 2nd    |                  |                  | <b>A</b>             |                           |
|                   |                              |                  |                  | -                    |                           |
|                   | Hummels                      | town, PA 17036   |                  |                      |                           |
| ls Referral       | by a physician? 🔽            |                  |                  |                      |                           |
| Refe              | erring Physician: Martin M   | artian           |                  |                      |                           |
| Referring Physici | ian Taxonomy #: PS12345      | 6L               |                  |                      |                           |
| Update Help       |                              |                  |                  |                      |                           |

4. Change the Following:

| Caller Phone No | 610 555 2127 | 'na dachac' |   |
|-----------------|--------------|-------------|---|
|                 | 010-000-0107 | no uasnes   | ) |

5. Click Update

The Organization Address and Referring Physician Taxonomy # fields are <u>view</u> only and cannot be changed.

You may enter a value for Referring Organization <u>only if</u> a value has been entered for Referral Source Type.

If a new Referring Physician needs to be added, contact your supervisor.

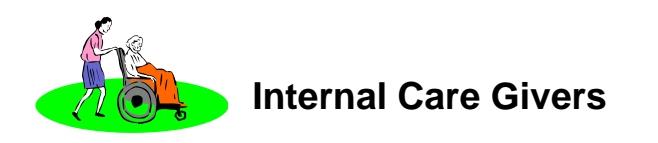

The Int. Care Givers tab allows users to view a summary of the Internal Care Givers associated with an Admission. An Internal Care Giver can be any of your staff with a role of attending physician, care manager or psychologist. From this summary view, a user may select a different Internal Care Giver and view or update existing Internal Care Givers for the selected Admission.

### To view Internal Care Givers

The View Internal Care Giver function allows users to view an Internal Care Giver associated with an Admission in the system.

#### 1. Click the Internal Care Givers tab

| Payons           | <u>Authorizations</u> | Nunsing           | Diagnosis        | Case Closing          | Chart Tracking         |             |
|------------------|-----------------------|-------------------|------------------|-----------------------|------------------------|-------------|
| Admission        | Referral Src          | Int. Care Givers  | Ext. Care Givers | Instances Of Contact  | <u>Alt. Contacts</u>   | School Info |
| Filters          |                       |                   | List Typ         | e: O Normal O History | C All Current Episodes |             |
| Care             | Giver Role            | Staff Perso       | n                |                       |                        |             |
| Registered Nurs  | e                     | Grouch, Oscar The | Edit / Delete    |                       |                        |             |
| PageFirst P      | rior Next PageLa      | ist Add Help      |                  |                       |                        |             |
| Rows 1 to 1 of 1 | total rows.           |                   |                  |                       |                        |             |

The list of existing Internal Care Givers can be **filtered** by Normal, History or All Current Episodes.

### To add an Internal Care Giver

The Add Internal Care Giver function allows users to associate an Internal Care Giver with an Admission.

- 1. Click Add
- 2. Enter the Following:

| Care Giver Role | Registered Nurse |
|-----------------|------------------|
| Staff Person    | Big Bird         |

| Internal Care Giver Detail        |  |
|-----------------------------------|--|
| Care Giver Role: Registered Nurse |  |
| Staff Person: Bird, Big           |  |
| Update Help                       |  |

3. Click Update

Care Giver Role and Staff have to be valid combinations. If not, your supervisor may need to be contacted.

If the user chooses to cancel prior to saving changes, then the Internal Care Giver record will not be inserted.

### To edit an Internal Care Giver

The Edit Internal Care Giver function allows users to edit an Internal Care Giver associated with an Admission in the system.

- 1. Click the Edit link next to the Newly Created care giver
- 2. Change the Following:

|--|

3. Click Update

#### To delete an Internal Care Giver

The Delete Internal Care Giver function allows users to delete an Internal Care Giver associated with an Admission.

#### Alert: For Training Purposes, Do Not Delete Internal Care Giver

1. Click the Delete link next to the Newly Created Internal Care Giver

The "Confirm Delete" screen will be displayed.

| Confirm Delete                    |             |
|-----------------------------------|-------------|
| Care Giver Role: Registered Nurse |             |
| Staff Person: Grouch, Oscar The   | Delete Help |

#### 2. Click Delete

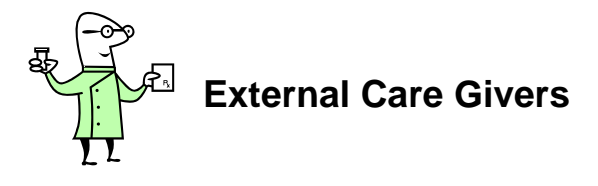

The Ext. Care Givers tab allows users to view a summary of the External Care Givers associated with a patient. An example of an External Care Giver would be a caseworker or family physician. The user enters the phone #, fax # and address of the External Care Giver.

### To view an External Care Giver

The View External Care Giver function allows users to view an External Care Giver associated with an Admission.

1. Click the Ext. Care Givers tab

| Payons           | <u>Authorizations</u> | Nunsing          |           | Diagnosis      | Case        | Closing           |   | Chart Tracking |             |
|------------------|-----------------------|------------------|-----------|----------------|-------------|-------------------|---|----------------|-------------|
| Admission        | Referral Src          | Int. Care Givers | Ext. Care | e Givers       | Instances C | <u>)f Contact</u> | A | t. Contacts    | School Info |
| Care C           | iver Role             | Care Giver Name  | !         | Phone          | Ext.        |                   |   |                |             |
| Case Worker      |                       | Mary McBeth      |           | (610) 777-9889 | 3217        | Edit / Delete     |   |                |             |
| Page Prior       | Page Next Add         | Help             |           |                |             |                   |   |                |             |
| Rows 1 to 1 of 1 | total rows.           |                  |           |                |             |                   |   |                |             |

#### To create an External Care Giver

The Create External Care Giver function allows users to associate an External Care Giver with an Admission in the system.

- 1. Click Add
- 2. Enter the Following:

| Care Giver Role | Case Worker              |
|-----------------|--------------------------|
| Care Giver Name | Mary McBeth              |
| Phone #         | 610-777-9889 (no dashes) |
| Phone ext       | 3212                     |
| Street Address  | 123 Mt. Gretna Rd.       |
| City            | Mt. Gretna               |
| State           | PA                       |
| Postal Code     | 13216                    |

| External Caregiver | Detail              |                              |
|--------------------|---------------------|------------------------------|
| Care Giver Role:   | Case Worker         | Care Giver Name: Mary McBeth |
| Phone #:           | (610) 777-9889      | Phone Ext: 3217              |
| Fax #:             | ⊖ -                 |                              |
| Street Address:    | 123 Mt. Gretna Road | A                            |
|                    |                     | -                            |
| City:              | Mt. Gretna          | State: PA - Pennsylvania     |
| Postal Code:       | 17064               |                              |
| Update Help        |                     |                              |

3. Click Update

Care Giver Name, Phone and Role are <u>required</u> fields.

### To edit an External Care Giver

The Edit External Care Giver function allows users to edit an External Care Giver associated with an Admission.

- 1. Click the Edit link next to the Newly Created External Care Giver
- 2. Change the Following:

Phone Ext. 3217

3. Click Update

The Care Giver Name, Phone # and Role fields are <u>required</u>. If the user chooses to cancel prior to saving changes, then the External Care Giver record will not be updated.

### To delete an External Care Giver

The Delete External Care Giver function allows users to delete an External Care Giver associated with an Admission.

#### <u>Alert</u>: For Training Purposes, Do Not Delete External Care Giver

1. Click the Delete link next to the Newly Created care giver

The "Confirm Delete" screen will be displayed. The user can select another menu item or tab to cancel the Delete function.

| Confirm Delete                    |                              |             |
|-----------------------------------|------------------------------|-------------|
| Care Giver Role: Case Worker      | Care Giver Name: Mary McBeth |             |
| Phone #: (610) 777-9889           | Phone Ext: 3212              |             |
| Fax #: ( ) -                      |                              |             |
| Street Address: 123 Mt. Gretna Rd |                              |             |
| City: Mt. Gretna                  | State: Pennsylvania          |             |
| Postal Code: 17064                |                              | Delete Help |
|                                   |                              |             |

2. Click Delete

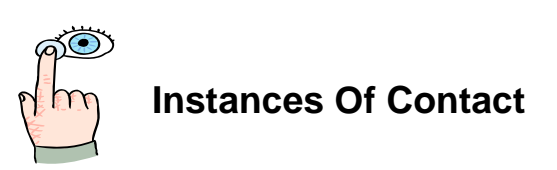

The Instance Of Contact tab allows users to view a summary of all Instances Of Contacts associated with an Episode. An Instance Of Contact provides information about the contact person. From this summary view, a user may add new Instances Of Contacts and view or existing Instances Of Contacts.

### To view an Instance Of Contact

The View Instances Of Contact function allows users to view an Instance Of Contact for an Admission.

1. Click on the Instances Of Contact tab

| Payons .         | <u>Authonizations</u> | Nursing             | Diagnosis        | Case Closing           | Chart Tracking |             |
|------------------|-----------------------|---------------------|------------------|------------------------|----------------|-------------|
| Admission        | Referral Src          | Int. Care Givers    | Ext. Care Givers | Instances Of Contact   | Alt. Contacts  | School Info |
| Contact Time     | Classification        | Contact Name        | Phone Number     | Ext. Initial Staff Cor | ntact          |             |
| 07/01/2003 02:45 | 5 pm Phone Call       | Roger Rogerio       | (555) 333-7771   | 2176 Training, Four    | Edit           |             |
| 07/02/2003 01:25 | 5 pm Phone Call       | Road Runner         | (610) 999-8888   | 3556 Training, Nine    | Edit           |             |
| Page Prior       | Page Next Add         | Presenting Problems | Help             |                        |                |             |
| Rows 1 to 2 of 2 | total rows.           |                     |                  |                        |                |             |

If the Instances Of Contact tab is accessed from an Admission record, then the Instances Of Contact for the associated Inquiry (if one exists) are displayed along with the Instance Of Contacts created for the Admission.

### To create an Instance Of Contact

The Create Instance Of Contact function allows users to create a new Instance Of Contact for an Admission.

- 1. Click Add
- 2. Enter the Following:

| Contact Date          | Today's Date (Default)                    |
|-----------------------|-------------------------------------------|
| Initial Staff Contact | Staff Member                              |
| Classification        | Phone Call                                |
| First Name            | Road                                      |
| Last Name             | Runner                                    |
| Phone                 | 610-999-8888 (no dashes)                  |
| Phone Ext.            | 2345                                      |
| Presenting Problem    | Patient could become violent without much |
|                       | warning                                   |

3. Click Update

Contact Date and Time, Contact Last Name, First Name, Phone, Classification and Presenting Problem are all <u>required</u> fields.

#### To edit an Instance Of Contact

The Edit Instance Of Contact function allows users to modify existing contact info for an Admission.

- 1. Click the Edit link next to the Newly Created Instance Of Contact
- 2. Change the Following:

Phone Extension

3556

3. Click Update

Contact Last Name, First Name, Phone and Classification are <u>required</u> fields. The Contact Date and Time and Presenting Problem are <u>view only</u> fields.

### To view Instance Of Contact Illegal Substance summary

The View Instance Of Contact Illegal Substance Summary function allows users to view a summary of the Illegal Substances associated with an existing Instance Of Contact for an Inquiry or Admission.

- 1. Click the Edit link next to the Newly Created Instance Of Contact
- 2. Click the Ellipses next to Illegal Substances

A new browser window is displayed

If the Illegal Substances checkbox is checked, the system returns the Instance Of Contact Illegal Substances screen when the pick list is selected.

### To create an Instance Of Contact Illegal Substance

The Create Instance Of Contact Illegal Substance function allows users to create a new Illegal Substance associated with an existing Instance Of Contact record.

The Illegal Substance information can only be added after an Instance Of Contact has been updated.

- 1. Click Add (On the Instance Of Contact Illegal Substances browser window)
- 2. Enter the Following:

| Illegal Substance       | Other Sedatives |
|-------------------------|-----------------|
| Route Of Administration | Oral            |
| Substance Frequency     | Once Per Week   |

3. Click Update

The Illegal Substance field is a <u>required</u> field.

### To edit an Instance Of Contact Illegal Substance

The Edit Instance Of Contact Illegal Substance function allows users to edit an existing Illegal Substance associated with the Instance Of Contact.

- 1. Click on the Edit link next to the Newly Created Illegal Substance
- 2. Change the Following:

| Substance Frequency | Once Per Day |  |
|---------------------|--------------|--|
|---------------------|--------------|--|

3. Click Update

| Illegal Substance Deta   | iil             |                                    |
|--------------------------|-----------------|------------------------------------|
| Illegal Substance:       | Other Sedatives | Creation Date: 00/00/0000 00:00:00 |
| Route Of Administration: | Oral 💌          | Created By:                        |
| Substance Frequency:     | Once Per Day    | Modified Date: 00/00/0000 00:00:00 |
|                          |                 | Modified By:                       |
| Update Help              |                 |                                    |

4. Click Close to close the Illegal Substance browser window

The Illegal Substance field is a <u>required</u> field.

The following fields are <u>view only</u>: Creation Date, Created By, Modified Date, and Modified By.

### To view Presenting Problem history

The View Presenting Problem History function allows users to view all Instances Of Contact Presenting Problems associated with an Admission.

1. Click Presenting Problems

| resenting Problem History                           |                                       |          |
|-----------------------------------------------------|---------------------------------------|----------|
| Contact Date Time: 07/01/2003 02:45 PM              | Initial Staff Contact: Training, Four |          |
| Presenting Problem: Physical Instability - Exhibiti | ng Suicidal Thoughts                  |          |
| Contact Date Time: 07/02/2003 01:25 PM              | Initial Staff Contact: Training, Nine |          |
| Presenting Problem: Patient could become violer     | t without much warning.               |          |
|                                                     |                                       | <b>T</b> |
| ws 1 to 2 of 2 total rows. Page Prior Page N        | ext Close Help                        |          |

2. Click <u>Close</u> to close the **Presenting Problems** browser window

The following fields are <u>view only</u>: Contact Date, Initial Staff Contact, and Presenting Problem.

To scroll through multiple entries, use the Page Prior and Page Next buttons.

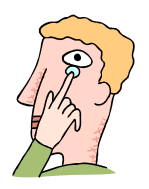

### Alternate Contacts

The Alternate Contacts tab allows users to view a summary of the Alternate Contacts for a selected patient and associate them to an Admission. From this summary view, a user may create a new Alternate Contact or update existing Alternate Contacts.

### **To view Alternate Contacts**

The View Alternate Contacts function allows users to view an Alternate Contact for an Admission.

#### 1. Click the Alternate Contacts tab

| Payons        | Authonizations       | <u>N</u>   | Nunsing | Die          | <u>inosis</u> | Case C       | osing     | Ch       | iant Tracking |             |
|---------------|----------------------|------------|---------|--------------|---------------|--------------|-----------|----------|---------------|-------------|
| Admission     | Referral Src         | Int. Care  | Givens  | Ext. Care    | Givens        | Instances Of | Contact   | Alt. Con | tacts         | School Info |
| Contact Type  | Home Phone W         | ork Phone  | Ext. M  | lobile Phone | Last          | Name         | First Nam | е        |               |             |
| Power Of Atto | · (610) 333-8888 ( ) | •          | (       | ) -          | Attorney      |              | Adam      |          |               |             |
| Sibling       | · (610) 444-9090 ( ) | •          | (       | ) •          | Contact       |              | Constance |          |               |             |
| Page Prior    | Page Next Update     | Insert Row | v He    | qle          |               |              |           |          |               |             |

### To create an Alternate Contacts

The Create Alternate Contact function allows users to create a new Alternate Contact for an Admission.

- 1. Click Insert Row
- 2. Enter the Following:

| Contact Type | Power Of Attorney        |
|--------------|--------------------------|
| Home Phone   | 610-333-2222 (no dashes) |
| Last Name    | Attorney                 |
| First Name   | Adam                     |

3. Click Update

The Alternate Contact screen will also list any Alternate Contacts associated with the Inquiry.

The Alternate Contact Type, Last Name, First Name and Phone Number are required fields.

### To edit an Alternate Contact

The Edit Alternate Contact function allows users to edit an existing Alternate Contact for an Admission.

- 1. Click in Newly Created Alternate Contact
- 2. Change the Following:

| Home Phone | 610-444-9090 (no dashes) |
|------------|--------------------------|
|            |                          |

3. Click Update

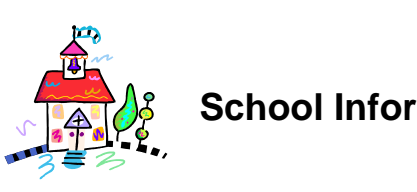

# **School Information**

### To view School Information

The View School Information function allows users to view and/or update School Information associated with an Admission.

1. Click on the School Info tab

The following fields are view only: Street Address, City, State, Phone Number, and School District IU #.

### **To add School Information**

The add School Information function allows users to add School Information associated with an Admission.

#### 1. Enter the Following:

| School Grade Level     | 12                     |
|------------------------|------------------------|
| School Name – District | Unionville High School |
| School Contact Name    | Barbara Moore          |

## 2. Click Update

The School Info tab will list any School Information for the patient associated with the Inquiry.

If the desired school is not available, contact your supervisor.

### To edit School Information

The Edit School Information function allows users to edit School Information associated with an Admission.

- 1. Click in the School Contact Name field
- 2. Change the Following:

School Contact Name

**Barbara Mauer** 

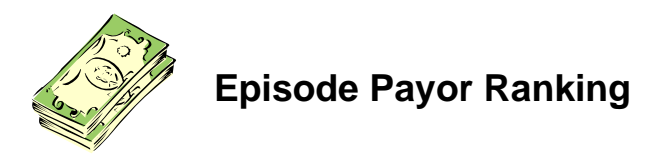

The Payors tab allows users to view a summary of the Payor Ranking associated with an Admission. From this summary view, a user can view, edit or create Payor Rankings.

#### To view and edit Episode Payor Information

The View Payor Information function allows users to view and edit Payor Rankings associated with an Admission.

#### 1. Click on the Payors tab

| Admission |                                          | <u>Referral Src</u>     | Int. Care Givers | Ext. Care Givers Instances |                | Of Contact        | Alt. Contac       | ts j      | School Info |
|-----------|------------------------------------------|-------------------------|------------------|----------------------------|----------------|-------------------|-------------------|-----------|-------------|
| Payo      | rs                                       | Authorizations          | Nursing          | Diag                       | osis           | Case Clos         | ing               | Chart T   | racking     |
| Dank      | Rank<br>Pank Effective Date Blan Name    |                         | Pavor Statue     |                            | New Dank Effer | w Rank            |                   |           |             |
| 1         | 10/08/2005                               | PERCH - Personal Choice |                  | Confirmed                  |                | 00/0              | 0/0000 <u>Vie</u> | w/ Master |             |
| 2         | 10/08/2005 BUCKCO - Bucks County Funding |                         | Confirmed        |                            | 00/0           | 0/0000 <u>Vie</u> | w/ Master         | Liability |             |
| Upd       | ate Add                                  | View Payor Ran          | king History     | Help                       |                |                   |                   |           |             |
| Rows 1    | Rows 1 to 2 of 2 total rows.             |                         |                  |                            |                |                   |                   |           |             |

#### 2. Change the Following:

| New Rank                | 2          |
|-------------------------|------------|
| New Rank Effective Date | 10/01/2005 |

3. Click Update

The New Rank and New Rank Effective Date fields are <u>required</u>. All other fields are read only.

When re-ranking episode payors with a New Rank Effective date that is on or before the current date, all payors must be re-ranked with the same New Rank Effective Date (no exceptions).

No rank, except for 99, can be duplicated.

There must always be a rank 1 payor.

A New Rank Effective Date that is the current date or earlier applies the change immediately. These rank changes are applied to charges associated with the episode.

A New Rank Effective Date in the future will update the payor ranking automatically the night before that date.

A New Rank can not be set to anything other than 99 when the master payor has a rank of 99.

### To create Payor Information

The Create Payor Information function allows users to view and/or update Episode Payor Information associated with an Admission.

- 1. Select Add
- 2. **Click** the **Add** link next to the desired Payor
- 3. Click Update

The Payor and Rank fields are <u>required</u> and the Payor Status field is <u>view only</u> and will default to 'Pending'.

Only Payors listed on the Master Payor List (Client Record) with a status of 'Confirmed' and Benefit Effective and Expiration Dates valid for the admission will be able to be selected from the drop down menu in the Payor Plan field.

Rank, Current Rank Effective Date, New Rank, and New Rank Effective Date are set to NULL. All other fields from master payor are copied to the episode payor.

### To delete Payor Information

Only payors with no values set for the Rank, Rank Effective Date, New Rank, and New Rank Effective Date fields can be deleted.

- 1. **Click** the **Delete** link next to the desired Payor
- 2. Click Update

If a payor is no longer valid, the rank should be changed to '99'.

If this Payor has Authorizations associated with it, then the user is prompted to choose another Payor to which the Authorizations will be linked. Any Authorizations, Review Instances, Utilization Review information, and Appeals become linked to the newly selected Payor. If the user does not select another Payor to replace the 99 ranked Payor, then all Authorizations, Review Instances, Utilization Review information, and Appeals are no longer available.

### To Add a liability to an Episode Payor

Only payors with that are county payors can have Liabilities attached.

1. **Click** the **Liability** link next to the desired Payor

| P | Patient Liabilities |                  |                |                 |                      |                                |               |
|---|---------------------|------------------|----------------|-----------------|----------------------|--------------------------------|---------------|
|   | Liability ID        | Liability Amount | Effective Date | Expiration Date | Redetermination Date | Modified By                    |               |
| L | 27267               | \$200.00         | 10/08/2005     | 00/00/0000      | 12/31/2005           | Admin, Sys 10/08/2005 01:09 PM | Edit / Delete |
|   | Page Prior          | Page Next        | Add Close      | Help            |                      |                                |               |
| R | ows 1 to 1 of 1     | 1 total rows.    |                |                 |                      |                                |               |

- 2. Click Add
- 3. Select a Liability from the selected list. Only liabilities entered on the main liability screen will be displayed in this list.

| Add Liability |                                                                                                   |   |  |  |  |  |
|---------------|---------------------------------------------------------------------------------------------------|---|--|--|--|--|
| Liability:    |                                                                                                   | ~ |  |  |  |  |
| Update        | (27267) \$200.00 10/08/2005 - Current<br>(27265) \$100.00 10/01/2005 - 10/01/2005 *** Expired *** |   |  |  |  |  |

4. Click Update

### To Edit a liability

1. **Click** the **Liability** link next to the desired Payor

| ł | Patient Liabilities |                  |                |                 |                      |                                |               |  |  |
|---|---------------------|------------------|----------------|-----------------|----------------------|--------------------------------|---------------|--|--|
|   | Liability ID        | Liability Amount | Effective Date | Expiration Date | Redetermination Date | Modified By                    |               |  |  |
| l | 27267               | \$200.00         | 10/08/2005     | 00/00/0000      | 12/31/2005           | Admin, Sys 10/08/2005 01:09 PM | Edit / Delete |  |  |
|   | Page Prior          | Page Next        | Add Close      | Help            |                      |                                |               |  |  |
| l | Rows 1 to 1 of 1    | 1 total rows.    |                |                 |                      |                                |               |  |  |

- 2. Click on the **Edit** Link next to the liability to edit.
- 3. Select a new Liability from the selected list. Only liabilities entered on the main liability screen will be displayed in this list.
- 4. Click Update

### To Delete a liability

5. Click the Liability link next to the desired Payor
| Patient Liabilities |                  |                |                 |                      |                                |               |
|---------------------|------------------|----------------|-----------------|----------------------|--------------------------------|---------------|
| Liability ID        | Liability Amount | Effective Date | Expiration Date | Redetermination Date | Modified By                    |               |
| 27267               | \$200.00         | 10/08/2005     | 00/00/0000      | 12/31/2005           | Admin, Sys 10/08/2005 01:09 PM | Edit / Delete |
| Page Prior          | Page Next        | Add Close      | Help            |                      |                                |               |
| Rows 1 to 1 of      | 1 total rows.    |                |                 |                      |                                |               |

6. Click on the Delete Link next to the liability to edit.

| elete Liability                                  |
|--------------------------------------------------|
| Liability: (27267) \$200.00 10/08/2005 - Current |
| Delete Cancel Help                               |
| 7. Click Delete                                  |

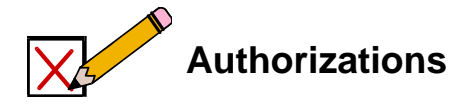

The Authorizations tab allows users to view a summary of all Authorizations associated with an Admission. From this summary view, a user can create, view, and edit Authorizations for an Admission.

#### To view Authorizations

The View Authorizations function allows users to view Authorizations associated with an Admission.

1. Click on the Authorizations tab

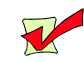

The list can be sorted by All, Current or History

| Admission        | Referral Src    |           | Int. Care Givers | E               | Ext. Co  | ane Givens | Ins       | tances | : Of Contact         | A           | t. Contacts    | School Info |
|------------------|-----------------|-----------|------------------|-----------------|----------|------------|-----------|--------|----------------------|-------------|----------------|-------------|
| Payons           | Authorizatio    | ns        | 1                | Nunsing         |          | Diagnosis  |           | Cas    | se Closing           |             | Chart Tracking |             |
| Filter: 💿 All    | O Current C     | ੇ History |                  |                 |          |            |           |        |                      |             |                |             |
|                  | Payor           |           | Units Request    | ted Reques      | st Statu | us.        |           |        |                      |             |                |             |
| Units Authority  | orized Units Us | ed Auth   | orized Service G | roup Start      | Date     | End Date   | Authoriza | tion # | Verification Needed? |             |                |             |
| Blue Cross (65   | Choice)         |           | 15 Visits        | Approv          | /ed      |            |           |        |                      |             |                |             |
| 10 Visi          | ts O            |           |                  | 07 <i>1</i> 02. | /2003    | 07/12/2003 | 3333      |        |                      | <u>Edit</u> |                |             |
| Page Prior       | Page Next       | Add       | Help             |                 |          |            |           |        |                      |             |                |             |
| Rows 1 to 1 of 1 | total rows.     |           |                  |                 |          |            |           |        |                      |             |                |             |

## To create an Episode Authorization

The Create Episode Authorization function allows users to create a new Authorization associated with an Admission record.

If an Authorization was received prior to the patient's Admission, the Authorization can be documented using the Authorization tab on the Inquiry screen.

- 1. Click Add
- 2. Select Blue Cross (65 Choice)
- 3. Enter the Following:

| Reviewer Name         | Bob Psychologist        |
|-----------------------|-------------------------|
| Reviewer Organization | Value Behavioral Health |

## 4. Click Update

The Payor field is a <u>required</u> field. If the Payor exists in the Utilization Review Info table then the system will default to the Reviewer Name, Review Organization, Reviewer Phone No. and Phone Extension.

The system will default to the <u>unchecked Status of "No"</u> for the Verification Needed checkbox.

#### To edit an Episode Authorization

The Edit Episode Authorization function allows users to edit an existing Authorization for an Admission in the system.

- 1. Click on the Edit link next to the Newly Created Authorization
- 2. Select Blue Cross (65 Choice)
- 3. Enter the Following:

| Next Review Date | 1 Week From Today's Date |
|------------------|--------------------------|
| Phone Number     | 610-555-9999 (no dashes) |
| Quantity         | 10                       |
| Units            | Days                     |
| Status           | Pending                  |
| Status Date      | Today's Date             |

#### 4. Click Update

#### To view Authorization activity

The View Authorization activity function allows users to view Authorization activity associated with an Admission.

- 1. Click on the Edit link next to the Newly Created Authorization
- 2. Click View Activity
- 3. Click <u>Close</u> to Close the Authorization Activity browser window
- 4. Click Cancel

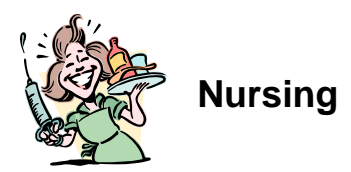

The Nursing tab allows users to view and/or update Nursing information associated with an Admission record.

#### To view Nursing activity

The View Nursing Activity function allows users to view Nursing activity associated with an Admission.

1. Click on the Nursing tab

Selecting the <u>Nursing</u> tab from the <u>Patient Tracking menu</u> will also access Nursing Activity.

#### To add Nursing activity

The Add Nursing Activity function allows users to add Nursing activity associated with an Admission.

- 1. Click on the Nursing tab
- 2. Enter the Following:

| Assigned Hospital Room   | 337B(West Unit) |
|--------------------------|-----------------|
| Commit Code              | Voluntary       |
| Projected Discharge Date | 8/30/2003       |
| Meal Code                | Rstrctd To Unit |

| Admission  | Referral Src                                          | Int. Care Givers             | Ext. Care Givers                                         | Instances Of Contact                                                                | Alternate Contac | ts <u>School Info</u> |
|------------|-------------------------------------------------------|------------------------------|----------------------------------------------------------|-------------------------------------------------------------------------------------|------------------|-----------------------|
| Payons     |                                                       | <u>Authorizations</u>        | Nursing                                                  | Diagnosis                                                                           | Case Closing     | Chart Tracking        |
| Assigned H | Hospital Room:<br>Commit Code:<br>SHP Level:<br>Diet: | 337B(West Unit)<br>Voluntary | Temporary     Projected Discharge     Meal     Discharge | Room:<br>2 Date: 08/30/2003<br>Code: Rstrctd To Unit<br>2 Date: 00/00/0000 00:00:00 |                  |                       |
| Nursing Co | nment                                                 |                              |                                                          |                                                                                     | A                |                       |
|            |                                                       |                              |                                                          |                                                                                     | Ŧ                |                       |
| Update     | lelp                                                  |                              |                                                          |                                                                                     |                  |                       |

3. Click Update

#### To update Nursing activity

The Update Nursing Activity function allows users to update Nursing activity associated with an Admission.

- 1. Click on the Nursing tab
- 2. Change the Following:

Nursing Comment

Gave Patient Their Medication

3. Click Update

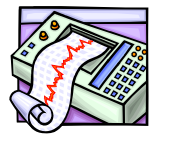

# Diagnosis

The Diagnosis tab allows users to view and/or update a Diagnosis associated with an Admission record.

## To view a Diagnosis

The View Diagnosis function allows users to view a Diagnosis associated with an Admission.

1. Click on the Diagnosis tab

## To add a Diagnosis

The Add Diagnosis function allows users to add a Diagnosis associated with an Admission.

- 1. Click on the Diagnosis tab
- 2. Enter the Following:

| Diagnosis Status | Admission                                  |
|------------------|--------------------------------------------|
| IA               | 290.0 – Senile Dementia                    |
| IIA              | 301.20 – Schizoid Personality Disorder     |
| IIIA             | 401.9 – Hypertension                       |
| Admission        | 18 - Some Danger Of Hurting Self Or Others |

## 3. Click Update

The Diagnosis Status identifies the type as the Admission, Preliminary or Discharge Diagnosis.

The staff evaluator establishes the "<u>Admission</u>" Status. The "<u>Preliminary</u>" Status is determined by the attending psychologist and once a Discharge Diagnosis is entered in Axis V, Medical Records assigns a Diagnosis Status as "<u>Discharge</u>".

Axis I is the Preliminary or Drug and Alcohol/Psychiatric Diagnosis. (It is the only Diagnosis required for an Outpatient discharge).

Axis II is the Personality Diagnosis and Mental Retardation.

Axis III is the Medical Diagnosis.

Axis IV lists the Psychosocial and Environmental stressors.

<u>Axis V</u> identifies the GAF. (Global Assessment of Functioning scale) and also contains the Admission and Discharge Diagnosis.

## To update a Diagnosis

The Update Diagnosis function allows users to update an existing Diagnosis associated with an Admission.

- 1. Click on the Diagnosis tab
- 2. Under Axis V, Select the Following:

Admission

82 – Absent or Minimal Symptoms

3. Click Update

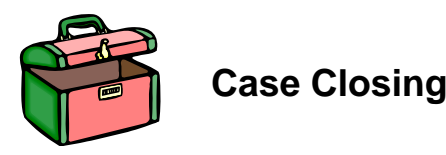

The Case Closing tab allows users to view and/or update Case Closing data associated with an Admission record. In addition, the Case Closing tab allows users to maintain the Discharge Medications for the Admission.

## To view Case Closing data

The View Case Closing function allows users to view a Case Closing associated with an Admission.

1. Click on the Case Closing tab

| Admission Referr     | al Sno Ir | it. Care Givers       | Ext. Care Givers   | s :          | Instances Of Contac | t <u>Alt. Contacts</u> | School Info    |
|----------------------|-----------|-----------------------|--------------------|--------------|---------------------|------------------------|----------------|
| Payons               |           | <u>Authorizations</u> | <u>N</u>           | unsing       | Diagnosis           | Case Closing           | Chart Tracking |
| Chart Location       |           | •                     | Chart Box Numl     | ber: Box 0   | 98605               | -                      |                |
| Discharge Date Time  |           |                       | Length Of S        | tay:         |                     | =                      |                |
| Discharge Type       | Transfer  | •                     | Discharge Disposit | tion: Nursir | ng Home             | -                      |                |
| Transfer Destination |           | •                     |                    |              |                     |                        |                |
| Case Closed:         |           |                       |                    |              |                     |                        |                |
| Update Case He       | ql        |                       |                    |              |                     |                        |                |

## To add Case Closing data

The Case Closing function allows users to add Case Closing data associated with an Admission.

1. Click on the Case Closing tab

#### 2. Enter the Following:

| Discharge Type        | Transfer     |
|-----------------------|--------------|
| Chart Box Number      | Box 098605   |
| Discharge Disposition | Nursing Home |

#### 3. Click Update Case

The Case Closed checkbox will default to Unchecked which indicates that "No" the case not closed. If the user (Medical Records staff) checks the Case Closed checkbox, the record will be updated <u>ONLY</u> if the following conditions have been met: A) a Diagnosis record with a Diagnosis Status of 'Discharge' exists; and B) the Discharge Date and Chart Location fields contain information. If these conditions are satisfied, the Update Case process is allowed and the Episode Status is set to 'Closed'.

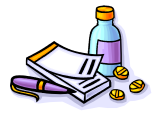

## **Discharge Medications**

#### **To View Discharge Medications summary**

The View Discharge Medications Summary function allows users to view a list of Discharge Medications for a discharged patient.

#### Discharge Medications appear below the Case Closing data.

#### **To add Discharge Medication**

The Add Discharge Medication function allows users to add a new Discharge Medication to an Admission record.

- 1. Click Insert Row
- 2. Enter the Following:

| Drug Name Strength    | Paxil 10mg       |
|-----------------------|------------------|
| Directions            | Take 1 Every Day |
| Quantity              | 30               |
| Refills               | 1                |
| Internally Prescribed | ✓ (checked)      |

| Discharge Medications        |                           |                                        |
|------------------------------|---------------------------|----------------------------------------|
| Drug Name Strength           | Directions                | Quantity Refills Internally Prescribed |
| Vicodin                      | Take 1 every 4 hours      | 10 0                                   |
| Paxil 10 mg                  | Take 1 every day          | 30 1 🔽                                 |
| Page First Page Prior Page   | Next Page Last Insert Row | Delete Row Update Help                 |
| Rows 1 to 2 of 2 total nows. |                           |                                        |

The following fields are <u>required</u>: Drug Name Strength, Directions, Quantity and Refills.

3. Click Update

## To update Discharge Medication

The Update Discharge Medication function allows users to update an existing Discharge Medication associated with an Admission record.

1

- 1. Click on the Case Closing tab
- 2. Click on the Newly Created Discharge Medication
- 3. Enter the Following:

#### Refills

4. Click Update

### To delete Discharge Medication

The Delete Discharge Medication function allows users to delete an existing Discharge Medication associated with an Admission record.

- 1. Click on the Case Closing tab
- 2. Click on the Newly created Discharge Medication
- 3. Click Delete Row

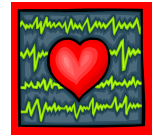

## **Chart Tracking**

The Chart Tracking tab allows Medical Records to view a list of forms comprising the contents of the chart associated with an Admission record.

## To view a chart

The View Chart Tracking function allows users to view a list of forms comprising the contents of the chart associated with an Admission record.

1. Click on the Chart Tracking tab

#### To create a chart form

The Create Chart Form function allows users to create tracking data for a form being tracked for the chart associated with an Admission record.

- 1. Click on the Chart Tracking tab
- 2. Click Insert Row

#### 3. Enter the Following:

| Form Name | Admission Face Sheet |
|-----------|----------------------|
| Due       | 9/30/2003            |
| Received  | 9/15/2003            |
| Complete  | ✓ (Checked)          |

| Admission     | Referral Src Int. Care G | ivers Ex   | t. Care Givers | Instances Of Co  | ntact        | Alt. Contac | <u>ts</u> <u>School Info</u> |
|---------------|--------------------------|------------|----------------|------------------|--------------|-------------|------------------------------|
| Payons        | <u>Authorizations</u>    | Nunsing    | L              | <u>Diagnosis</u> | Case Closing | CH          | hart Tracking                |
|               | Form Name                | Due        | Received       | Discrepancy      | Comple       | ete         |                              |
| Admission Fac | e Sheet                  | 09/30/2003 | 09/15/2003     |                  | <b>-</b>     |             |                              |
| Page First    | Page Prior Page Next     | Page Last  | Insert Row     | Delete Row Up    | date Help    |             |                              |
| D             |                          |            |                |                  |              |             |                              |

Rows 1 to 1 of 1 total rows.

The Form Name field is a <u>required</u> field.

When the checkbox for Form Completed field is unchecked, this means that "No" the form is not Completed. The system will default to unchecked.

4. Click Update

### To edit a chart form

The Edit Chart Form function allows users to edit tracking data for an existing form being tracked for the chart.

- 1. Click on the Chart Tracking tab
- 2. Click on the Newly Created Chart Tracking form
- 3. Change the Following:

| Due | 9/25/2003 |
|-----|-----------|
|     |           |

4. Click Update

#### To delete a chart form

The Delete Chart Form function allows users to delete tracking data for a form being tracked for the patient chart.

- 1. Click on the Chart Tracking tab
- 2. Click in the Newly Created Chart Tracking form
- 3. Click Delete Row
- 4. Click Client Record from the Patient Tracking menu to return to Client Record main screen

#### Accessing Admission records

The Patient Tracking menu offers three ways to navigate to an Admission in Epitomax. The first method is to perform a Client Search and select an Admission from the Client Record

Episode History tab. A second method is to utilize the Medical Records Work List. The third method is to utilize the Nursing Team Work List through the Nursing menu.

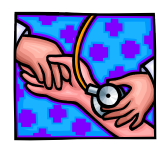

Medical Records Work List

### To access Admission records using the Medical Records work list

The Medical Records Work List function provides a means for Medical Records personnel to obtain a list of patient charts.

- 1. Click on the Medical Records menu item from the Patient Tracking menu
- 2. Enter the Following:

| Admit Date Between | 3 Months prior to Today And Today's Date |
|--------------------|------------------------------------------|
| Type Of Care       | Partial                                  |
| Program            | All                                      |

3. Click Submit

| Medical  | Records     | s Work List                    |            |                                             |
|----------|-------------|--------------------------------|------------|---------------------------------------------|
| Case #   | Status      | Patient Name                   | Type of Ca | Care Program<br>Admitted Proj Discharged    |
| 147832   | <u>Open</u> | Patient, Patient6              | Partial    | Acute Partial Hosp<br>06/24/2003            |
| 46872    | <u>Open</u> | Abrams, Aaric                  | Partial    | Acute Partial Hosp<br>06/26/2003            |
| 147894   | <u>Open</u> | Shortcake, Strawberry          | Partial    | Acute Partial Hosp<br>06/26/2003 07/26/2003 |
| 147896   | <u>Open</u> | GG, Pa                         | Partial    | Acute Partial Hosp<br>06/26/2003            |
| 147899   | <u>Open</u> | Runner, Road                   | Partial    | Acute Partial Hosp<br>07/01/2003 08/30/2003 |
| Page F   | irst i      | Page Prior Page Next Page Last | Help       |                                             |
| Rows 1 t | 5 of 5 tot  | al rows.                       |            |                                             |

Medical Records Work List results screen is displayed.

4. Click on the Status Link to Open the Admission Record

Admission record opens to the Diagnosis tab

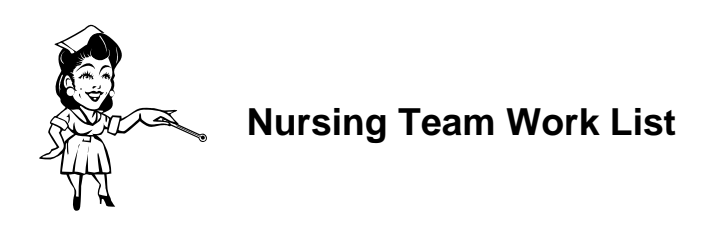

### To obtain a list of patients from the Nursing team work list

The Nursing Team Work List function provides a means for Nursing staff to obtain a list of patients to view or update Admission records.

- 1. Click on the Nursing menu item from the Patient Tracking menu
- 2. Enter the Following:

| Unit    | East Unit |
|---------|-----------|
| Program | All       |

3. Click Submit

| Nursing Tea                  | am List                                   |                     |           |           |           |
|------------------------------|-------------------------------------------|---------------------|-----------|-----------|-----------|
| Case #                       | Name                                      | Projected Discharge | SHP Level |           | Diet Code |
| 147527 A                     | Abercia, Ada                              |                     |           |           |           |
| 147817E                      | Bear, Bunny                               | 09/01/2003          | 3         | N,H,C,B,1 |           |
| 1477030                      | Conlin, Shane                             |                     | 4         | B,I       |           |
| 44426E                       | isele, Ashlie                             |                     |           |           |           |
| 137996H                      | lall, Alita                               |                     |           |           |           |
| Page First<br>Rows 1 to 5 of | Page Prior Page Fior Page f 5 total rows. | age Next Page Last  | Help      |           |           |

The system displays the Nursing information for the associated Admission when the Edit link is selected.

# Lesson 6 Utilization Management

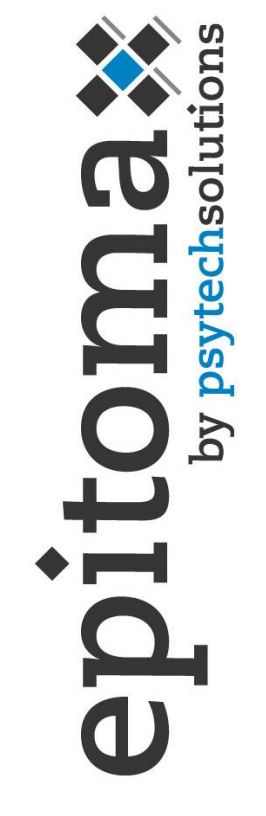

#### Objectives

- Utilization Management Records
- Utilization Review
- Review Instances
- Authorizations
- Appeals

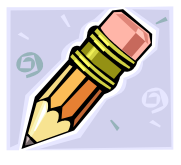

### **Utilization Management**

This section describes how to access and maintain Utilization Management records. Utilization Management in Epitomax contains all information regarding Authorizations, Case Reviews with insurance companies, and Appeals for payments denied. This information is maintained on an Admission-Payor basis. For each Payor defined in an Admission's Payor Ranking, Utilization Management data may be maintained.

## Accessing Utilization Management Records

The Patient Tracking menu offers two ways to navigate to Utilization Management in Epitomax. The first method is to open an Admission record for a patient and click on the Utilization Management menu item from the Patient Tracking menu. The second method is to utilize the Utilization Management Worklist.

#### To create a list of Utilization Management cases

The Utilization Management Work List function allows users to create a list of Utilization Management cases that require attention.

- 1. Click on the U/M Work List menu item found in the Patient Tracking menu
- 2. Enter the Following:

| Next Review Date Between | Leave Blank |
|--------------------------|-------------|
| Type Of Care             | Partial     |
| Payor                    | All         |

| U/M Work List Criteria        |                |     |            |
|-------------------------------|----------------|-----|------------|
| Next Review Date Between:     | 06/01/2003     | and | 07/30/2003 |
| Last Covered Date Between:    | 00/00/0000     | and | 00000000   |
| Type Of Care:                 | Partial        |     |            |
| Program:                      |                |     |            |
| Payor:                        |                |     |            |
| Include Patients With No Auth | norizations? 🔲 |     |            |
| Submit Clear Help             |                |     |            |

3. Click Submit

#### To view a Utilization Management record

The View Utilization Management Work List function allows users to view Utilization Management records.

1. Click the Case # of Your Patient to view the Utilization Management record

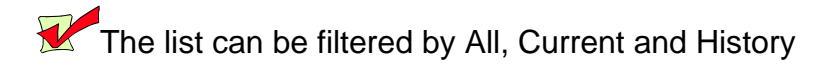

| Utilization Review Company (Keysto | ne Health Plan | <u>n-East)</u>   |            |                 |          |
|------------------------------------|----------------|------------------|------------|-----------------|----------|
| <u>Review Instances</u>            |                | Authorizations   |            |                 | Appendis |
| Filter: 🛈 All O Current O Hist     | tory           |                  |            |                 |          |
| Authorized Service Group           | Quantity       | Units Start Date | End Date   | Authorization # |          |
| Partial Hospital                   | 2 Days         | s 07/26/2003     | 07/28/2003 | 45102           | Edit     |
| Page Prior Page Next Add           | Help           |                  |            |                 |          |
| Rows 1 to 1 of 1 total rows.       |                |                  |            |                 |          |

Information on Review Instances, Authorizations and Appeals can be accessed here.

#### To view a list of Utilization Review companies

The View Utilization Review Company function allows users to view a list of Utilization Review companies or organizations.

1. Click on the Utilization Review Company link

| tilization Review Companies  |                     |               |      |  |  |  |  |  |
|------------------------------|---------------------|---------------|------|--|--|--|--|--|
| Payor Ranking                | Review Organization | Reviewer Name |      |  |  |  |  |  |
| 1) Keystone Health Plan-East | Value Options       |               | Edit |  |  |  |  |  |
| Page Prior Page Next Help    |                     |               |      |  |  |  |  |  |
| Rows 1 to 1 of 1 total rows. |                     |               |      |  |  |  |  |  |

Only one Utilization Review Company can be associated with a Payor record.

From this screen shown above, the user is able to add or edit an existing Utilization Review Company or Organization.

#### To create a Utilization Review

The Create Utilization Review Company function allows users to create a new Utilization Review Company associated with a Payor record.

- 1. Click Add
- 2. Enter the Following:

| Review Organization              | Valutrac                 |
|----------------------------------|--------------------------|
| Effective Date of Sub Acute Rate | 11/15/2003               |
| Reviewer Name                    | Bert Psychologist        |
| Reviewer Phone No                | 610-999-9993 (no dashes) |
| Reviewer Phone Extension         | 2153                     |

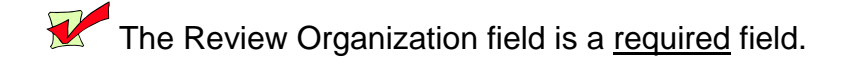

3. Click Update

## To edit a Utilization Review

The Edit Utilization Review Company function allows users to edit an existing Utilization Review Company for a Payor associated with the Admission.

- 1. Click the Edit link next to the Newly Created Utilization Review Company (Organization)
- 2. Change the Following:

| Reviewer Phone Extension | 2176 |
|--------------------------|------|

3. Click Update

Review Instances, Authorizations and Appeals can be accessed here.

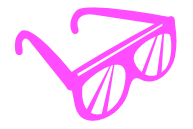

## **Review Instances**

The Review Instances tab allows users to view a summary of all Review Instances associated with a Payor. From this summary view, a user may add new Review Instances or edit existing Review Instances.

#### To view Review Instances

- 1. Click on the U/M Work List menu item found from the Patient Tracking menu
- 2. Enter the Following:

| Next Review Date Between                | 8/1/2003 And 8/1/2003      |
|-----------------------------------------|----------------------------|
| Type Of Care                            | Inpatient                  |
| Program                                 | Inpt-Behavioral Evaluation |
| Include Patients With No Authorizations | ✓ (Checked)                |

- 3. Click Submit, leaving the default criteria
- 4. Select your patient by clicking on the **case # link**

#### To add a Review Instance

The Add Review Instance function allows users to add a new Review Instance associated with a Payor Ranking record.

- 1. Click the Review Instances link
- 2. Click Add

| Review Instance Detail                |                   |                                    |
|---------------------------------------|-------------------|------------------------------------|
| Review Date Time: 07/09/2003 09:44:54 | Review Type:      |                                    |
| Next Review Date: 00/00/0000 00:00:00 | Next Review Type: | <b></b>                            |
| Reviewer Information                  |                   |                                    |
| Name:                                 | Phone No:         | ( ) - Phone Ext:                   |
| Special Request                       |                   |                                    |
|                                       |                   | Due Date: 00/00/0000               |
| Comment                               |                   | Last Modified Information          |
|                                       | <b>A</b>          | Modified By:                       |
|                                       | <b>v</b>          | Modified Date: 00/00/0000 00:00:00 |
| Update Help                           |                   |                                    |

#### 3. Enter the Following:

| Review Date Time | Today's Date                   |
|------------------|--------------------------------|
| Next Review Date | 10/15/2003                     |
| Review Type      | Normal                         |
| Next Review Type | Doc – Doc, Level 1             |
| Name             | Abby Psychiatrist              |
| Phone No         | 610-888-5412 (no dashes)       |
| Phone Ext        | 7695                           |
| Special Request  | Patient Needs More Psych Tests |

4. Click Update

### To edit a Review Instance

The Edit Review Instance function allows users to edit an existing Review Instance for a Payor associated with the Admission.

- 1. Click the Edit link next to the Newly Created Review Instance
- 2. Change the Following:

| Phone Ext | 7824 |
|-----------|------|
|           |      |

- 3. Click Update
- 4. Click Comments History to view the list of comments
- 5. Click Close on the Review Instance History browser window

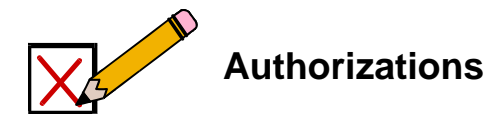

The Authorizations tab allows users to view a summary of all Authorizations associated with a Payor. From this summary view, a user may create new Authorizations or edit existing Authorizations.

#### To view Authorizations

#### 1. Click the Authorizations link

Authorizations can be filtered by All, Current or History

#### To add an Authorization

The Add Authorization function allows users to add a new Authorization associated with a Payor record.

- 1. Click on the Authorizations link
- 2. Click Add
- 3. Enter the Following:

| Quantity                 | 1                 |
|--------------------------|-------------------|
| Units                    | Visit             |
| Status                   | Approved          |
| Status Date              | 11/15/2003        |
| Start Date               | 11/30/2003        |
| Quantity Authorized      | 1                 |
| Units                    | Visit             |
| End Date                 | 12/15/2003        |
| Authorized Service Group | Ind. Therapy Only |
| Authorization #          | 3333              |

5. Click

## To edit an Authorization

The Edit Authorization function allows users to edit an existing request and Authorization for a Payor associated with the Admission.

- 1. Click the Edit link next to the Newly Created Authorization
- 2. Change the Following:

| Quantity Authorized | 7 |
|---------------------|---|
|                     |   |

3. Click Update

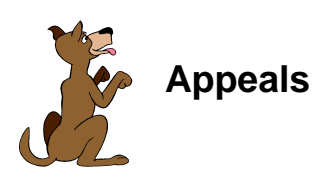

#### To view an appeal

The View Appeal Summary function allows users to view a summary of all Appeals associated with a Payor.

#### 1. Click the Appeals tab

#### To create an appeal

The Create Appeal function allows users to create a new appeal associated with a Payor record.

- 1. Click the Appeals tab
- 2. Click Add
- 3. Enter the Following:

| Appeal Status | In Progress    |
|---------------|----------------|
| Appeal Type   | Financial      |
| Appeal Reason | Disputing Bill |

4. Click Update

#### To edit an appeal

The Edit Appeal function allows users to edit an existing appeal for a Payor associated with the Admission.

- 1. Click the Edit link next to the Appeal
- 2. Change the Following:

| Comment | Chart Request By Reviewer |
|---------|---------------------------|
|---------|---------------------------|

3. Click Update

#### To generate an appeal letter

A user may generate an Appeal Letter for an existing appeal record from the Edit Appeal function.

- 1. Click the Edit link next to the Newly Created Appeal
- 2. Click Appeal Letter
- 3. Close the Appeal Letter browser window
- 4. Click the Patient Case # to display the main Client Record window

The letter template is displayed in Rich Text Format (RTF). The letter will contain the following fields: Review Organization, Review Organization Street Address, Review Organization City, State and Postal Code, Patient Name and Date of Birth, Admit Date and Discharge Date (if discharged)

# Lesson 7 Scheduling

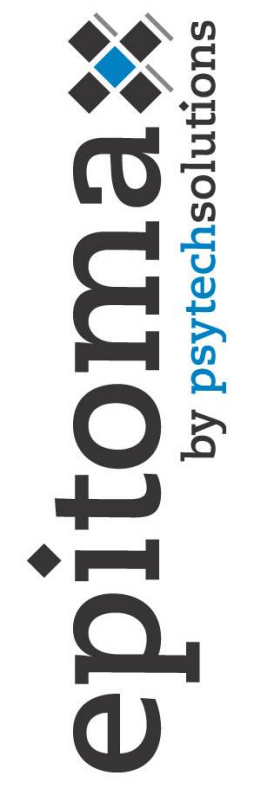

#### **Objectives**

- View Schedule
- Appointment Scheduling
- Group Scheduling
- Program Scheduling

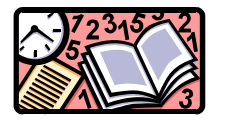

Scheduling

The Appointment Scheduling components of Epitomax allow a user to search for available appointment times in the system. Available appointment times are defined for each clinical staff using a Staff Schedule Profile.

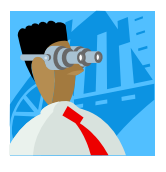

## **View Staff Schedule**

Epitomax allows users to view a Staff's scheduled activities for a single Day, for a Week, or for a Month at a time.

### To view Staff Daily Schedule

The View Staff Daily Schedule function allows users to view a staff person's scheduled activities for a given Date.

- 1. Click on the View Staff Schedule menu item from the Scheduling menu
- 2. Enter the Following:

| Staff Person | Your Staff Person |  |  |
|--------------|-------------------|--|--|
| Date         | Today's Date      |  |  |

3. Click Submit

#### The Staff's Daily Schedule Is Displayed

The Staff Person and Date fields are <u>required</u> fields.

These fields are all view only.

Only scheduled activities with a Status of either 'Pending' or 'Complete' are displayed.

The View Staff Daily function also displays available time with the following fields: Start Time, End Time, Activity Class Description and Location.

Three separate background colors are used to differentiate scheduled activity, available time and unavailable time. A legend is displayed indicating which color is used for each. The background color is applied to the entire block of time that an activity spans.

## To view Staff Weekly Schedule

The View Staff Weekly Schedule function allows users to view a staff's scheduled activities for the Week of a specified date.

#### 1. Click on the Week tab

| <u>Dav</u>                | Week        | Month            |               |        |               |            |      |
|---------------------------|-------------|------------------|---------------|--------|---------------|------------|------|
| Staff Schedule            | for Train   | ing, One         |               |        |               |            | Help |
| 🔄 🔍 Sunday, Ju            | ily 6, 200  | )3 - Saturday    | , July 12, 3  | 2003 🕨 |               |            |      |
| Sunday, July 6, 2003      | 1           |                  |               |        |               | Add        |      |
|                           |             |                  |               |        |               |            |      |
| Monday, July 7, 200       | <u>3</u>    |                  |               |        |               | Add        |      |
|                           |             |                  |               |        |               |            |      |
| Tuesday, July 8, 200      | <u>03</u>   |                  |               |        |               | <u>Add</u> |      |
| 1:00 pm - 3:00 pm         | (Group) G   | roup Therapy Par | <u>ial-Ap</u> |        | Mt Gretna, Pa |            |      |
| <u>Wednesday, July 9,</u> | 2003        |                  |               |        |               | Add        |      |
|                           |             |                  |               |        |               |            |      |
| Thursday, July 10, 2      | <u>2003</u> |                  |               |        |               | Add        |      |
| 1:00 pm - 3:00 pm         | (Group) G   | roup Therapy Par | ial-Ap        |        | Mt Gretna, Pa |            |      |
| Friday, July 11, 2003     | <u>l</u>    |                  |               |        |               | Add        |      |
|                           |             |                  |               |        |               |            |      |
| Saturday, July 12, 2      | <u>003</u>  |                  |               |        |               | Add        |      |
|                           |             |                  |               |        |               |            |      |

### To view Staff Monthly Schedule

The View Staff Monthly Schedule function allows users to view a staff person's scheduled activities for the Month of a specified date.

#### 1. Click on the Month tab

| <u>Day</u>                       | Week          | Month         |               |               |               |               |               |  |
|----------------------------------|---------------|---------------|---------------|---------------|---------------|---------------|---------------|--|
| Staff Schedule for Training, One |               |               |               |               |               |               |               |  |
|                                  | Sunday        | Monday        | Tuesday       | Wednesday     | Thursday      | Friday        | Saturday      |  |
| <u>Week</u>                      | <u>29 Add</u> | <u>30 Add</u> | <u>1 Add</u>  | <u>2 Add</u>  | <u>3 Add</u>  | <u>4 Add</u>  | <u>5 Add</u>  |  |
| <u>Week</u>                      | <u>6 Add</u>  | Z <u>Add</u>  | <u>8 Add</u>  | 9 <u>Add</u>  | <u>10 Add</u> | <u>11 Add</u> | <u>12 Add</u> |  |
| <u>Week</u>                      | <u>13 Add</u> | <u>14 Add</u> | <u>15 Add</u> | <u>16 Add</u> | <u>17 Add</u> | <u>18 Add</u> | <u>19 Add</u> |  |
| <u>Week</u>                      | <u>20 Add</u> | <u>21 Add</u> | <u>22 Add</u> | <u>23 Add</u> | <u>24 Add</u> | <u>25 Add</u> | <u>26 Add</u> |  |
| <u>Week</u>                      | <u>27 Add</u> | <u>28 Add</u> | <u>29 Add</u> | <u>30 Add</u> | <u>31 Add</u> | <u>1 Add</u>  | <u>2 Add</u>  |  |

#### To access a day within the month

- 1. Click the link for the Day of Your Choice
- 2. Click the Month tab to return to the month view

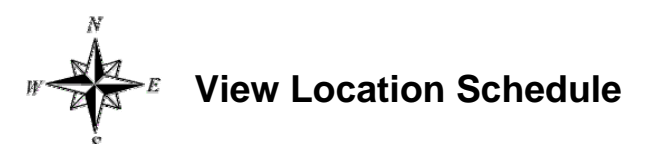

Epitomax allows users to view a Locations scheduled activities.

#### To view Location Schedule

The View Location Daily Schedule allows users to View Scheduled activities for all staff at a location on a given date.

- 1. Click on the View Location Schedule menu item from the Scheduling menu
- 2. Enter the Following:

| Location | Use the drop-down box to pick the appropriate location |
|----------|--------------------------------------------------------|
| Date     | Today's Date                                           |

3. Click Submit

| Legend = Available Time = Unavailable Time |      |      |       |         |       |      |      |      |      |      |         |           |         |         |
|--------------------------------------------|------|------|-------|---------|-------|------|------|------|------|------|---------|-----------|---------|---------|
| Staff                                      | 8 am | 9 am | 10 am | 11 am 1 | 12 pm | 1 pm | 2 pm | 3 pm | 4 pm | 5 pm | 6 pm    | 7 pm      | 8 pm    | 9 pm    |
| Psychiatrist, Simon                        |      |      | XXXX  | XXXX    |       | XXXX | XXXX | XXXX | XXXX |      |         |           |         |         |
| Psychologist, David                        |      | XXX  | XXX   | XXXX    | XXX   | XXX  | XXX  | XXXX | XXXX |      |         |           |         |         |
| Social-Worker, Sandra                      |      |      | XXX   | XXXX    | XXX   | XXXX | XXXX | XXXX | XXXX |      | 2 2 2 2 | 222       | E E E E |         |
| Therapist, Thelma                          |      |      | XXX   | XXXX    | XXX   | XXX  | XXXX | XXXX | XXXX |      | 222     | 1 I I I I |         | 2 2 2 2 |

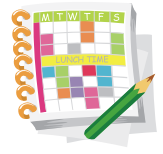

**Scheduling Appointments** 

# To Schedule a New Client/Existing Client Appointment Using Schedule Appointment Link

Once a new client is created in Epitomax, the user can create an appointment utilizing the Schedule Appointment link under the Scheduling menu.

#### <u>Alert</u>: This Feature Of Epitomax Will Mainly Be Used By Central Scheduling To Find All Available Outpatient Appointments for Multiple Locations.

- 1. After the initial Client Record is created, click on the **Schedule Appointment** link under the **Scheduling** menu.
- 2. If the new client is not auto-filled, click on client button and type in the last name of the new client in the Last Name Field.
- 3. Click Search .
- 4. Click on the **Case Number** Link of the new client.
- 5. Choose either the **Inquiry Episode** or the correct **Admission Episode** if already created.
- 6. Of the available fields under General, Staff Preferences and Client Availability, choose criteria in order to narrow down the available appointments.

The Number of Bookings is displayed in parenthesis beside a staff person's name for staff that allow multiple bookings and for whom other Appointments have been scheduled.

If a Program is specified, then the search retrieves only staff available time when the activity and/or the location is related to the Program. If staff available times exist that have no activity and no location, those available times are also returned in the results.

If any hospital Location is specified, then the search retrieves only staff available time where the activity is related to Programs that are related to the location entered. If staff available times exist that have no activity and have no location, then those available times are returned in the results addition to those matching the location criteria.

If an Activity Code is selected, then the system displays only staff available time where the Activity Class matches the Activity Code or where the staff person's discipline is the selected activity.

If any insurance plans are specified, then the search first verifies whether or not any of the selected insurance plans require credentialing. For those insurance plans that require staff to be credentialed, the search only retrieves staff available time for staff that has valid credentialing for the plan.

If a specific staff person, gender or staff specialty is specified, then the search retrieves only staff available time for any staff satisfying the criteria.

If a staff discipline is specified, then the search retrieves only staff available time for staff with the discipline selected and where the Activity Class has activities based on the discipline.

If no Available Date From is specified or the Available Date From is less than the current system date, then the search retrieves only staff available time for dates that fall on or after the current system date.

If an available Date From is specified, then the search retrieves only staff available time for dates that fall on or after the selected date.

If an available Date To is specified, then the search retrieves only staff available time for dates that fall on or before the selected date. The search will ignore the specified Date To if it falls before the current system date.

If a day is checked and a Start Time is specified, then the search retrieves only staff available time for dates that fall on the specified day and where 1) the available Start Time is on or after the specified Start Time, or 2) the available End Time is after the specified Start Time.

If a day is checked and an End Time is specified, then the search retrieves only staff available time for dates that fall on the specified day and where 1) the available End Time is on or before the specified End Time, or 2) the available Start Time is before the specified End Time.

| 7. | Click | Submit |
|----|-------|--------|
|    |       |        |

| Appointment    | opointment Search Results |         |         |                       |                   |            |                |                   |  |  |  |
|----------------|---------------------------|---------|---------|-----------------------|-------------------|------------|----------------|-------------------|--|--|--|
| Available Date | Day Of Week               | From    | То      | Staff Person          | Hospital Location |            |                |                   |  |  |  |
| 09/20/2010     | Monday                    | 9:00 am | 5:00 pm | Psychiatrist, Simon   | Office            | Add        | Staff Schedule | Staff Preferences |  |  |  |
| 09/20/2010     | Monday                    | 9:00 am | 5:00 pm | Psychologist, David   | Office            | Add        | Staff Schedule | Staff Preferences |  |  |  |
| 09/20/2010     | Monday                    | 9:00 am | 5:00 pm | Social-Worker, Sandra | Office            | Add        | Staff Schedule | Staff Preferences |  |  |  |
| 09/20/2010     | Monday                    | 9:00 am | 5:00 pm | Therapist, Thelma     | Office            | Add        | Staff Schedule | Staff Preferences |  |  |  |
| 09/21/2010     | Tuesday                   | 9:00 am | 5:00 pm | Psychiatrist, Simon   | Office            | Add        | Staff Schedule | Staff Preferences |  |  |  |
| 09/21/2010     | Tuesday                   | 9:00 am | 5:00 pm | Psychologist, David   | Office            | Add        | Staff Schedule | Staff Preferences |  |  |  |
| 09/21/2010     | Tuesday                   | 9:00 am | 5:00 pm | Social-Worker, Sandra | Office            | Add        | Staff Schedule | Staff Preferences |  |  |  |
| 09/21/2010     | Tuesday                   | 9:00 am | 5:00 pm | Therapist, Thelma     | Office            | Add        | Staff Schedule | Staff Preferences |  |  |  |
| 09/22/2010     | Wednesday                 | 9:00 am | 5:00 pm | Psychiatrist, Simon   | Office            | Add        | Staff Schedule | Staff Preferences |  |  |  |
| 09/22/2010     | Wednesday                 | 9:00 am | 2:00 pm | Psychologist, David   | Office            | Add        | Staff Schedule | Staff Preferences |  |  |  |
| 09/22/2010     | Wednesday                 | 9:00 am | 5:00 pm | Social-Worker, Sandra | Office            | Add        | Staff Schedule | Staff Preferences |  |  |  |
| 09/22/2010     | Wednesday                 | 9:00 am | 5:00 pm | Therapist, Thelma     | Office            | <u>Add</u> | Staff Schedule | Staff Preferences |  |  |  |
| 09/22/2010     | Wednesday                 | 3:00 pm | 5:00 pm | Psychologist, David   | Office            | <u>Add</u> | Staff Schedule | Staff Preferences |  |  |  |
| 09/23/2010     | Thursday                  | 9:00 am | 5:00 pm | Psychiatrist, Simon   | Office            | Add        | Staff Schedule | Staff Preferences |  |  |  |
| 09/23/2010     | Thursday                  | 9:00 am | 5:00 pm | Psychologist, David   | Office            | Add        | Staff Schedule | Staff Preferences |  |  |  |
| 09/23/2010     | Thursday                  | 9:00 am | 5:00 pm | Social-Worker, Sandra | Office            | Add        | Staff Schedule | Staff Preferences |  |  |  |
| 09/23/2010     | Thursday                  | 9:00 am | 5:00 pm | Therapist, Thelma     | Office            | Add        | Staff Schedule | Staff Preferences |  |  |  |
| 09/24/2010     | Friday                    | 9:00 am | 5:00 pm | Psychiatrist, Simon   | Office            | <u>Add</u> | Staff Schedule | Staff Preferences |  |  |  |
| 09/24/2010     | Friday                    | 9:00 am | 5:00 pm | Social-Worker, Sandra | Office            | Add        | Staff Schedule | Staff Preferences |  |  |  |
| 09/24/2010     | Friday                    | 9:00 am | 5:00 pm | Therapist, Thelma     | Office            | Add        | Staff Schedule | Staff Preferences |  |  |  |
| Page First     | Page Prior                | Page I  | Vext    | Page Last Help        |                   |            |                |                   |  |  |  |

Rows 1 to 20 of 47 total rows.

- 8. Peruse the days, times and staff available.
- 9. Click the Add link next to Your Staff Person
- 10. Enter the Following:

| Start Time    | Defaults to the earliest available time for the chosen staff person and day – the user can change the start time remembering Epitomax uses military time |
|---------------|----------------------------------------------------------------------------------------------------|
| Duration      | Using the drop-down box                                                                                                    |
| Activity Code | Using the drop-down box                                                                                                    |
| Program       | Using the drop-down box                                                                                                    |
| Comments      | Optional                                                                                                    |

11. Click on the Update button.

Central Scheduling creates an Inquiry for all New Outpatient Appointments.

The following fields are <u>required fields</u>: Activity Code, Start Time and Duration.

The following fields are <u>view only fields</u>: Activity Status, Staff Person, Activity Date and Location.

If the Start Time and End Time do not fall within staff available time for the selected date, then the Appointment is not created <u>unless the staff person allows</u> <u>double bookings.</u>

If the staff person allows double bookings and an Appointment is added at a time that overlaps another Appointment, the new Appointment is created and the user is notified of the conflict.

# To Schedule a New Client/Existing Client Appointment Using the Appointments Tab

- 1. After the initial Client Record is created, click on the Appointments tab.
- 2. Click on the New Appointment button.

| Staff Person:      |           |               |              | •               | Activity | Date: 09/2 | 20/2010 |              |       |
|--------------------|-----------|---------------|--------------|-----------------|----------|------------|---------|--------------|-------|
| Start Time:        | 00:00 AM  | Status:       | Pending      |                 | •        | Duration:  | 1 hour  |              | •     |
| Activity:          |           |               |              |                 |          |            | 🚽 Cha   | irge Amount: | \$.00 |
| Location:          |           |               |              |                 |          |            |         |              | •     |
| Meeting Location:  |           |               |              |                 |          |            |         |              |       |
| Program:           |           |               |              |                 |          |            |         |              | •     |
| Patient Group:     |           |               |              |                 |          |            |         |              | •     |
|                    |           |               |              |                 |          |            |         |              |       |
| Agency:            |           |               |              |                 |          |            |         |              |       |
| Comments:          |           |               |              |                 |          |            |         |              | *     |
|                    |           |               |              |                 |          |            |         |              | -     |
| Associated Patient | t         |               |              |                 |          |            |         |              |       |
| Use Auto Sea       | irch      |               |              |                 |          |            |         |              |       |
| Search for Client: |           |               |              |                 |          |            |         |              |       |
|                    |           |               |              |                 |          |            |         |              |       |
| Client Search      | 1000 Duck | Daffy (Ad     | mission: Out | tnatient - 08/2 | 1/2010)  |            | _       |              |       |
| Results            | 1000 Duck | , Daffy (Inq  | uiry)        | ipationt - 00/2 | 12010)   |            |         |              |       |
| (Select One):      |           |               |              |                 |          |            |         |              |       |
| Undate Close       | View      | / Audit Trail |              | iemiest Neur    | hasaan   | Help       | 1       |              |       |
| Ciose              | VICT      | r ruat mai    |              | select the m    | -idente) | Theip      |         |              |       |

3. Choose a staff person by using the drop-down box next to the Staff Person field.

| Staff Person:<br>Start Time:<br>Activity:<br>Location: | Psychiatrist, Simon <ul> <li>Activity Date: 09/20/2010</li> <li>00:00 AM</li> <li>Status: Pending</li> <li>Duration: 1 hour</li> <li>Charge Amount: 0ffice</li> </ul> | •<br>\$.00 | Day         Week         Month           Date/Time Picker:         Psychiatrist, Simon            Image: Monday, September 20, 2010         >         >           Legend:         Scheduled Time         Available Time         Unavailable Time           Work Location Colors:         Office |
|--------------------------------------------------------|----------------------------------------------------------------------------------------------------|------------|----------------------------------------------------------------------------------------------------|
| Meeting Location:<br>Program:                          | Outpatient                                                                                                    | <br>_      | 8:00 am<br>8:30 am                                                                                                    |
| Patient Group:                                         |                                                                                                    | •          | 9:00 am<br>9:30 am<br>10:00 am                                                                                                    |
| Agency:                                                |                                                                                                    |            | 10:30.am                                                                                                    |
| Comments:                                              |                                                                                                    | *          | 11.00 am<br>11.30 am<br>12.00 pm                                                                                                    |
| Associated Patient                                     | t                                                                                                    |            | 12:30 pm                                                                                                    |
| ✓ Use Auto Sea<br>Search for Client:                   | Irch                                                                                                    |            | 1.00 pm<br>1.30 pm<br>2.00 pm                                                                                                    |
| Client Search<br>Results<br>(Select One):              | 1000 Duck, Daffy (Admission: Outpatient - 08/20/2010)       1000 Duck, Daffy (Inquiry)       View Audit Trail       Semest View Audit Trail                           |            | 2:30 pm<br>3:30 pm<br>4:00 pm<br>4:30 pm                                                                                                    |

- 4. Once a staff member has been chosen from the drop-down box, his or her schedule will appear on the right hand side of the screen, where the user can choose to **view** the chosen staff person's schedule from a **Daily** view, **Weekly** view or **Monthly** view.
- 5. Either manually **input an activity date and time** or **click on a date and time** to utilize the staff person's calendar to select a date and time.
- 6. Fill in the Duration, Activity, Program and any optional comments.
- 7. Highlight the Episode (Inquiry or Admission) connected to the activity.
- 8. Click Update
- 9. The window will close and the new appointment has been scheduled.

# To Schedule a New Client/Existing Client Appointment Using the View Location Link

- 1. After the initial Client Record is created in Epitomax, **click** on **View Location Schedule** link under the **Scheduling** menu.
- 2. Choose the appropriate Location from the drop-down box and enter the correct Date.
- 3. Click Submit

| Legend                   | =       | Availa   | ıble Tir | ne 📕 =   | Unava | ilable | Time           |      |      |          |       |         |      |      |
|--------------------------|---------|----------|----------|----------|-------|--------|----------------|------|------|----------|-------|---------|------|------|
| Staff                    | 8 am    | 9 am     | 10 am    | 11 am    | 12 pm | 1 pm   | 2 pm           | 3 pm | 4 pm | 5 pm     | 6 pm  | 7 pm    | 8 pm | 9 pm |
| Psychiatrist, Simon      |         | <u>1</u> | XXXX     | XXX      | XXXX  | XXXX   | <mark>2</mark> | XXXX | XXX  | 111      |       | I I I I | 1    | 888  |
| Psychologist, David      |         | XXX      | <u>1</u> | XXXX     | XXX   | XXXX   | XXXX           | XXX  | XXX  | 8 8 8 8  | e e e |         |      |      |
| Social-Worker, Sandra    | I I I I | XXX      | XXX      | <u>1</u> | XXX   | XXX    | XXX            | XXX  | XXX  | <u> </u> | 888   | I I I I |      | 888  |
| <u>Therapist, Thelma</u> |         | XXX      | XXX      | XXXX     | XXX   | 1      | XXX            | XXX  | XXX  | 1 I I I  | 2 2 2 |         |      |      |

Each hour on the display is divided into 15-minute increments. Staff can select the first 15 minutes of the hour, the second 15 minutes of the hour and so on, by clicking on one of the four associated sections.

**Colors** for different **Activities** can be set by the system administrator in **Activity Maintenance** under the **Administration** menu.

The **number** in the Appointment box is the number of **scheduled appointments** for that time frame.

The **details** of the Scheduled Appointment (name, time and activity) can be **viewed by hovering** the cursor over the number.

If staff selects a time slot labeled as unavailable, the system displays a message indicating the time selected as unavailable and another time slot should be selected.

4. Click on one of the blocks next to the correct staff member to open the Appointment screen.

|                   |               |           |           |            |          |              |        |           |          | Day                  | Week         | M       | onth         |          |                  |       |
|-------------------|---------------|-----------|-----------|------------|----------|--------------|--------|-----------|----------|----------------------|--------------|---------|--------------|----------|------------------|-------|
| Staff Person:     | Psychologist, | David     |           | -          | Activity | Date: 09/20/ | /2010  |           |          | Date/Tim             | e Picker:    | Psych   | nologist,    | David    | I                |       |
| Start Time:       | 03:00 PM      | Status:   | Pending   |            | -        | Duration:    | 1 hour |           | -        | A Mon                | day, Sep     | tembe   | er 20, 2     | 010      | $\triangleright$ |       |
| Activity:         |               |           |           |            |          |              | Charge | e Amount: | \$.00    | Legend:              | Scheduled    | Time    | Available    | Time     | Unavailable Tim  | е     |
| Location:         | Office        |           |           |            |          |              |        |           | -        | Work Loca            | ation Colors | : Off   | fice         |          |                  |       |
| Meeting Location: |               |           |           |            |          |              |        |           |          | <u>8:00 am</u>       |              |         |              |          |                  |       |
| Program:          | Outpatient    |           |           |            |          |              |        |           | -        | <u>8:30 am</u>       |              |         |              |          |                  |       |
| Patient Group:    |               |           |           |            |          |              |        |           | -        | <u>9:00 am</u> -     | 10:00 am 🗚   | AVAILA  | BLE Billable | e        | 0                | ffice |
|                   |               |           |           |            |          |              |        |           |          | 10:00 am -           | 11:00 am 🚺   | Daffy D | uck) Family  | v Psycho | therapy (with 0  | ffice |
| Agency:           |               |           |           |            |          |              |        |           |          | 10:30 am             | •            |         |              |          |                  |       |
| Comments:         |               |           |           |            |          |              |        |           |          | <u>11:00 am</u> -    | 5:00 pm 🛛 🗚  | VAILA   | BLE Billable | e        | 0                | ffice |
|                   |               |           |           |            |          |              |        |           |          | 11:30 am             |              |         |              |          |                  |       |
| Associated Patien | t I           |           |           |            |          |              |        |           |          | 12:00 pm<br>12:30 pm |              |         |              |          |                  |       |
| Use Auto Sea      | arch          |           |           |            |          |              |        |           |          | 1:00 pm              |              |         |              |          |                  |       |
| Search for Client |               |           |           |            |          |              |        |           |          | 1:30 pm              |              |         |              |          |                  |       |
|                   | 1             | _         |           |            | _        |              |        |           |          | 2:00 pm              |              |         |              |          |                  |       |
| Client Search     |               |           |           |            |          |              |        |           | _        | 2:30 pm              |              |         |              |          |                  |       |
| Results           |               |           |           |            |          |              |        |           | <b>A</b> | 3:00 pm              |              |         |              |          |                  |       |
| (Select One)      | :             |           |           |            |          |              |        |           | -        | 4:00 pm              |              |         |              |          |                  |       |
|                   |               |           |           |            |          |              |        |           |          | 4:30 pm              |              |         |              |          |                  |       |
| Update Clo        | se View       | Audit Tra | il Reques | t New Ager | ncy      | Help         |        |           |          | 5:00 pm              |              |         |              |          |                  |       |

The Staff Person, Date, Time, Location will auto-fill; however each can be manually changed by the user.

The duration defaults to 1 hour and can be changed by the user.

- 5. Choose the correct activity using the drop-down box next to Activity.
- 6. Under Associated Patient, manually enter either the full last name or the first few letters of the client's last name.
- 7. Highlight the correct Client and Episode under the Client Search
- 8. Click Update

# To Schedule a New Client Appointment/Existing Client Using the View Staff Schedule Link

1. After the initial Client Record is created in Epitomax, **click** on **View Staff Schedule** link under the **Scheduling** menu.

2. Choose the appropriate Staff Person from the drop-down box and enter the correct Date.\_\_\_\_\_

| 3. Cli                      | ck Submit                       |                              |        |                                                                                                    |
|-----------------------------|---------------------------------|------------------------------|--------|----------------------------------------------------------------------------------------------------|
| Day                         | Week                            | Month                        |        |                                                                                                    |
| Staff Schedule f            | or Psychiatrist, Simon          |                              |        |                                                                                                    |
| \land Monday, Se            | ptember 20, 2010 🛛 🕨            |                              |        |                                                                                                    |
| Leg                         | end: Scheduled Time             | Available Time Unavailable   | Time   |                                                                                                    |
| Work Location Co            | lors: Office                    |                              |        |                                                                                                    |
| <u>8:00 am</u>              |                                 |                              |        |                                                                                                    |
| 0.00                        |                                 |                              |        |                                                                                                    |
| <u>8:30 am</u>              |                                 |                              |        |                                                                                                    |
| <u>9:00 am</u> 9:00 am - 10 | 0:00 am (Daffy Duck Home: 215-5 | 55-1212 Work: 717-555-1212 ) | Office | Reschedule Receipt Recurrence                                                                                                    |
|                             | Psychiatric Diagnostic Int      | erview                       |        |                                                                                                    |
| <u>9:30 am</u>              |                                 |                              |        |                                                                                                    |
| 10:00 am 10:00 am - 1       | 2:00 nm AVAII ABI E Billable    |                              | Office |                                                                                                    |
| roto an                     |                                 |                              | 011100 |                                                                                                    |
| 10:30 am                    |                                 |                              |        |                                                                                                    |
|                             |                                 |                              |        |                                                                                                    |
| <u>11:00 am</u>             |                                 |                              |        |                                                                                                    |
| 11:30 am                    |                                 |                              |        |                                                                                                    |
|                             |                                 |                              |        |                                                                                                    |
| <u>12:00 pm</u>             |                                 |                              |        |                                                                                                    |
| 10.00                       |                                 |                              |        |                                                                                                    |
| 12:30 pm                    |                                 |                              |        |                                                                                                    |
| 1:00 pm                     |                                 |                              |        |                                                                                                    |
|                             |                                 |                              |        |                                                                                                    |
| <u>1:30 pm</u>              |                                 |                              |        |                                                                                                    |
| 2:00 pm 2:00 pm - 2:        | 15 nm (Daffy Duck Home: 215-5   | 55_1212 Work: 717_555_1212 ) | Office | Reschedule Receipt Recurrence                                                                                                    |
| 2.00 pm 2.00 pm - 2.        | Pharmacologic Managem           | ent                          | O HIGO | Received in the second second |
|                             |                                 |                              |        |                                                                                                    |

- 4. Click on a Time link (10:00am, 1:00pm, etc.) to open an Appointment.
- 5. Enter an **Activity** using the drop-down box
- 6. Enter the last name or first few letters of the last name of the client
- 7. **Highlight** the appropriate Client and Episode
- 8. Click Update

## To Modify an Existing Appointment for an Existing Client

The Modify Appointments function allows users to modify Appointments with regards to Canceling, Rescheduled, Pending, etc...

#### <u>Alert</u>: Modify Appointment Can Be Used To Identify Who A Patient Is Scheduled To See As Well As View Staff Schedule.

- 1. Click on the Modify Appointment link on the Scheduling main menu
- 2. Select Outpatient
- 3. Click Submit

| View Appointment Criteria                                                                                                    |                                                  |
|----------------------------------------------------------------------------------------------------|--------------------------------------------------|
| Type Of Care: Outpatient                                                                                                    |                                                  |
| Scheduled Appointments                                                                                                    |                                                  |
| Appt Date         From         To         Location           10/08/2005         8:00 am         9:00 am         Sellersville | Staff Person           Admin, Sys         Modify |
| Page First         Page Prior         Page Next         Page Last         Help           Rows 1 to 1 of 1 total rows.        |                                                  |

- 4. Click on the Modify link next to the first Appointment
- 5. Click Cancel

The system will change the Appointment both on the patient and staff records.

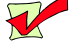

The Activity Status field is a required field.

The following fields are view only: Activity Code, Program, Staff Person, Activity Date, Hospital Location, Start Time and End Time.

Status indicators are defined as follows:

Completed As Planned - To indicate staff activity has been completed. Changes can be made as long as charges have not been generated.

• Completed With Changes - To indicate staff activity has been completed and changes were made. Additional changes can be made as long as charges have not yet been generated.

**Staff Cancelled** -To indicate that a staff has cancelled an Appointment. This option is available under staff activity view.

Patient Cancelled - To indicate that a staff has cancelled an Appointment. This option is available under Associated Patients view.

▶ **No Show No Charge** – To indicate a patient will not be charged for an Appointment they did not attend.

**Rescheduled** - To indicate that a patient or staff has rescheduled an Appointment.

**Incorrect Entry** – To indicate that an Appointment has been incorrectly entered.

• No Show – To indicate that a patient did not show up for an appointment they were scheduled for, but are responsible for charges incurred.

Did Not Attend – To indicate staff was not able to attend Appointment.

**Unplanned Event** - To indicate Appointment was unplanned but still held.

## To Receipt a Existing Client including Scheduling Next Appointments

In Epitomax, you can receipt a co-pay and complete the appointment at the same time.

| Day <u>Week</u>                       | Month                                                                                        |      |
|---------------------------------------|----------------------------------------------------------------------------------------------|------|
| Staff Schedule for Psyc               | chologist, David                                                                             | Help |
|                                       | , 2005 👂                                                                                     |      |
| Legend:                               | Scheduled Time Available Time Unavailable Time                                               |      |
| Work Location Colors:                 | Harrisburg, Pa                                                                               |      |
| <u>8:00 am</u>                        |                                                                                              |      |
| <u>8:30 am</u>                        |                                                                                              |      |
|                                       |                                                                                              |      |
| 9:00 am 9:00 am - 11:00 am - <u>4</u> | AVAILABLE Hamsburg, Pa                                                                       |      |
| <u>9:30 am</u>                        |                                                                                              |      |
| 10:00 am                              |                                                                                              |      |
|                                       |                                                                                              |      |
| <u>10:30 am</u>                       |                                                                                              |      |
| 11:00 am 11:00 am - 12:00 pm (        | (Michael Anderson Home: 505-982-3333 Work: 505-820-5555.) Harrisburg, Pa Reschedule, Receipt |      |
| <u>[</u>                              | Psychotherapy-Individual                                                                     |      |
| <u>11:50 am</u>                       |                                                                                              |      |
| 12:00 pm 12:00 pm - 4:00 pm /         | AVAILABLE Harrisburg, Pa                                                                     |      |

1. **Click** on the **Receipt** link to the right of the appointment. The following page is displayed.

| Point of Service Re                                                                                      | ceipt                              |                      |             |  |  |
|----------------------------------------------------------------------------------------------------|------------------------------------|----------------------|-------------|--|--|
| Activity                                                                                                 |                                    |                      |             |  |  |
| Activity Date:                                                                                           | 09/20/2010                         | Start Time:          | 01:00 pm    |  |  |
| Staff Person:                                                                                            | Therapist, Thelma                  | Patient:             | Duck, Daffy |  |  |
| Program:                                                                                                 | Outpatient                         | Location:            | Office      |  |  |
| Activity:                                                                                                | 90806 - Individual Psychotherapy F | Charge Amount:       | \$125.00    |  |  |
| Duration:                                                                                                | 1 hour                             | Co-Pay Amount:       | \$0.00      |  |  |
| Status:                                                                                                  | Completed                          |                      |             |  |  |
| Receipt                                                                                                  |                                    |                      |             |  |  |
| Receipt Date:                                                                                            | 09/24/2010                         | Payment Type:        |             |  |  |
| Receipt Amount:                                                                                          | \$.00                              | Cash Sheet:          | <b></b>     |  |  |
| Paid By:                                                                                                 |                                    |                      |             |  |  |
| Reference No:                                                                                            |                                    |                      |             |  |  |
| Comments:                                                                                                | Case 1000                          |                      |             |  |  |
|                                                                                                    |                                    |                      |             |  |  |
|                                                                                                    |                                    |                      |             |  |  |
|                                                                                                    |                                    |                      |             |  |  |
| Payment for Current Service?                                                                             |                                    |                      |             |  |  |
| credentials into Epitomax in the Company Info table under                                                |                                    |                      |             |  |  |
| Administration -> Code Lable Maintenance.<br>(Note: You can still log credit card transactions without a |                                    |                      |             |  |  |
| PayJunction account, but you will need an external credit card                                           |                                    |                      |             |  |  |
|                                                                                                    |                                    | processing service.) |             |  |  |
| Update Schedu                                                                                            | New Appointment New Appointment    | Help                 |             |  |  |

2. Enter the following information:

| Duration                    | Duration of the appointment                    |  |
|-----------------------------|------------------------------------------------|--|
| Status                      | Completed                                      |  |
| Payment Type                | Check                                          |  |
| Receipt Amount              | \$20                                           |  |
| Cash Sheet                  | Choose the correct cash sheet                  |  |
| Payment for Current Service | Check this box only if the payment is for this |  |
|                             | service only.                                  |  |

- 3. If another appointment is going to be scheduled with the same staff member, click on the **Schedule Next Appointment** button now. If a next appointment is scheduled it will print on the receipt.
- 4. If another appointment is going to be scheduled with a different staff member, click on the **New Appointment** button, choose the staff member, date, time and activity. If an appointment is scheduled with another staff member, it will print on the receipt.

If the payment received is for <u>today's session only</u> – the Payment for Current Service box must be checked. This payment will automatically apply against today's service.

If payment received is for <u>today's session and a previous session</u> – the Payment for Current Service box must be unchecked. It would be helpful if the Comments would be entered indicating payment includes a previous session. This payment will be applied to the appropriate services by non-clinical staff.

If payment received is for a <u>previous session only</u> – the Payment for Current Service box must be unchecked. It would be helpful if the Comments would be entered indicating payment is for a previous session.

## To Reschedule an Appointment for an Existing Client

- 1. Click the Modify Appointment under the Scheduling main menu
- 2. Select a type of care
- 3. Click Submit
- 4. Click on the Reschedule link next to the Appointment
- 5. **Select** the new Date and Time by navigating through the staff schedule.
- 6. **Once** a new date and time have been selected click on the update button and the appointment will be rescheduled for that date and time

## OR

- 1. From the staff's daily schedule view, click on the **Reschedule** link.
- 2. Using the daily, weekly or monthly view, find an available time and click on the hour (2:00pm, 8:00am).
- 3. Review the Appointment information and click Update.

## To Set a Recurring Appointment with an Existing Client

In Epitomax, it is possible to set up an appointment to recur into the future. It is possible to recur any individual-type appointment; groups will recur automatically.

1. Upon completing the first appointment, view the staff's daily schedule and click on the Recurrence link.

| Schedule Recurring Appointment                                                                                                |
|----------------------------------------------------------------------------------------------------|
| Employee: Social-Worker, Sandra Date: 09/20/2010 Time: 11:00 am - 12:00 pm                                                    |
| Description: (Daffy Duck Home: 215-555-1212 Work: 717-555-1212 ) Individual Psychotherapy Full                                |
| No authorization                                                                                                    |
| Appointment Time                                                                                                    |
| Start: 11:00 am Duration: 1 hour                                                                                              |
| Recurrence pattern                                                                                                    |
| Recur every: 1 O day(s) week(s)                                                                                               |
| Sunday Monday Tuesday Wednesday                                                                                               |
| Thursday Friday Saturday                                                                                                    |
| Range of recurrence                                                                                                    |
| Start:         09/27/2010         End After:         week(s)           Image: Start:         Image: Start:         12/20/2010 |
| Submit Close Remove Recurrence Help                                                                                           |

2. Staff is able to change the Start Time, Duration, Recurrence Pattern and Number of Sessions or End Date.

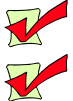

Staff is unable to change the type of Activity.

It is recommended that a recurrence not extend beyond 4 to 6 sessions.

3. Click Submit

| F | Recurring | g Appointment     | List      |             |          |          |                       |                   |
|---|-----------|-------------------|-----------|-------------|----------|----------|-----------------------|-------------------|
|   | Include?  | Available Date    | Status    | Day Of Week | From     | То       | Staff Person          | Hospital Location |
| L | 1         | 09/27/2010        | Available | Monday      | 11:00 am | 12:00 pm | Social-Worker, Sandra | Office            |
| l | <b>V</b>  | 10/04/2010        | Available | Monday      | 11:00 am | 12:00 pm | Social-Worker, Sandra | Office            |
| l | <b>V</b>  | <u>10/11/2010</u> | Available | Monday      | 11:00 am | 12:00 pm | Social-Worker, Sandra | Office            |
| l | <b>V</b>  | <u>10/18/2010</u> | Available | Monday      | 11:00 am | 12:00 pm | Social-Worker, Sandra | Office            |
|   | Select A  | II Select No      | ne Update | Close       | Help     |          |                       |                   |
|   | Rows 1 to | 4 of 4 total rows |           |             |          |          |                       |                   |

If a time or date is already booked or otherwise not available, the Status will appear in **RED** and state **Unavailable**.

Staff can choose to remove one of the occurrences by clicking the **Include?** checkbox, making it inactive.

4. Click Update

## To Remove a Recurring Appointment with an Existing Client

1. View the staff's daily schedule and click on the **Recurrence** link.

| Schedule Recurring Appointment                                                                                                    |
|----------------------------------------------------------------------------------------------------|
| <b>Employee:</b> Social-Worker, Sandra <b>Date:</b> 09/20/2010 <b>Hime:</b> 11:00 am - 12:00 pm                                                                                                    |
| Description: (Daffy Duck Home: 215-555-1212 Work: /1/-555-1212 ) Individual Psychotherapy Full                                                                                                    |
| No authorization                                                                                                    |
| Appointment Time                                                                                                    |
| Start: 11:00 am Duration: 1 hour                                                                                                    |
| Recurrence pattern                                                                                                    |
| Recur every: 1 O day(s)  week(s)                                                                                                    |
| Sunday Monday Tuesday Wednesday                                                                                                    |
| Thursday Friday Saturday                                                                                                    |
| Range of recurrence                                                                                                    |
| Start:         09/27/2010         Image: Constraint of the start of the start of |
| Submit Close Remove Recurrence Help                                                                                                    |

2. Click on Remove Recurrence

| Confirm Delete |            |          |         |              |                    |            |
|----------------|------------|----------|---------|--------------|--------------------|------------|
| Activity Date  | Start Time | End Time | Case No | Patient Name | Created By/Date    |            |
| 09/27/2010     | 11:00 am   | 12:00 pm | 1000    | Duck, Daffy  | Biller, EmpowerMax | 09/24/2010 |
| 10/04/2010     | 11:00 am   | 12:00 pm | 1000    | Duck, Daffy  | Biller, EmpowerMax | 09/24/2010 |
| 10/11/2010     | 11:00 am   | 12:00 pm | 1000    | Duck, Daffy  | Biller, EmpowerMax | 09/24/2010 |
| 10/18/2010     | 11:00 am   | 12:00 pm | 1000    | Duck, Daffy  | Biller, EmpowerMax | 09/24/2010 |
| Remove         | Cancel H   | lelp     |         |              |                    |            |

3. Click Remove

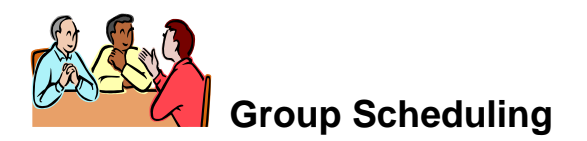

#### To view patient Group Assignments

The View Patient Group Assignments function allows users to view recurring group activities associated with the selected patient Admission.

1. Click on Patient Groups Assignments menu item from the Scheduling menu

| Patient Group Assignments                                                                                                    |        |
|----------------------------------------------------------------------------------------------------|--------|
| Patient Group Description                                                                                                    |        |
| Group Therapy Partial-Ap, Group Therapy Partial-Ap occurs on Tu,Th at 1:00 pm every Week                                                                                                    | Remove |
| Page First         Page Prior         Page Next         Page Last         Add         Help           Rows 1 to 1 of 1 total rows.         Add         Add         Help         Add         Add         Help |        |

The Patient Group Assignment menu item will only be accessible after an Episode has been selected.

## To add a patient Group Assignment

The Add Patient Group Assignment function allows users to add the selected patient Admission to a group activity.

- 1. Click Client Record
- 2. Click Episode History
- 3. Select Acute Partial Hosp Admission
- 4. Click Patient Group Assignments from the Scheduling menu
- 5. Click Add
- 6. Select Group Therapy Partial-Ap, Mt Gretna, Pa,.....

| Patient Group Detail                                                                                                    |
|----------------------------------------------------------------------------------------------------|
| Type Of Care: Partial                                                                                                    |
| Group Schedule Profile: Group Therapy Partial-Ap, Mt Gretna, Pa, Living Room- Occupational Therapy, Group Therapy Partial-Ap occurs or |
| Update Close Help                                                                                                    |

7. Click Update

After the patient has been associated with the group, the group is added to the patient's schedule on the dates and times defined by the group's recurrence until discharged.

## To remove a patient Group Assignment

The Remove Patient Group Assignment function allows users to remove a patient Admission associated to a group schedule profile.

## <u>Alert</u>: For Training Purposes Do Not Remove Group Assignment

- 1. Click on the Remove link next to the first assignment
- 2. Click Confirm Delete

Clicking the Confirm Delete button removes the Patient from the group and removes all occurrences of the group from the patient's schedule (except for dates that occurred in the past) where the Status of the activity for the patient is 'Pending'.

## To update Program Attendance Days

The Update Program Attendance Days function allows users to specify which days of the week a patient is to attend the Program to which they have been admitted.

1. Click on the Program Attendance menu item from the Scheduling menu.

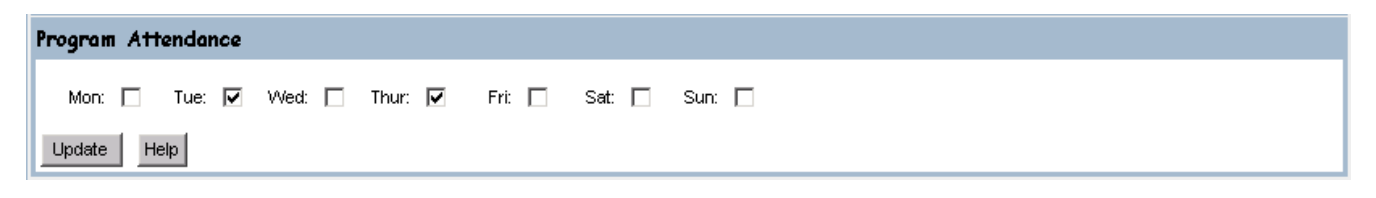

- 2. Select Tue, Thru
- 3. Click Update

# Lesson 8 Service Activity

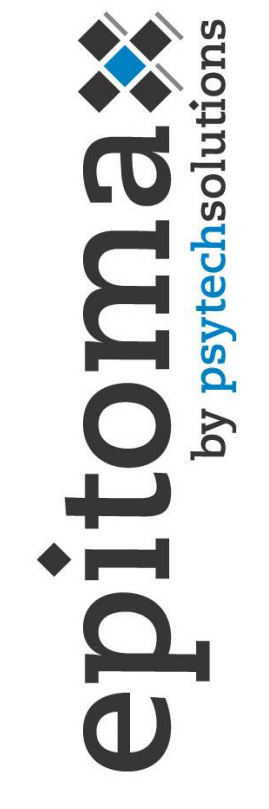

#### **Objectives**

- Service Activity Entry
- Patient Activity Inquiry
- Program Activity Completion
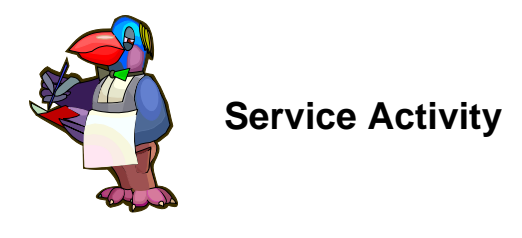

Service Activity tracking in Epitomax is used to record all activities performed by Staff (both billable and non-billable activities). A day of Service Activity can be Completed after all activities have been resolved (i.e., Statuses set to something other than Pending) for that day. Once a day of activity is "Completed" for a Staff Person, then Charges for any billable services will be processed for billing purposes and the Completed day will be available for payroll processing.

# To view incomplete Service Activity

The View Incomplete Service Activity function allows users to view a list of incomplete days of Service Activity for the selected staff person.

- 1. Click on the Service Activity Entry menu item from the Service Activity menu
- 2. Select the Staff Person from the Search box by using the Ellipsis
- 3. Click OK
- 4. Click Submit

| Incomplete Days              |                     |                 |                                |  |  |  |
|------------------------------|---------------------|-----------------|--------------------------------|--|--|--|
| Activity Date                | Status              | Total Hours Com | plete The Day With No Activity |  |  |  |
| 06/17/2003                   | Complete            | 0.00            |                                |  |  |  |
| 06/18/2003                   | Complete            | 2.00            |                                |  |  |  |
| 06/19/2003                   | Incomplete          | 0.00            |                                |  |  |  |
| Page First                   | Page Prior Page Nex | t Page Last     | Update Help                    |  |  |  |
| Rows 1 to 3 of 3 total rows. |                     |                 |                                |  |  |  |

➡ The Incomplete Days summary screen is displayed. This is the view screen for the list of Service Activity entries that have not been "Completed" in the system.

Clicking Update completes the day for any date having the Complete the Day With No Activity checkbox checked.

The list of Incomplete Days includes all records for the chosen staff between the current system date minus 100 days and the current system date plus 21 days. It also includes any Completed Days where Payroll and Charges have not been generated.

The Complete The Day With No Activity checkbox only displays for days where the Total Hours column equals zero and the activity date is less than or equal to the current date.

## To add Service Activity-Benefit Time

The Add Service Activity function allows users to associate benefit time with the selected staff person and activity date.

- 1. Click an Incomplete Status date link
- 2. Click the Quick Add button

| Time                                | Activity Status | Activity          | Location | Min. Charge |  |  |  |
|-------------------------------------|-----------------|-------------------|----------|-------------|--|--|--|
|                                     | Program         | Group Description | Agency   |             |  |  |  |
|                                     |                 | Comments          |          |             |  |  |  |
| Add Quick Add Complete The Day Help |                 |                   |          |             |  |  |  |
| ows 1 to 0 of 0 total rows.         |                 |                   |          |             |  |  |  |

#### 3. Enter the required information

- a. Status of benefit time is "completed as planned", even for future dates.
- b. **Duration** -Entering the duration in minutes or searching for the number of hours by using the Ellipsis indicates duration.
- c. Activity -Search for the Activity by using the Ellipsis or by entering the Activity code in the Activity field. Use the % to search in the search window i.e. 9011 is the activity code for Vacation time
- d. **Location** (defaults to staff's primary location)
- e. **Program** (defaults to staff's primary program)
- f. Primary Therapist (defaults to staff selected)

| Staff Activity     |               |         |         |                    |           |            |         |       |
|--------------------|---------------|---------|---------|--------------------|-----------|------------|---------|-------|
| Created By:        |               |         |         | Creation Date:     |           |            |         |       |
| Modified By:       |               |         |         | Modified Date:     |           |            |         |       |
| Staff Person: Boy  | vman, Kelly R |         |         | Activity Date: 11/ | 25/2003   |            |         |       |
| Start Time:        | 00:00 AM      | Status: | Pending | ~                  | Duration: |            |         |       |
| Activity:          |               |         |         |                    |           | <br>Charge | Amount: | \$.00 |
| Location:          | Mt Gretna, Pa | 1       |         |                    |           |            |         | *     |
| Meeting Location:  |               |         |         |                    |           |            |         |       |
| Program:           | Information S | ervices |         |                    |           |            |         | *     |
| Patient Group:     |               |         |         |                    |           |            |         | ~     |
| Primary Therapist: | Bowman, Ke    | lly R   |         |                    |           |            |         | ~     |
| Agency:            |               |         |         |                    |           |            |         |       |
| Special Project:   |               |         |         |                    |           |            |         | *     |
| Comments:          |               |         |         |                    |           |            |         | ~     |
|                    |               |         |         |                    |           |            |         | ~     |
| Associated Patient | ť             |         |         |                    |           |            |         |       |
| Case #:            |               |         |         |                    |           |            |         |       |

## 4. Click Update

If the code is a billable code, an Associated Patient is <u>required</u> and the system will display the Client Search screen. If you know the Case # of the associated client, enter it in the Case # field at the bottom of the Staff activity screen.

The following fields are <u>required</u> fields: Status, Activity and Duration.

The following fields are <u>view only</u>: Staff Person and Activity Date.

If the user does not enter a Charge Amount, the system will attempt to assign a charge amount by using the highest rate for the Staff's Discipline(s) and the Activity. If the system cannot find a charge for the associated staff person, the default rate in the Activity table is used.

The Total Hours and Completed Hours for the Staff Person's day are recalculated when the new activity is saved.

The End Time is computed by the system based on the Start Time (if a time is entered) and the activity Duration.

If the Add Service Activity function is accessed through the Scheduling function, the Start Time defaults to the time selected on the Staff Schedule screen.

# To add Service Activity

The Add Service Activity function allows users to associate a new Service Activity record with the selected staff person and activity date.

- 5. Click an Incomplete Status link
- 6. Click Add
- 7. Enter the Following:

| Start Time | 10:00 am                       |
|------------|--------------------------------|
| Status     | Pending                        |
| Duration   | 1 Hour                         |
| Activity   | 90806 Psychotherapy-Individual |
| Location   | Mt. Gretna, PA                 |
| Program    | Outpt-Mt. Gretna               |

8. Click Update

| Staff Activity      |                     |              |                  |                |        |                                       |      | Othe   | r Assoc     | iated Staf    | f           |             |
|---------------------|---------------------|--------------|------------------|----------------|--------|---------------------------------------|------|--------|-------------|---------------|-------------|-------------|
| Created By: Bille   | er, Brenda          |              | Creation Date:   | 06/02/2006 10: | 31 pm  |                                       |      | A      | ssociate    | d Staff       | Staff Activ | ity Status/ |
| Modified By: Bille  | er, Brenda          |              | Modified Date:   | 06/02/2006 10: | 31 pm  |                                       |      | Pag    | ge Prior    | Page Next     | Add         | Help        |
| Staff Person: Psy   | chologist, David A  |              | Activity Date:   | 06/01/2006     |        |                                       |      | Rows   | 1 to 0 of 0 | ) total rows. |             |             |
| Start Time:         | 10:00 am Sta        | tus: Pending | •                | Duration:      | 1 hour |                                       |      |        |             |               |             |             |
| Activity:           | 90806 Psychotherap  | y-Individual |                  |                |        | Charge Amount: \$115.0                | 5    |        |             |               |             |             |
| Location:           | Harrisburg, Pa      |              |                  |                |        | ~                                     |      |        |             |               |             |             |
| Meeting Location:   |                     |              |                  |                |        |                                       |      |        |             |               |             |             |
| Program:            | Outpt-Harrisburg    |              |                  |                |        | ~                                     |      |        |             |               |             |             |
| Patient Group:      |                     |              |                  |                |        | ~                                     |      |        |             |               |             |             |
| Primary Therapist:  | Psychologist, David | A            |                  |                |        | ~                                     |      |        |             |               |             |             |
| Agency:             |                     |              |                  |                |        |                                       |      |        |             |               |             |             |
| Special Project:    |                     |              |                  |                |        | · · · · · · · · · · · · · · · · · · · |      |        |             |               |             |             |
| Comments:           |                     |              |                  |                |        | ~                                     | 1    |        |             |               |             |             |
|                     |                     |              |                  |                |        |                                       |      |        |             |               |             |             |
| Update Close        | View Audit Tr       | ail Re       | quest New Agency | Help           |        |                                       |      |        |             |               |             |             |
| Associated Pat      | rients              |              |                  |                |        |                                       |      |        |             |               |             |             |
| Case #              | Patient Name        |              | Program          | Stat           | ius    | Authorization #                       | Auth | Status | Account S   | Status For    | m Status    |             |
| Page First          | Page Prior Page     | Next Page    | e Last Add       | Update Hel     | ql     |                                       |      |        |             |               |             |             |
| Rows 1 to 0 of 0 to | tal rows.           |              |                  |                |        |                                       |      |        |             |               |             |             |

If the code is a billable code, an Associated Patient is <u>required</u> and the system will display the Client Search screen.

The following fields are <u>required</u> fields: Status, Activity and Duration.

The following fields are <u>view only</u>: Staff Person, Activity Date and Primary Therapist.

If the user does not enter a Charge Amount, the system will attempt to assign a charge amount by using the highest rate for the Staff's Discipline(s) and the Activity. If the system cannot find a charge for the associated staff person, the default rate in the Activity table is used.

The Total Hours and Completed Hours for the Staff Person's day are recalculated when the new activity is saved.

The End Time is computed by the system based on the Start Time and the activity Duration.

The Program will default to the staff person's primary Program.

If the Add Service Activity function is accessed from the View Staff Daily Schedule function, the Start Time defaults to the time selected on the View Staff Daily Schedule screen.

# To add Service Activity for an Agency or EAP Company

- 1. Click Service Activity Entry
- 2. Enter the Following:

- 3. Click Submit
- 4. Click an Incomplete Status link
- 5. Click Add
- 6. Enter the Following:

| Start Time        | 10:00 am                             |
|-------------------|--------------------------------------|
| Status            | Completed As Planned                 |
| Duration          | 4 Hours                              |
| Activity          | 20100 EAP Seminar                    |
| Location          | Community Location-Unspecified       |
| Program           | Employee Assistance Program          |
| Primary Therapist | Your Staff Member                    |
| Agency            | B.R. Kreider & Son, (Eap) (Group No) |

7. Click Update

## To edit Service Activity

The Edit Service Activity function allows users to edit existing Service Activity records associated with the selected staff person and activity date.

#### 1. Change the Following:

| Start Time | 11:00 am |
|------------|----------|

The following fields are <u>required</u> fields: Status, Activity and Duration.

The following fields are <u>view only</u>: Created By, Creation Date, Modified By, Modified Date, Staff Person and Activity Date, Case #, Patient Name, Program, Combined Case, Authorization Number, Associated Staff and Staff Activity Status.

If the Status is being changed then a value must also be set for the Program field.

The End Time is computed by the system, based on the Start Time and the activity Duration.

If the user changes the activity (Activity Code), the system will <u>re-assign</u> the Authorization(s) for each Payor Ranking associated with each Patient Activity record.

If the Patient Activity Status is changed from either 'Pending' or 'Complete' to any other Status, the system will remove all Authorizations associated with the Patient Activity.

If the Patient Activity Status is changed from any Status other than 'Pending' or 'Complete' to 'Pending' or 'Complete', for each Payor associated with the Patient Activity an Authorization will be assigned if a valid one exists.

You can now edit Service Activity after you complete the day. You cannot modify after charges or payroll has been generated. Once charges or payroll have been generated, you must contact the Help Desk for additional corrections to be made.

Benefit time can now be Completed before the time is taken.

## To associate a patient

The Add Patient Activity function allows users to associate a patient Admission to an activity record.

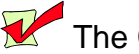

The Client Search window will display depending on the activity selection.

1. Enter the Following:

Your Patient Last Name

- 2. Click Search
- 3. Click on Your Patient's Case #
- 4. Select the Outpt Mt.-Gretna Admission
- 5. Click Update

Note: To add other Associated Patients, do the following:

- 8. Under the Associated Patients heading, Click Add
- 9. Select the associated admission for the patient
- 10. Click Update

| Associated Patients |               |           |           |     |        |        |                 |             |                |             |
|---------------------|---------------|-----------|-----------|-----|--------|--------|-----------------|-------------|----------------|-------------|
| Case #              | Patient Na    | me        | Program   | n   |        | Status | Authorization # | Auth Status | Account Status | Form Status |
| Page First          | Page Prior    | Page Next | Page Last | Add | Update | Help   |                 |             |                |             |
| Rows 1 to 0 of (    | O total rows. |           |           |     |        |        |                 |             |                |             |

# To associate another staff

The Associate Another Staff function allows users to associate another staff to the activity.

1. Click Add under the Other Associated Staff Heading

| Other Associated Staff       |          |                       |  |  |  |  |  |
|------------------------------|----------|-----------------------|--|--|--|--|--|
| Associate                    | d Staff  | Staff Activity Status |  |  |  |  |  |
| Page Prior                   | Page Nex | t Add Help            |  |  |  |  |  |
| Rows 1 to 0 of 0 total rows. |          |                       |  |  |  |  |  |

- 2. Type "Training" (for training purposes) in the Search For Items Containing text box
- 3. Click Search
- 4. Select the Next Training Number (for training purposes) Up From Yours

Alert: For Example, If You Are "Training, One" Then Select "Training, Two"

- 5. Click
- 6. Close the Staff Activity, Associated Patients, Other Associated Staff Window to return to Staff Daily Activity Entry

# **Completing the Day**

Make sure all activities for the day have a status of Completed

You will not be able to Complete the Day if any activity has a status of anything other than completed.

If no activity occurred, check the check box "Complete the Day with No Activity" and click on Update. This will complete the day with no activity.

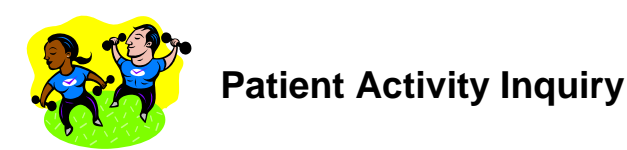

# To view Patient Activity

The View Patient Activity Inquiry function allows a user to view the selected patients scheduled Appointments.

- 1. Click Client Record
- 2. Click Patient Activity Inquiry from the Service Activity menu
- 3. Enter the Following:

## Episode

Outpatient, Outpt-Mt. Gretna

4. Click Submit

Report Criteria Patient: Carter, Cary B (Case# 10071) Episode: 10/3/2005 - Outpatient Sort By: Activity Date

#### Love Behavioral Health, Inc. Patient Activity Listing Report Date: 6/2/2006

| Activity Date | e Staff                 | Time     | Activity Status | Location       | Activity                          | Program    | Duration        | Charge Amt.     |
|---------------|-------------------------|----------|-----------------|----------------|-----------------------------------|------------|-----------------|-----------------|
| 10/03/2005    | Psychiatrist, James     | 09:00 am | Completed       | Mt Gretna, Pa  | 90801 Psychiatric Evaluation-Full | Outpatient | 1 hour          | \$250.00        |
| Comments:     |                         |          |                 |                |                                   |            |                 |                 |
| 10/03/2005    |                         | 12:00 am | Completed       | Community Base | edPREPAY Prepay utility charge    | Outpatient | 1 minute        | \$0.00          |
| Comments:     |                         |          |                 |                |                                   |            |                 |                 |
| 10/10/2005    | Psychologist, David A   | 10:00 am | Completed       | Harrisburg, Pa | 90806 Psychotherapy-Individual    | Outpatient | 1 hour          | \$115.00        |
| Comments:     |                         |          |                 |                |                                   |            |                 |                 |
| 10/17/2005    | Psychologist, David A   | 10:00 am | Completed       | Harrisburg, Pa | 90806 Psychotherapy-Individual    | Outpatient | 1 hour          | \$115.00        |
| Comments:     |                         |          |                 |                |                                   |            |                 |                 |
| 10/24/2005    | Psychologist, David A   | 09:00 am | Completed       | Harrisburg, Pa | 90806 Psychotherapy-Individual    | Outpatient | 1 hour          | \$115.00        |
| Comments:     |                         |          |                 |                |                                   |            |                 |                 |
| 12/19/2005    | Psychologist, David A   | 10:00 am | Pending         | Harrisburg, Pa | 90806 Psychotherapy-Individual    | Outpatient | 1 hour          | \$115.00        |
| Comments:     |                         |          |                 |                |                                   |            |                 |                 |
| 12/26/2005    | Psychologist, David A   | 10:00 am | Pending         | Harrisburg, Pa | 90806 Psychotherapy-Individual    | Outpatient | 1 hour          | \$115.00        |
| Comments:     |                         |          |                 |                |                                   |            |                 |                 |
| 01/26/2006    | Psychologist, David A   | 11:00 am | Pending         | Harrisburg, Pa | 90806 Psychotherapy-Individual    | Outpatient | 1 hour          | \$115.00        |
| Comments:     | Developiet Devid A      | 10.00    | Completed       | Useriahura Da  | 00000 Develotherers individual    | Outratiant | 1               | £445.00         |
| 05/31/2006    | Psychologist, David A   | 12:00 pm | Completed       | Harrisburg, Pa | 90806 Psychotherapy-Individual    | Outpatient | 1 nour          | \$115.00        |
| 06/01/2006    | Psychologist David A    | 11:00 om | Completed       | Harrichurg Ba  | 00206 Revelathorapy Individual    | Outpatient | 1 hour          | ¢115.00         |
| Comments:     | Esychologist, David A   | 11.00 am | Completed       | Hamsburg, Fa   | 90600 Esychomerapy-individual     | Outpatient | THOUT           | \$115.00        |
| 06/06/2006    | Psychologist David A    | 10:00 am | Pending         | Harrisburg Pa  | 90806 Psychotherapy-Individual    | Outpatient | 1 hour          | \$115.00        |
| Comments:     | r of onoiogiot, Barra A | 10.00 am | - chang         | rianiosaig, ra | coccorrespondenciaps manuala      | ouputon    | , nou           | <b>\$110.00</b> |
| 06/07/2006    | Psychologist, David A   | 11:00 am | Pendina         | Harrisburg, Pa | 90806 Psychotherapy-Individual    | Outpatient | 1 hour          | \$115.00        |
| Comments:     | ,                       |          |                 |                | -,                                |            |                 |                 |
|               |                         |          |                 |                |                                   |            | 11 hours 1 min. | \$1,400.00      |

- 5. In the Patient Activity Listing browser window, Select File
- 6. Click Close

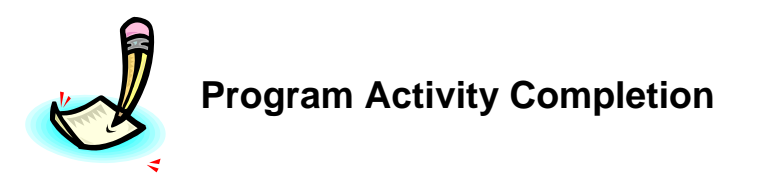

The View Program Activity Completion function allows users to view a list of the routine Program based activity records for an Activity Date, Type Of Care, Program and Activity.

- 1. Click on the Program Activity Completion from the Service Activity main menu
- 2. Enter the Following:

| Activity Date | 7/15/2003                                  |
|---------------|--------------------------------------------|
| Type Of Care  | Partial                                    |
| Program       | Acute Partial Hosp                         |
| Activity      | 4072 Routine Care-Acute Adult Partial Hosp |

| Program Activity | Completion                                 |
|------------------|--------------------------------------------|
| Activity Date:   | 07/15/2003                                 |
| Type Of Care:    | Partial                                    |
| Program:         | Acute Partial Hosp                         |
| Activity:        | 4072 Routine Care-Acute Adult Partial Hosp |
| Submit Clear H   | elp                                        |

3. Click Submit

| Patient                         | Status           | Duration  |
|---------------------------------|------------------|-----------|
| Coyote, Wiley                   | Pending 🔹        | 6 hours 💌 |
| GG, Pa                          | Pending 🗾        | 6 hours 💌 |
| Runner, Road                    | Pending 🗾        | 6 hours 💌 |
| Shortcake, Strawberry           | Pending 🗾        | 6 hours 💌 |
| Page First Page Prior Page Next | Page Last Update | Add Help  |
| Rows 1 to 4 of 4 total rows.    |                  |           |

4. Click Add

## 5. Enter the Following:

| Patient                 | Your Patient |
|-------------------------|--------------|
| Patient Activity Status | Pending      |
| Duration                | 6 Hours      |

- 6. Click Update
- 7. Change the Following:

| Status | Completed |
|--------|-----------|

8. Click Update

A user is also able to access the following functions: Create Program Activity function and the Edit Program Activity function.